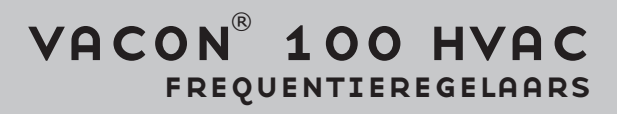

# APPLICATIE HANDLEIDING

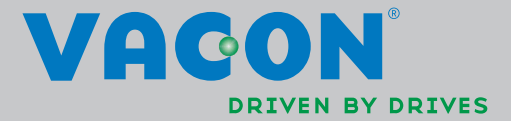

## INHOUDSOPGAVE

Documentcode: DPD00560H Bestelcode: DOC-APP02456+DLUK Rev. H Revisiedatum: 22.8.13 Heeft betrekking op applicatiepakket FW0065V021.vcx

| 1.     | Vacon 100 – Opstarten                                     | .2        |
|--------|-----------------------------------------------------------|-----------|
| 1.1    | Opstartwizard                                             | .2        |
| 1.2    | Mini-wizard PID                                           | .3        |
| 1.3    | Mini-wizard Multi-pomp                                    | .4        |
| 1.4    | Vuurmodus-wizard                                          | .5        |
| 2.     | Bedieningspaneel                                          | .6        |
| 2.1    | Vacon-bedieningspaneel met grafische weergave             | .7        |
| 2.1.1  | Display van het bedieningspaneel                          | .7        |
| 2.1.2  | Het grafische bedieningspaneel gebruiken                  | .7        |
| 2.2    | Vacon-bedieningspaneel met tekstweergave                  | 12        |
| 2.2.1  | Display van het bedieningspaneel                          | 12        |
| 2.2.2  | Het bedieningspaneel gebruiken                            | 13        |
| 2.3    | Menustructuur                                             | 15        |
| 2.3.1  | Snelle instelling                                         | 16        |
| 2.3.2  | Monitor                                                   | 16        |
| 2.3.3  | Parameters                                                | 17        |
| 2.3.4  | Diagnose                                                  | 17        |
| 2.3.5  | I/O en hardware                                           | 20        |
| 2.3.6  | Gebruikersinstellingen                                    | 28        |
| 2.3.7  | Favorieten                                                | 29        |
| 2.3.8  | Gebruikersniveaus                                         | 29        |
| 3.     | Applicatie van de VACON HVAC-aandrijving                  | 30        |
| 3.1    | Specifieke functies van de Vacon HVAC-aandrijving         | 30        |
| 3.2    | Voorbeeld van besturingsaansluitingen                     | 31        |
| 3.3    | Digitale ingangen isoleren van aarde                      | 33        |
| 3.4    | HVAC-applicatie – parametergroep Snelle instelling        | 34        |
| 3.5    | Controlegroep                                             | 36        |
| 3.5.1  | Multimonitor                                              | 36        |
| 3.5.2  | Basis                                                     | 36        |
| 3.5.3  | Controle van timerfuncties                                | 38        |
| 3.5.4  | Controle van PID1-regelaar                                | 39        |
| 3.5.5  | Controle van PID2-regelaar                                | 39        |
| 3.5.6  | Controle van Multi-pomp bedrijf                           | 39        |
| 3.5.7  | Controle veldbusgegevens                                  | 40        |
| 3.5.8  | Temperatuuringangen, controle                             | 41        |
| 3.6    | Vacon HVAC -applicatie – Lijsten met applicatieparameters | 42        |
| 3.6.1  | Uitleg van de kolommen                                    | 43        |
| 3.6.2  | Programmeren van parameters                               | 44        |
| 3.6.3  | Groep 3.1: Motorinstellingen                              | 48        |
| 3.6.4  | Groep 3.2: Start/stop instelling                          | 51        |
| 3.6.5  | Groep 3.3: Instellingen voor bedieningsreferentie         | 52        |
| 3.6.6  | Groep 3.4: Acc/dec. tijden & remfuncties                  | 55        |
| 3.6.7  | Groep 3.5: I/U-configuratie                               | 56        |
| 3.6.8  | Groep 3.6: Datatoewijzing veldbus                         | 63        |
| 3.6.9  | Groep 3.7: Verboden frequenties                           | 64        |
| 3.6.10 | Groep 3.8: Bewaking grenswaarden                          | 65<br>, , |
| 3.6.11 | Groep 3.7: Beveiligingen                                  | 66        |
|        |                                                           | 64        |

| 3.6.13 Groep 3.11: Timerfuncties                             | 70  |
|--------------------------------------------------------------|-----|
| 3.6.14 Groep 3.12: PID-regelaar 1                            | 74  |
| 3.6.15 Groep 3.13: PID-regelaar 2                            | 80  |
| 3.6.16 Groep 3.14: Multi-pomp                                | 82  |
| 3.6.17 Groep 3.16: Vuurmodus                                 | 83  |
| 3.6.18 Groep 3.17: Applicatie-instellingen                   | 84  |
| 3.6.19 Group 3.18 kWh pulsuitgang instellingen               | 84  |
| 3.7 HVAC-applicatie – Informatie over aanvullende parameters | 85  |
| 3.8 HVAC-applicatie – Fouttracering                          |     |
| 3.8.1 Er wordt een fout weergegeven                          |     |
| 3.8.2 Fouten historie                                        | 112 |
| 3.8.3 Foutcodes                                              |     |

## 1. VACON 100 - OPSTARTEN

## 1.1 Opstartwizard

In de *opstartwizard* wordt u gevraagd om essentiële informatie die nodig is om de aandrijving het proces te gaan laten regelen. U hebt in de wizard de volgende knoppen van het bedieningspaneel nodig:

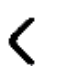

> Pijl links en rechts. Gebruik deze knoppen voor eenvoudige verplaatsing tussen cijfers en decimalen.

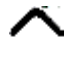

Pijl omhoog en omlaag. Gebruik deze knoppen voor verplaatsing tussen opties in menu's en om waarden te wijzigen.

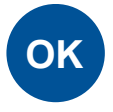

Knop OK. Met deze knop bevestigt u een selectie.

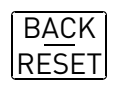

Knop Back/Reset. Als u op deze knop drukt, gaat u terug naar de vorige vraag in de wizard. Als u bij de eerste vraag op deze knop drukt, wordt de opstartwizard geannuleerd.

Nadat u de Vacon 100-frequentieregelaar op de netspanning hebt aangesloten, volgt u deze eenvoudige aanwijzingen om de aandrijving in te stellen.

**OPMERKING:** U kunt uw AC-aandrijving van een bedieningspaneel met een grafisch of een lcd-display laten uitrusten.

| 1 | Taalselectie | Afhankelijk van taalpakket. |
|---|--------------|-----------------------------|
|   |              |                             |

| 2 | Zomertijd <sup>*</sup> | Russia<br>US<br>EU<br>UIT |
|---|------------------------|---------------------------|
| 3 | Tijd*                  | uu:mm:ss                  |
| 4 | Dag*                   | dd.mm.                    |
| 5 | Jaar*                  | jjjj                      |

\* Deze vragen worden weergegeven als de accu wordt geïnstalleerd

| 6        | Opstartwizard uitvoeren? | Ja<br>Nee |  |
|----------|--------------------------|-----------|--|
| <u> </u> |                          |           |  |

Druk op de knop OK, tenzij u alle parameterwaarden handmatig wilt instellen.

| 7 Kies uw proces | Pomp<br>Ventilator |
|------------------|--------------------|
|------------------|--------------------|

| 8  | Stel de waarde in voor <i>Nominaal<br/>motortoerental</i> (volgens het<br>typeplaatje) | <i>Bereik:</i> 2419200 tpm   |
|----|----------------------------------------------------------------------------------------|------------------------------|
| 9  | Stel de waarde in voor <i>Nominale</i><br><i>motorstroom</i> (volgens het typeplaatje) | <i>Bereik:</i> Varieert      |
| 10 | Stel de waarde in voor <i>Minimum</i><br>frequentie                                    | <i>Bereik:</i> 0,0050,00 Hz  |
| 11 | Stel de waarde in voor <i>Maximum fre-</i><br><i>quentie</i>                           | <i>Bereik:</i> 0,00320,00 Hz |

De opstartwizard is nu gereed.

U kunt de opstartwizard opnieuw starten door de parameter *Fabrieksinstellingen herstellen* (par. P6.5.1) te activeren in het *Parameter back-up* submenu (M6.5) OF met parameter M1.19 in het menu Snelle instelling.

## 1.2 MINI-WIZARD PID

De *mini-wizard PID* wordt geactiveerd vanuit het menu *Snelle instelling*. Deze wizard gaat ervan uit dat u de PID-regelaar gaat gebruiken in de modus "één feedback/één referentiewaarde". De bedieningsplaats wordt I/O A en de proceseenheid "%".

De *mini-wizard PID* vraagt om het instellen van de volgende waarden:

| 1 Selectie proceseenheid | (Verschillende selecties. Zie par.<br>P3.12.1.4) |
|--------------------------|--------------------------------------------------|
|--------------------------|--------------------------------------------------|

Als een andere proceseenheid dan '%' is geselecteerd, dan verschijnen de volgende vragen: Zo niet, dan springt de Wizard rechtstreeks naar stap 5.

| 2 | Min waarde proceseenheid |    |
|---|--------------------------|----|
| 3 | Max waarde proceseenheid |    |
| 4 | Decimalen proceseenheid  | 04 |

| selecties. | 5 | Bronselectie actuele waarde 1 | Zie Hoofdstuk 3.6.14.3 op pagina 77 voor selecties. |
|------------|---|-------------------------------|-----------------------------------------------------|
|------------|---|-------------------------------|-----------------------------------------------------|

Als een van de analoge ingangssignalen is geselecteerd, dan verschijnt de vraag 6. In alle andere gevallen gaat u naar vraag 7.

| <b>6</b> Bereik analoog ingangssignaal. | 0 = 010V / 020mA<br>1 = 210V / 420mA<br>Zie pagina 58. |
|-----------------------------------------|--------------------------------------------------------|
|-----------------------------------------|--------------------------------------------------------|

| 7 | Foutinversie            | 0 = Normaal<br>1 = Geïnverteerd |
|---|-------------------------|---------------------------------|
| 8 | Selectie referentiebron | Zie pagina 75 voor selecties.   |

Als een van de analoge ingangssignalen is geselecteerd, dan verschijnt de vraag 9. In alle andere gevallen gaat u naar vraag 11.

Als de optie Bedieningspaneel referentie 1 of 2 is gekozen, dan zal de vraag 10 worden getoond.

| 9  | Bereik analoog ingangssignaal. | 0 = 010V / 020mA<br>1 = 210V / 420mA<br>Zie pagina 58. |
|----|--------------------------------|--------------------------------------------------------|
| 10 | Bedieningspaneel referentie    |                                                        |

| 11 | Slaapfunctie? | Nee |
|----|---------------|-----|
|    |               | Ja  |

Als de optie 'Ja' is geselecteerd, dan moet u vervolgens nog drie waarden opgeven:

| 12 | Slaapfrequentie grenswaarde 1 | 0,00320,00 Hz                                             |
|----|-------------------------------|-----------------------------------------------------------|
| 13 | Slaapvertraging 1             | 03000 s                                                   |
| 14 | Ontwaakniveau 1               | Bereik is afhankelijk van geselecteerde<br>proceseenheid. |

## 1.3 MINI-WIZARD MULTI-POMP

De mini-wizard Multi-pomp stelt de belangrijkste vragen voor het opzetten van een Multipomp- systeem. De mini-wizard PID gaat altijd vooraf aan de mini-wizard Multi-pomp. Het bedieningspaneel leidt u door de vragen als in hoofdstuk 1.2 waarna de onderstaande vragen volgen:

| 15 | Aantal motoren        | 14                                    |
|----|-----------------------|---------------------------------------|
| 16 | Vergrendelingsfunctie | 0 = Niet gebruikt<br>1 = Ingeschakeld |
| 17 | Autowissel            | 0 = Uitgeschakeld<br>1 = Ingeschakeld |

Als de functie Autowissel is ingeschakeld, verschijnen de volgende drie vragen. Als Autowissel niet is ingeschakeld, dan springt de wizard rechtstreeks naar vraag 21.

| 18 | Inclusief frequentieregelaar | 0 = Uitgeschakeld<br>1 = Ingeschakeld |
|----|------------------------------|---------------------------------------|
| 19 | Autowisselinterval           | 0,03000,0 h                           |
| 20 | Autowissel: Frequentielimiet | 0,0050,00 Hz                          |

| 21 Bandbr | reedte | 0100% |
|-----------|--------|-------|
|-----------|--------|-------|

|    | 11                     |         |
|----|------------------------|---------|
| 22 | Vertraging bandbreedte | 03600 s |

Hierna zal het bedieningspaneel de digitale input en de door de applicatie ingestelde relaisoutputconfiguratie tonen (alleen grafisch bedieningspaneel). Noteer deze waarden voor later gebruik.

#### 1.4 VUURMODUS-WIZARD

De Vuurmodus-wizard is bedoeld voor het eenvoudig in bedrijf stellen van de Vuurmodus-functie. De Vuurmodus-wizard kan worden uitgevoerd door Activeren te kiezen voor parameter P1.20 in het menu Snel instellen. De Vuurmodus-wizard stelt de voor het opzetten van een Vuurmodus-functie belangrijkste vragen.

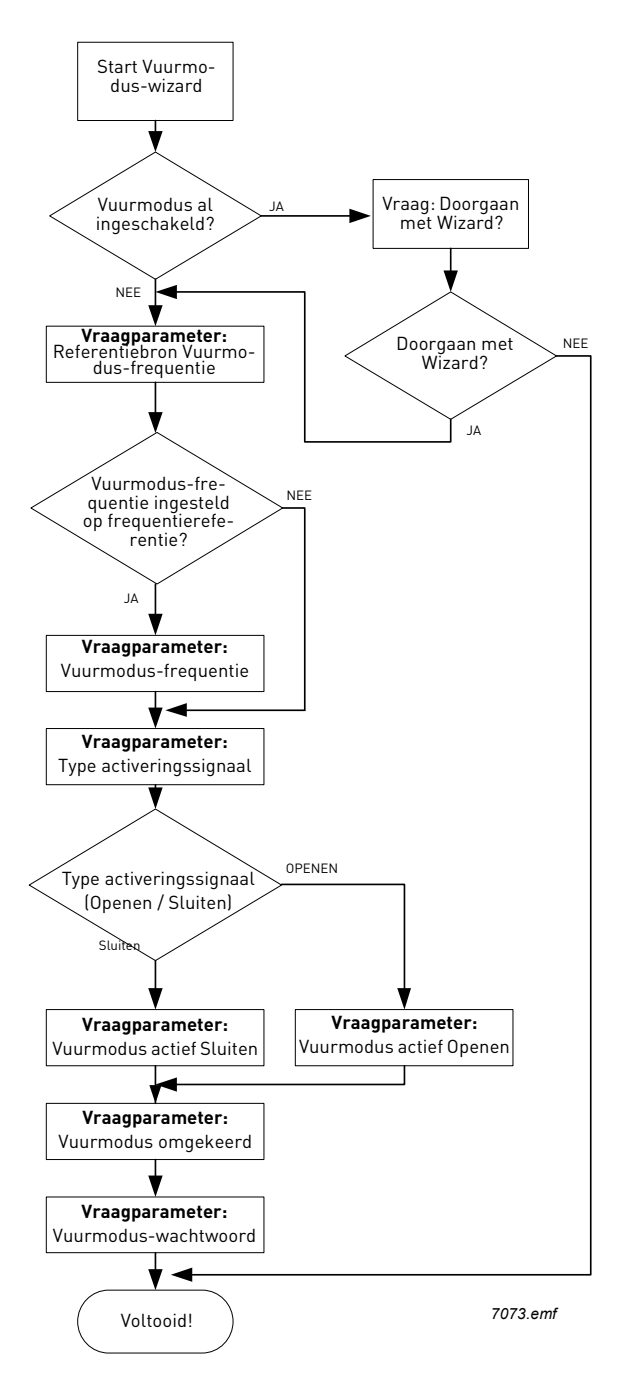

## 2. BEDIENINGSPANEEL

Het bedieningspaneel is de interface tussen de Vacon 100-frequentieregelaar en de gebruiker. Met het bedieningspaneel worden de snelheid van de motor ingesteld, de status van de apparatuur gecontroleerd en parameters van de frequentieregelaar ingesteld.

Er zijn twee types bedieningspanelen die u voor de gebruikersinterface kunt selecteren: bedieningspaneel met grafische weergave en bedieningspaneel met tekstweergave (tekstbedieningspaneel).

Het knoppengedeelte van het bedieningspaneel is voor beide types identiek.

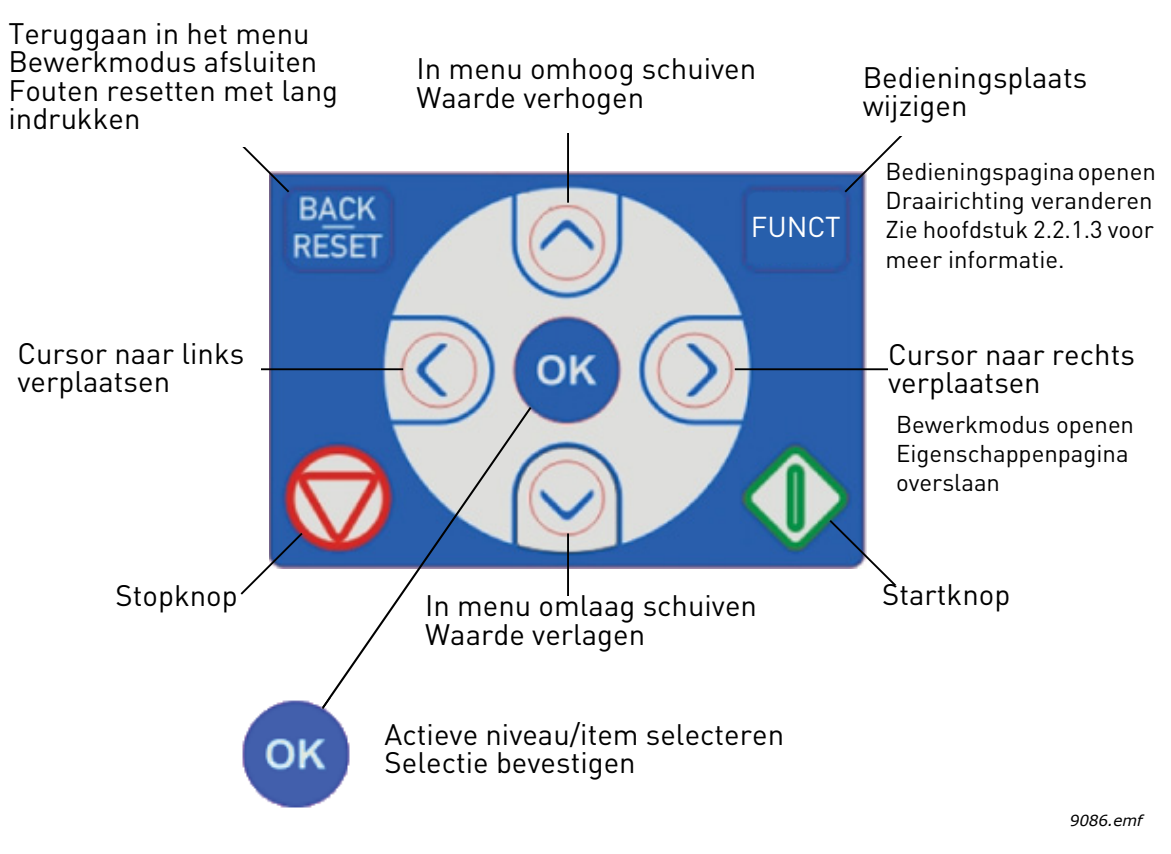

Figuur 1. Knoppen op bedieningspaneel

#### 2.1 VACON-BEDIENINGSPANEEL MET GRAFISCHE WEERGAVE

Het grafische bedieningspaneel bevat een LCD-display en 9 knoppen.

#### 2.1.1 DISPLAY VAN HET BEDIENINGSPANEEL

De display van het bedieningspaneel toont de status van de motor en de aandrijving, en eventuele onregelmatigheden in de functies van de motor of de frequentieregelaar. Op de display ziet de gebruiker informatie over de huidige locatie in de menustructuur en het weergegeven item.

Raadpleeg het bijgevoegde navigatieschema van het bedieningspaneel voor een goed begrip van de menustructuur.

## <u>2.1.1.1</u> <u>Hoofdmenu</u>

De data op het bedieningspaneel zijn geordenend in menu's en submenu's. Gebruik de pijlen Omhoog en Omlaag om door de menu's te navigeren. Voer de groep of het item in door op de knop OK te drukken en keer terug naar het vorige niveau door op de knop Back/Reset te drukken.

Het *locatieveld* geeft uw huidige locatie aan. Het *statusveld* bevat informatie over de huidige status van de aandrijving. Zie Figuur 1.

| Statusveld<br>GEREED/NIET GEREED<br>Statusveld<br>STOP/RUN<br>Richting ALARM             | /FOUT<br>Bedieningsplaats:<br>PC/I0/BEDIENINGSPANEEL/VELDBUS                                                                                              |
|------------------------------------------------------------------------------------------|----------------------------------------------------------------------------------------------------|
| Main Menu<br>ID: M1<br>Quick Setup<br>( 17 )<br>Monitor<br>( 5 )<br>Parameters<br>( 12 ) | Locatieveld<br>(ID-nummer van parameter<br>en huidige menulocatie)<br>Geactiveerde groep/item.<br>Druk op OK om in te voeren.<br>Aantal items in de groep |
| 9159.emf                                                                                 |                                                                                                    |

Figuur 2. Hoofdmenu

## 2.1.2 HET GRAFISCHE BEDIENINGSPANEEL GEBRUIKEN

## 2.1.2.1 Waarden bewerken

U wijzigt de waarde van een parameter als volgt:

- 1. Zoek de parameter op.
- 2. Activeer de *bewerkings* modus.
- 3. Stel de nieuwe waarde in met de pijlen omhoog en omlaag. Als de waarde numeriek is, kunt u ook met de pijl links en de pijl rechts van cijfer naar cijfer gaan en vervolgens met de pijl omhoog en de pijl omlaag de waarde wijzigen.
- 4. Bevestig de wijziging met de knop OK of negeer de wijziging door naar het vorige niveau terug te keren met de knop Back/Reset.

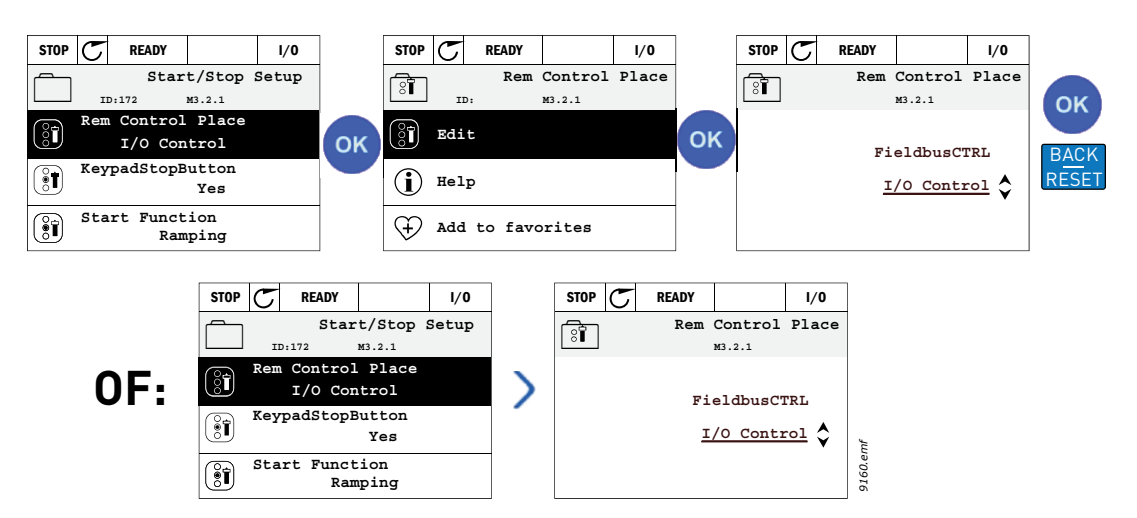

Figuur 3. Waarden bewerken op grafische bedieningspaneel

## 2.1.2.2 Fout resetten

Instructies over het resetten van een storing zijn te vinden in Hoofdstuk 3.8.1 op pagina 105.

## 2.1.2.3 Knop voor lokale bediening (Local) of bediening op afstand (Remote)

De knop LOC/REM wordt gebruikt voor twee functies: het snel openen van de bedieningspagina en het eenvoudig wisselen tussen de bedieningsplaatsen Local (bedieningspaneel) en Remote (op afstand).

## Bedieningsplaatsen

De *bedieningsplaats* is de plaats waar de aandrijving gestart en gestopt kan worden. Elke bedieningsplaats heeft een eigen parameter voor het selecteren van de omvormer-referentiebron. Voor de HVAC-aandrijving is de *lokale bedieningsplaats* altijd het bedieningspaneel. De *bedieningsplaats op afstand* wordt bepaald door de parameter P1.15 (I/O of veldbus). De geselecteerde bedieningsplaats kan in de statusbalk van het bedieningspaneel worden afgelezen.

## Plaats bediening op afstand

I/O A, I/O B en Veldbus kunnen als bedieningsplaatsen op afstand worden gebruikt. I/O A en Veldbus hebben de laagste prioriteit en kunnen worden gekozen met de parameter P3.2.1 (*Rem Control Place*). Met I/O B kunt u dan weer de geselecteerde bedieningsplaats op afstand met parameter P3.2.1 met een digitale ingang overbruggen. De digitale ingang wordt geselecteerd met parameter P3.5.1.5 (*I/O B Ctrl Force*).

## Lokale bediening

Het bedieningspaneel wordt altijd gebruikt als bedieningsplaats in de lokale bedieningsmodus. De lokale bediening heeft een hogere prioriteit dan de bediening op afstand. Daarom zal, bijvoorbeeld, in geval van overbrugging door parameter P3.5.1.5 via de digitale ingang bij bediening op *Afstand*, zal de bedieningsplaats toch overgaan op Bedieningspaneel indien *Lokaal* is geselecteerd. Het omschakelen tussen Bediening Lokaal en Op Afstand kunt u uitvoeren door op de knop Loc/Rem op het bedieningspaneel te drukken of door de "Local/Remote" (ID211) parameter te gebruiken.

## Bedieningsplaatsen wijzigen

Wijziging van bedieningsplaats van *Remote (op afstand)* naar *Local (lokaal)* (bedieningspaneel).

- 1. Druk, op een willekeurige plaats in de menustructuur, op de knop *Loc/Rem*.
- 2. Druk op de pijlen *Omhoog* of *Omlaag* om *Local/Remote* te selecteren en bevestig met de knop *OK*.
- 3. Selecteer op het volgende scherm *Local* of *Remote* en bevestig opnieuw met de knop *OK*.
- Het scherm keert terug naar dezelfde locatie als die van het ogenblik waarop de knop Loc/Rem werd ingedrukt. Indien de bedieningsplaats op afstand echter is gewijzigd naar Lokaal (bedieningspaneel), wordt u om een bedieningspaneelreferentie gevraagd.

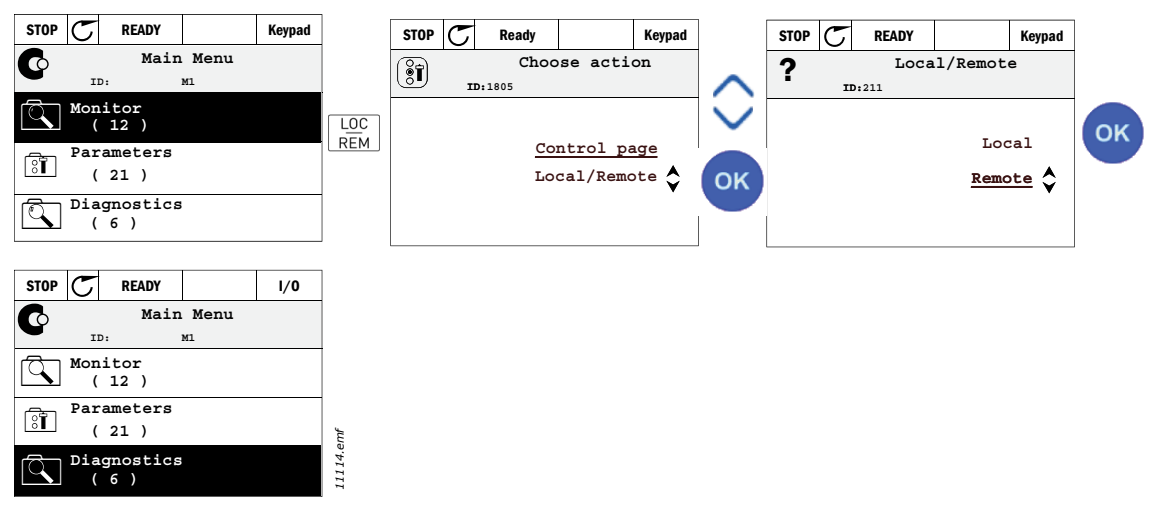

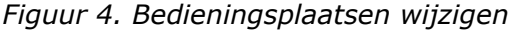

#### Openen van de bedieningspagina

De *Bedieningspagina* is bedoeld voor gemakkelijke bediening en het controleren van de belangrijkste waarden.

- 1. U kunt waar u ook bent in een menu op de knop *Loc/Rem* drukken.
- 2. Druk op de *Pijl omhoog* of de *Pijl omlaag* voor het selecteren van *Bedieningspagina* en bevestig uw keuze met de knop *OK*.
- 3. De bedieningspagina verschijnt Als paneel bedieningslocatie en paneel referentie voor gebruik zijn geselecteerd, kunt u de Display referentie instellen *Bedieningspaneel referentie* na op de knop *OK* te hebben gedrukt. Als andere bedieningslocaties of referentiewaarden worden gebruikt, dan toont het display de Frequentiereferentie die u niet kunt bewerken. De andere waarden op de pagina zijn Multimonitorwaarden. U kunt kiezen welke waarden u hier wilt bewaken (zie pagina 16 voor deze procedure).

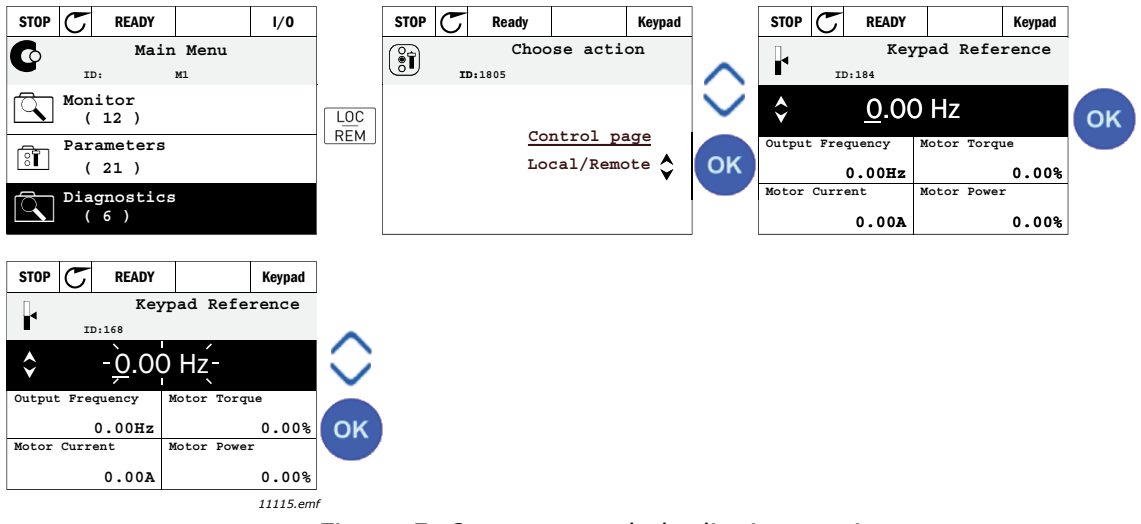

Figuur 5. Openen van de bedieningspagina

## 2.1.2.4 Kopiëren van parameters

**OPMERKING:** Deze functie is alleen beschikbaar in het grafisch bedieningspaneel.

De functie Parameter kopiëren kan worden gebruikt om parameters van een aandrijving naar een andere te kopiëren.

De parameters worden eerst op het bedieningspaneel opgeslagen. Vervolgens wordt het losgemaakt en aan een andere aandrijving gekoppeld. Ten slotte worden de parameters gedownload naar de nieuwe aandrijving die ze van het bedieningspaneel afhaalt.

Alvorens de parameters succesvol van de ene naar de andere aandrijving kunnen worden gekopieerd, moet de aandrijving worden gestopt wanneer de parameters worden gedownload.

- Open eerst het menu *Gebruikersinstellingen* en open het submenu *Parameter backup*. In het submenu *Parameter backup* kunt u drie functies selecteren:
- *Reset fabrieksinstellingen* zet de parameters terug op de fabriekswaarden.
- Door *Opslaan op bedieningspaneel* te kiezen kunt u alle parameters op het bedieningspaneel opslaan.
- *Downloaden van bedieningspaneel* zal alle parameters van het bedieningspaneel naar een aandrijving kopiëren.

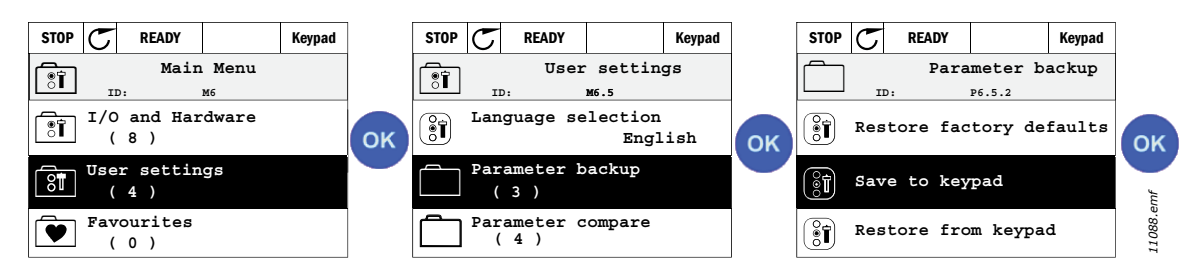

Figuur 6. Kopiëren van parameters

**OPMERKING:** Als het bedieningspaneel wordt gewisseld tussen schijven van verschillende grootte, zullen de gekopieerde waarden van deze parameters niet worden gebruikt:

Nominale motorstroom (P3.1.1.4) Nominale motorspanning (P3.1.1.1) Nominaal motortoerental (P3.1.1.3) Nominaal motorvermogen (P3.1.1.6) Nominale motorfrequentie (P3.1.1.1) Motor Cos Phii (P3.1.1.5) Schakelfrequentie (P3.1.2.1) Stroomlimiet motor (P3.1.2.1) Stroomlimiet (P3.9.1.2) Kortsluitlimiet(P3.9.12) Kortsluittijdlimiet (P3.9.13) Kortsluitfrefrequentie (P3.9.14) Maximumfrequentie (P3.3.2)

## 2.1.2.5 <u>Helpteksten</u>

Het grafische bedieningspaneel bevat uitleg en informatie over verschillende items. Voor alle parameters is helptekst beschikbaar. Selecteer Help en druk op de knop OK. Er is ook tekstuitleg beschikbaar voor fouten, alarmen en de opstartwizard.

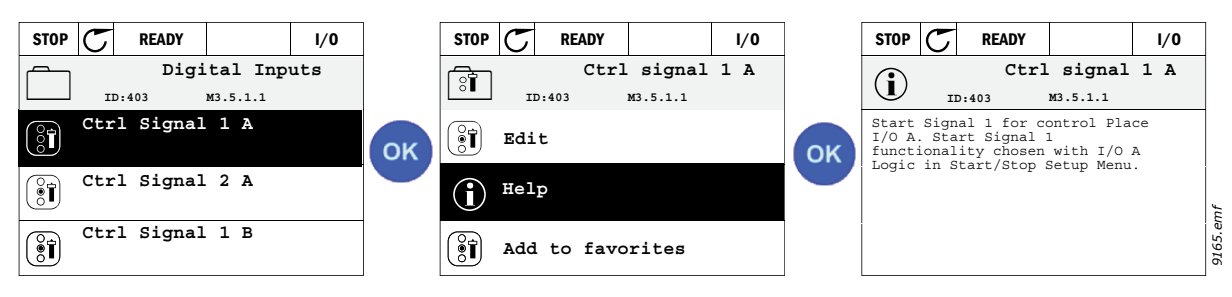

Figuur 7. Voorbeeld van helptekst

## 2.1.2.6 Item toevoegen aan favorieten

U moet bepaalde parameterwaarden of andere items wellicht regelmatig raadplegen. In plaats van ze een voor een op te zoeken in de menustructuur, kunt u ze toevoegen aan een map genaamd *Fa-vorieten*, waar ze vervolgens gemakkelijk toegankelijk zijn.

Zie hoofdstuk 2.3.7 als u een item uit de favorieten wilt verwijderen.

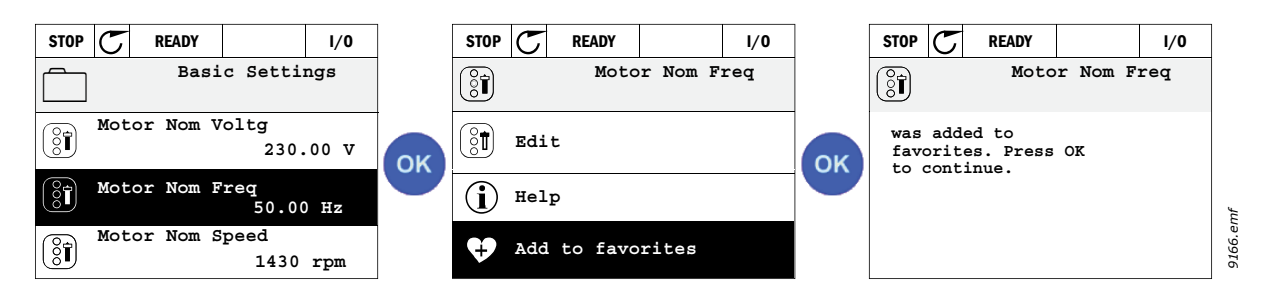

Figuur 8. Item toevoegen aan favorieten

#### 2.2 VACON-BEDIENINGSPANEEL MET TEKSTWEERGAVE

U kunt ook een *Bedieningspaneel met tekstweergave* (tekstbedieningspaneel) voor uw gebruikersinterface kiezen. Het heeft grotendeels dezelfde functie als het bedieningspaneel met grafische weergave, hoewel enkele hiervan toch ietwat beperkt zijn.

#### 2.2.1 DISPLAY VAN HET BEDIENINGSPANEEL

De display van het bedieningspaneel toont de status van de motor en de aandrijving, en eventuele onregelmatigheden in de functies van de motor of de frequentieregelaar. Op de display ziet de gebruiker informatie over de huidige locatie in de menustructuur en het weergegeven item. Als de tekst op de tekstlijn te lang is om op het scherm te passen zal de tekst van links naar rechts rollen en de volledige tekststring afspelen.

## 2.2.1.1 Hoofdmenu

De data op het bedieningspaneel zijn geordenend in menu's en submenu's. Gebruik de pijlen Omhoog en Omlaag om door de menu's te navigeren. Voer de groep of het item in door op de knop OK te drukken en keer terug naar het vorige niveau door op de knop Back/Reset te drukken.

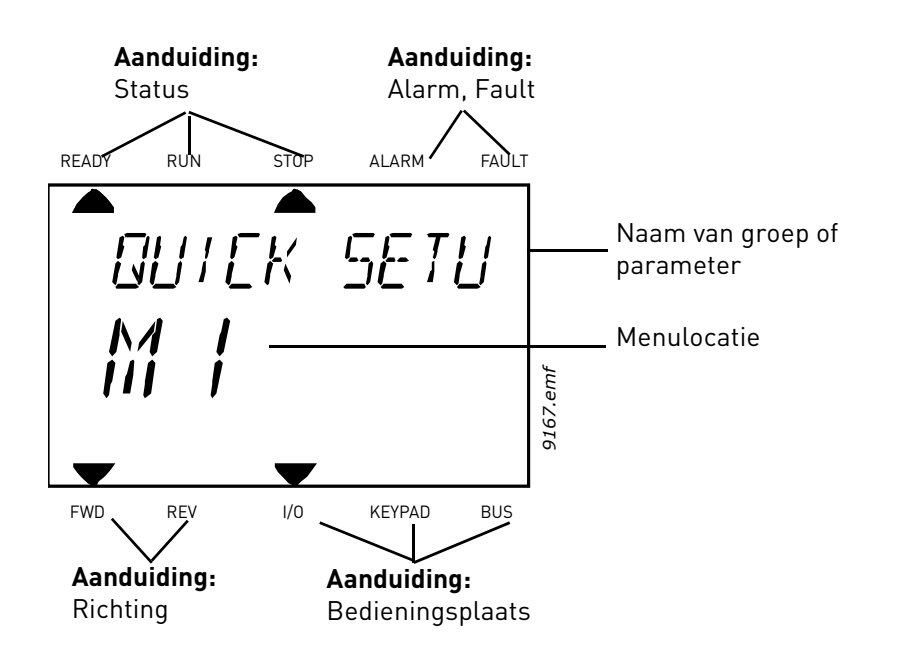

#### 2.2.2 HET BEDIENINGSPANEEL GEBRUIKEN

#### 2.2.2.1 Waarden bewerken

U wijzigt de waarde van een parameter als volgt:

- 1. Zoek de parameter op.
- 2. Activeer de Bewerkingsmodus door op OK te drukken.
- 3. Stel de nieuwe waarde in met de pijlen omhoog en omlaag. Als de waarde numeriek is, kunt u ook met de pijl links en de pijl rechts van cijfer naar cijfer gaan en vervolgens met de pijl omhoog en de pijl omlaag de waarde wijzigen.
- 4. Bevestig de wijziging met de knop OK of negeer de wijziging door naar het vorige niveau terug te keren met de knop Back/Reset.

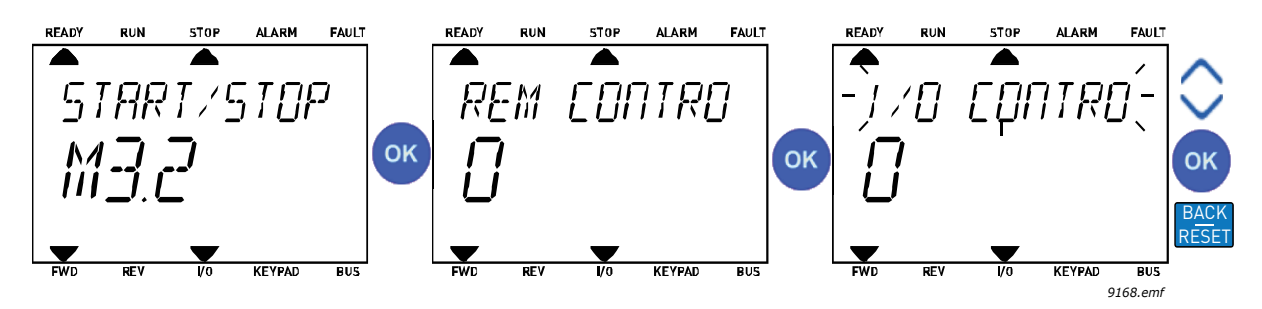

Figuur 9. Waarden bewerken

## 2.2.2.2 Fout resetten

Hoofdstuk 3.8.1 op pagina 111 bevat instructies voor het resetten van een fout.

## 2.2.2.3 Knop voor lokale bediening (Local) of bediening op afstand (Remote)

De knop LOC/REM wordt gebruikt voor twee functies: het snel openen van de bedieningspagina en het eenvoudig wisselen tussen de bedieningsplaatsen Local (bedieningspaneel) en Remote (op afstand).

## Bedieningsplaatsen

De *bedieningsplaats* is de plaats waar de aandrijving gestart en gestopt kan worden. Elke bedieningsplaats heeft een eigen parameter voor het selecteren van de omvormer-referentiebron. Voor de HVAC-aandrijving is de *lokale bedieningsplaats* altijd het bedieningspaneel. De *bedieningsplaats op afstand* wordt bepaald door de parameter P1.15 (I/O of veldbus). De geselecteerde bedieningsplaats kan in de statusbalk van het bedieningspaneel worden afgelezen.

## Plaats bediening op afstand

I/O A, I/O B en Veldbus kunnen als bedieningsplaatsen op afstand worden gebruikt. I/O A en Veldbus hebben de laagste prioriteit en kunnen worden gekozen met de parameter P3.2.1 (*Rem Control Place*). Met I/O B kunt u dan weer de geselecteerde bedieningsplaats op afstand met parameter P3.2.1 met een digitale ingang overbruggen. De digitale ingang wordt geselecteerd met parameter P3.5.1.5 (*I/O B Ctrl Force*).

## Lokale bediening

Het bedieningspaneel wordt altijd gebruikt als bedieningsplaats in de lokale bedieningsmodus. De lokale bediening heeft een hogere prioriteit dan de bediening op afstand. Daarom zal, bijvoorbeeld, in geval van overbrugging door parameter P3.5.1.5 via de digitale ingang bij bediening op *Afstand*, zal de bedieningsplaats toch overgaan op Bedieningspaneel indien *Lokaal* is geselecteerd. Het omschakelen tussen Bediening Lokaal en Op Afstand kunt u uitvoeren door op de knop Loc/Rem op het bedieningspaneel te drukken of door de "Local/Remote" (ID211) parameter te gebruiken.

#### Bedieningsplaatsen wijzigen

Wijziging van bedieningsplaats van *Remote (op afstand)* naar *Local (lokaal)* (bedieningspaneel).

- 1. Druk ergens in de menustructuur op de knop Loc/Rem.
- 2. Druk op de Pijl omhoog of de Pijl omlaag voor het selecteren van Local/Remote en bevestig uw keuze met de knop OK.
- 3. Selecteer op het volgende scherm Local of Remote en bevestig opnieuw met de knop OK.
- Het scherm keert terug naar dezelfde locatie als die van het ogenblik waarop de knop Loc/ Rem werd ingedrukt. Indien de bedieningsplaats op afstand echter is gewijzigd naar Lokaal (bedieningspaneel), wordt u om een bedieningspaneelreferentie gevraagd.

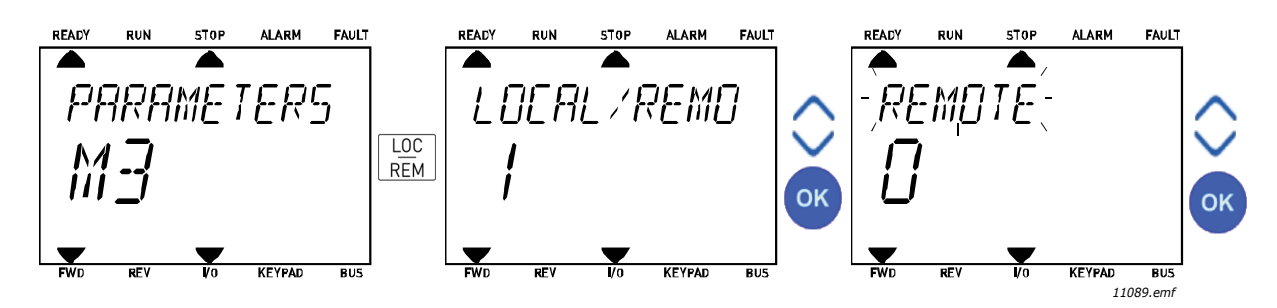

Figuur 10. Bedieningsplaatsen wijzigen

## Openen van de bedieningspagina

De *Bedieningspagina* is bedoeld voor gemakkelijke bediening en het controleren van de belangrijkste waarden.

- 1. U kunt waar u ook bent in een menu op de knop *Loc/Rem* drukken.
- 2. Druk op de *Pijl omhoog* of de *Pijl omlaag* voor het selecteren van *Bedieningspagina* en bevestig uw keuze met de knop *OK*.
- De bedieningspagina verschijnt
   Als paneel bedieningslocatie en paneel referentie voor gebruik zijn geselecteerd, kunt u de
   Display referentie instellen *Bedieningspaneel referentie* na op de knop *OK* te hebben gedrukt.
   Als andere bedieningslocaties of referentiewaarden worden gebruikt, dan toont het display de
   Frequentiereferentie die u niet kunt bewerken.

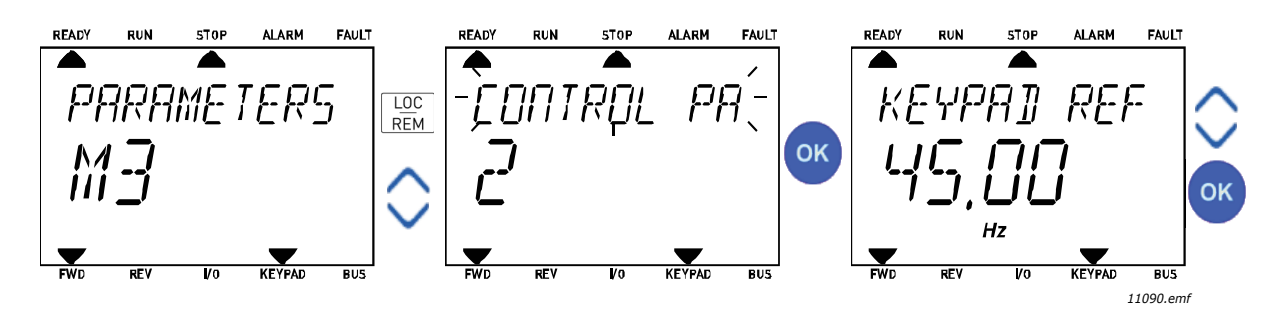

Figuur 11. Openen van de bedieningspagina

## 2.3 MENUSTRUCTUUR

Klik op en selecteer het item waarover u meer informatie wilt (elektronische handleiding).

| Snelle instelling              | Zie hoofdstuk 3.4.      |
|--------------------------------|-------------------------|
| Monitor                        | Multi-monitor*          |
|                                | Basis                   |
|                                | Timerfuncties           |
|                                | PID-regelaar 1          |
|                                | PID-regelaar 2          |
|                                | Multi-pomp              |
|                                | Veldbusgegevens         |
|                                | Temperatuuringangen     |
| Parameters                     | Zie hoofdstuk 3.        |
| Diagnose                       | Actieve fouten          |
|                                | Fouten resetten         |
|                                | Foutenhistorie          |
|                                | Totaaltellers           |
|                                | Triptellers             |
|                                | Software-info           |
| I/O en hardware                | Basis-I/O               |
|                                | Slot D                  |
|                                | Slot E                  |
|                                | Real-time klok          |
|                                | Instellingen            |
|                                | voedingseenheid         |
|                                | Bedieningspaneel        |
|                                | RS-485                  |
|                                | Ethernet                |
| Gebruikersinstellingen         | Keuze taal              |
|                                | Keuze toepassing        |
|                                | Parameter back-up*      |
| *                              | Naam frequentieregelaar |
| <b>Favorieten</b> <sup>*</sup> | Zie noofdstuk 2.1.2.6.  |
| Gebruikersniveaus              | Zie hoofdstuk 2.3.8.    |

Tabel 1. Menu's van het bedieningspaneel

\*. Niet beschikbaar voor tekstbedieningspaneel

#### 2.3.1 SNELLE INSTELLING

Het menu Snelle instelling bevat alleen de parameters die het meest worden gebruikt tijdens installatie en ingebruikname. U vindt meer informatie over de parameters in deze groep in hoofdstuk 3.4.

#### 2.3.2 MONITOR

#### **Multi-monitor**

**OPMERKING:** Niet beschikbaar voor tekstbedieningspaneel.

Op de pagina Multi-Monitor kunt u negen waarden verzamelen die u wilt controleren.

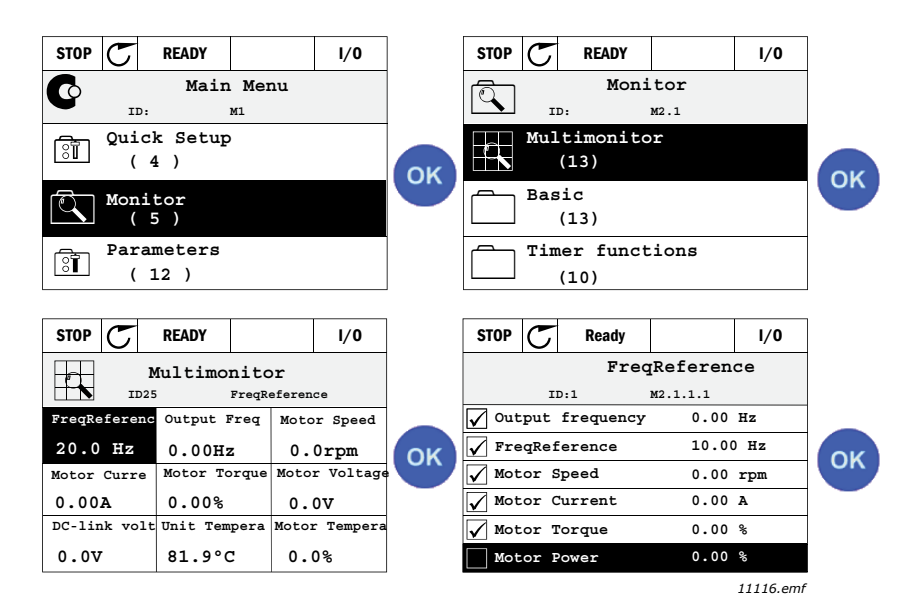

Figuur 12. Pagina Multi-Monitor

Wijzig de gecontroleerde waarde door de waardecel te activeren (met de pijl links/rechts) en op OK te klikken. Kies vervolgens een nieuw item in de lijst met controlewaarden en klik nogmaals op OK.

#### Basis

De basiscontrolewaarden zijn de huidige waarden van de geselecteerde parameters en signalen, en van de statuswaarden en metingen. Verschillende applicaties kunnen verschillende en een verschillend aantal controlewaarden hebben.

#### Timerfuncties

Controle van timerfuncties en de real-time klok. Zie hoofdstuk 3.5.3.

#### PID-regelaar 1

Controle van PID-regelaarwaarden. Zie hoofdstuk 3.5.4 en 3.5.5.

#### PID-regelaar 2

Controle van PID-regelaarwaarden. Zie hoofdstuk 3.5.4 en 3.5.5.

#### Multi-pomp

Controle van waarden die verband houden met het gebruik van meerdere aandrijvingen. Zie hoofdstuk 3.5.6.

#### Veldbusgegevens

Veldbusgegevens worden als monitorwaarden weergegeven voor probleemoplossing, bijvoorbeeld bij ingebruikname van een veldbus. Zie hoofdstuk 3.5.7.

#### 2.3.3 PARAMETERS

Via dit submenu bereikt u de parametergroepen en de parameters. U vindt meer informatie over parameters in hoofdstuk 3.

#### 2.3.4 DIAGNOSE

In dit menu vindt u Actieve fouten, Fouten resetten, Fouten historie, Tellers en Software-info.

#### <u>2.3.4.1</u> <u>Actieve fouten</u>

| Menu           | Functie                                                                                                    | Opmerking                                                                                                    |
|----------------|----------------------------------------------------------------------------------------------------|----------------------------------------------------------------------------------------------------|
| Actieve fouten | Wanneer een of meer fouten<br>optreden, begint de display met de<br>naam van de fout te knipperen.<br>Druk op OK om terug te keren naar<br>het menu Diagnose. In het <i>Actieve</i><br><i>fouten</i> wordt het aantal fouten<br>getoond. Activeer de fout en druk<br>op OK om de foutgegevens te zien. | De fout blijft actief totdat u deze wist<br>met de resetknop (2 seconde inge-<br>drukt houden) of met het resetsig-<br>naal vanaf de I/O-klem of veldbus, of<br>totdat u <i>Fouten resetten</i> kiest (zie<br>hieronder).<br>Het geheugen voor actieve fouten<br>kan maximaal 10 fouten bevatten, in<br>de volgorde waarin ze zijn<br>opgetreden. |

#### <u>2.3.4.2</u> Fouten resetten

| Menu            | Functie                                                                              | Opmerking                                                                                                    |
|-----------------|--------------------------------------------------------------------------------------|----------------------------------------------------------------------------------------------------|
| Fouten resetten | In dit menu kunt u fouten resetten.<br>Zie hoofdstuk 3.8.1 voor meer<br>instructies. | ▲ LET OP! Verwijder het signaal<br>voor externe bediening voordat u de<br>fout reset, om te voorkomen dat u de<br>aandrijving onbedoeld opnieuw<br>opstart. |

#### <u>2.3.4.3</u> Fouten historie

| Menu           | Functie                                                                  | Opmerking                                                                                                    |
|----------------|--------------------------------------------------------------------------|----------------------------------------------------------------------------------------------------|
| Foutenhistorie | De 40 meest recente fouten<br>worden opgeslagen in de<br>foutenhistorie. | Als u bij de geselecteerde fout de<br>Foutenhistorie oproept en op OK<br>klikt, dan worden gedetailleerde ge-<br>gevens over de fouttijd getoond. |

## <u>2.3.4.4</u> <u>Totaaltellers</u>

| Index   | Parameter                                             | Min | Max | Eenheid    | Standaard | ID   | Beschrijving                                                                                                    |
|---------|-------------------------------------------------------|-----|-----|------------|-----------|------|----------------------------------------------------------------------------------------------------|
| V4.4.1  | Energieteller                                         |     |     | Varieert   |           | 2291 | Hoeveelheid energie getrok-<br>ken uit voedingsnetwerk.<br>Geen reset.<br>OPMERKING VOOR TEKST-<br>BEDIENINGSPANEEL: De<br>grootste eenheid voor ver-<br>mogen die wordt weergege-<br>ven op het<br>standaardbedieningspaneel<br>is <i>MW</i> . Als het gemeten ver-<br>mogen hoger is dan<br>999,9 MW, wordt geen een-<br>heid weergegeven op het<br>bedieningspaneel. |
| V4.4.3  | Bedrijfsuren (grafisch bedieningspaneel)              |     |     | a d uu:min |           | 2298 | Bedrijfsuren besturingsunit                                                                                                    |
| V4.4.4  | Bedrijfsuren<br>(tekstbedieningspaneel)               |     |     | а          |           |      | Bedrijfstijd besturingsunit in totale aantal jaren                                                                                                    |
| V4.4.5  | Bedrijfstijd<br>(tekstbedieningspaneel)               |     |     | d          |           |      | Bedrijfstijd besturingsunit in totale aantal dagen                                                                                                    |
| V4.4.6  | Bedrijfstijd<br>(tekstbedieningspaneel)               |     |     | uu:min:ss  |           |      | Bedrijfstijd besturingsunit in<br>uren, minuten en seconden                                                                                                    |
| V4.4.7  | Draaitijd (grafisch<br>bedieningspaneel)              |     |     | a d uu:min |           | 2293 | Tijd dat de motor heeft<br>gedraaid                                                                                                    |
| V4.4.8  | Draaitijd<br>(tekstbedieningspaneel)                  |     |     | а          |           |      | Bedrijfstijd motor in totale<br>aantal jaren                                                                                                    |
| V4.4.9  | Draaitijd<br>(tekstbedieningspaneel)                  |     |     | d          |           |      | Bedrijfstijd motor in totale<br>aantal dagen                                                                                                    |
| V4.4.10 | Draaitijd<br>(tekstbedieningspaneel)                  |     |     | uu:min:ss  |           |      | Bedrijfstijd motor in uren,<br>minuten en seconden                                                                                                    |
| V4.4.11 | Netvoeding-Aan tijd<br>(grafisch<br>bedieningspaneel) |     |     | a d uu:min |           | 2294 | Hoe lang de voedingseenheid<br>tot nu toe heeft aangestaan.<br>Geen reset.                                                                                                    |
| V4.4.12 | Netvoeding-Aan tijd<br>(tekstbedieningspaneel)        |     |     | а          |           |      | Netvoeding-Aan tijd in totale<br>aantal jaren                                                                                                    |
| V4.4.13 | Netvoeding-Aan tijd<br>(tekstbedieningspaneel)        |     |     | d          |           |      | Netvoeding-Aan tijd in totale<br>aantal dagen                                                                                                    |
| V4.4.14 | Netvoeding-Aan tijd<br>(tekstbedieningspaneel)        |     |     | uu:min:ss  |           |      | Netvoeding-Aan tijd in uren,<br>minuten en seconden                                                                                                    |
| V4.4.15 | Teller startcommando                                  |     |     |            |           | 2295 | Hoe vaak de voedingseenheid<br>opnieuw is opgestart.                                                                                                    |

## Tabel 2. Menu Diagnose, parameters voor totaaltellers

## 2.3.4.5 Triptellers

| Index  | Parameter                                     | Min | Max | Eenheid    | Standaard | ID   | Beschrijving                                                                                                    |
|--------|-----------------------------------------------|-----|-----|------------|-----------|------|----------------------------------------------------------------------------------------------------|
| V4.5.1 | Energieteller                                 |     |     | Varieert   |           | 2296 | Te resetten energieteller.<br><b>OPMERKING VOOR TEKSTBE-</b><br><b>DIENINGSPANEEL:</b><br>MW is de grootste eenheid<br>voor vermogen die wordt<br>weergegeven op het stan-<br>daardtekstpaneel. Als de<br>gemeten energie 999,9 <b>MW</b><br>overschrijdt, wordt geen een-<br>heid weergegeven op het<br>bedieningspaneel.<br><b>De teller resetten:</b><br><u>Standaardtekstpaneel:</u><br>Druk de OK-knop lang in (4 s).<br><u>Grafisch bedieningspaneel:</u><br>Druk eenmaal op OK. De<br>pagina Teller resetten wordt<br>weergegeven.<br>Druk nogmaals op OK. |
| V4.5.3 | Bedrijfstijd (grafisch<br>bedieningspaneel)   |     |     | a d uu:min |           | 2299 | Kan worden gereset.<br>Zie P4.5.1.                                                                                                    |
| V4.5.4 | Bedrijfstijd (standaard-<br>bedieningspaneel) |     |     | а          |           |      | Bedrijfstijd in totaal aantal<br>jaren                                                                                                    |
| V4.5.5 | Bedrijfstijd (standaard-<br>bedieningspaneel) |     |     | d          |           |      | Bedrijfstijd in totaal aantal<br>dagen                                                                                                    |
| V4.5.6 | Bedrijfstijd (standaard-<br>bedieningspaneel) |     |     | uu:mm:ss   |           |      | Bedrijfstijd in uren, minuten<br>en seconden                                                                                                    |

## Tabel 3. Menu Diagnose, parameters voor triptellers

## <u>2.3.4.6</u> <u>Software-info</u>

| Tabel 4. | Menu | Diagnose, | parameters | voor | software- | info |
|----------|------|-----------|------------|------|-----------|------|
|----------|------|-----------|------------|------|-----------|------|

| Index  | Parameter                                         | Min | Max | Eenheid | Standaard | ID   | Beschrijving                        |
|--------|---------------------------------------------------|-----|-----|---------|-----------|------|-------------------------------------|
| V4.6.1 | Softwarepakket<br>(grafisch<br>bedieningspaneel)  |     |     |         |           | 2524 | Code una citure a                   |
| V4.6.2 | Softwarepakket-ID<br>(tekstbedieningspaneel)      |     |     |         |           |      | identificatie.                      |
| V4.6.3 | Softwarepakketversie<br>(tekstbedieningspaneel)   |     |     |         |           |      |                                     |
| V4.6.4 | Systeembelasting                                  | 0   | 100 | %       |           | 2300 | Belasting van CPU<br>besturingsunit |
| V4.6.5 | Naam toepassing<br>(grafisch<br>bedieningspaneel) |     |     |         |           | 2525 | Naam van toepassing                 |
| V4.6.6 | Toepassings-ID                                    |     |     |         |           | 837  | Applicatiecode.                     |
| V4.6.7 | Versie toepassing                                 |     |     |         |           | 838  |                                     |

#### 2.3.5 I/O EN HARDWARE

Dit menu bevat verschillende instellingen voor opties.

#### <u>2.3.5.1</u> <u>Basis-I/O</u>

Hier controleert u de status van ingangen en uitgangen.

| Index   | Parameter                       | Min | Max           | Eenheid | Standaard | ID   | Beschrijving                                                                                              |
|---------|---------------------------------|-----|---------------|---------|-----------|------|----------------------------------------------------------------------------------------------------|
| V5.1.1  | Digitale ingang 1               | 0   | 1             |         |           | 2502 | Status van digitaal ingangssignaal                                                                        |
| V5.1.2  | Digitale ingang 2               | 0   | 1             |         |           | 2503 | Status van digitaal ingangssignaal                                                                        |
| V5.1.3  | Digitale ingang 3               | 0   | 1             |         |           | 2504 | Status van digitaal ingangssignaal                                                                        |
| V5.1.4  | Digitale ingang 4               | 0   | 1             |         |           | 2505 | Status van digitaal ingangssignaal                                                                        |
| V5.1.5  | Digitale ingang 5               | 0   | 1             |         |           | 2506 | Status van digitaal ingangssignaal                                                                        |
| V5.1.6  | Digitale ingang 6               | 0   | 1             |         |           | 2507 | Status van digitaal ingangssignaal                                                                        |
| V5.1.7  | Modus analoog<br>ingangssignaal | 1   | -30<br>+200°C |         |           | 2508 | Toont de geselecteerde modus<br>(met relais) voor het Analoge<br>ingangssignaal<br>1 = 020mA<br>3 = 010V  |
| V5.1.8  | Analoge ingang 1                | 0   | 100           | %       |           | 2509 | Status van analoog<br>ingangssignaal                                                                      |
| V5.1.9  | Modus analoge ingang 2          | 1   | -30<br>+200°C |         |           | 2510 | Toont de geselecteerde modus<br>(met relais) voor het Analoge<br>ingangssignaal<br>1 = 020mA<br>3 = 010V  |
| V5.1.10 | Analoge ingang 2                | 0   | 100           | %       |           | 2511 | Status van analoog<br>ingangssignaal                                                                      |
| V5.1.11 | Modus analoge uitgang 1         | 1   | -30<br>+200°C |         |           | 2512 | Toont de geselecteerde modus<br>(met relais) voor het Analoge<br>uitgangssignaal<br>1 = 020mA<br>3 = 010V |
| V5.1.12 | Analoge uitgang 1               | 0   | 100           | %       |           | 2513 | Status van analoog<br>uitgangssignaal                                                                     |

Tabel 5. Menu I/O en hardware, parameters voor basis-I/O

#### 2.3.5.2 Slots voor optiekaarten

Welke parameters deze groep bevat, is afhankelijk van de geïnstalleerde optiekaart. Als er geen optiekaart is geplaatst in slot D of E, zijn er geen parameters zichtbaar. Zie hoofdstuk 3.6.2 voor de locatie van de slots.

Als een optiekaart wordt verwijderd, verschijnt infotekst F39 *Apparaat verwijderd* op het scherm. Zie Tabel 74.

| Menu   | Functie      | Opmerking                                 |
|--------|--------------|-------------------------------------------|
| Slot D | Instellingen | Instellingen van de optiekaart            |
|        | Monitoring   | Informatie over de optiekaart controleren |
| Slot E | Instellingen | Instellingen van de optiekaart            |
|        | Monitoring   | Informatie over de optiekaart controleren |

#### 2.3.5.3 Real-time klok

| Index  | Parameter    | Min | Max | Eenheid  | Standaard | ID   | Beschrijving                                                                          |
|--------|--------------|-----|-----|----------|-----------|------|---------------------------------------------------------------------------------------|
| V5.5.1 | Accutoestand | 1   | 3   |          | 2         | 2205 | Toestand van accu.<br>1 = Niet geïnstalleerd<br>2 = Geïnstalleerd<br>3 = Vervang accu |
| V5.5.2 | Tijd         |     |     | uu:mm:ss |           | 2201 | Huidige tijd van de dag                                                               |
| V5.5.3 | Datum        |     |     | mm.dd.   |           | 2202 | Huidige datum                                                                         |
| V5.5.4 | Jaar         |     |     | jjjj     |           | 2203 | Huidig jaar                                                                           |
| V5.5.5 | Zomertijd    | 1   | 4   |          | 1         | 2204 | Regel voor zomertijd<br>1 = Uit<br>2 = EU<br>3 = VS<br>4 = Rusland                    |

#### Tabel 6. I/O- en Hardware-menu, parameters van de real-time klok

## 2.3.5.4 Instellingen voeding

## Ventilator

De ventilator kent twee standen: geoptimaliseerd of altijd-AAN. In de geoptimaliseerde stand wordt de ventilatorsnelheid door de computer in de frequentieregelaar bepaald op basis van temperatuurmetingen (als dit wordt ondersteund door de voedingseenheid). De ventilator stopt na 5 minuten wanneer de frequentieregelaar de status Stop heeft. In de stand altijd-AAN draait de ventilator op volle toeren, zonder te stoppen.

Tabel 7. Instellingen voeding, ventilator

| Index    | Parameter                         | Min | Max     | Eenheid | Standaard | ID   | Beschrijving                          |
|----------|-----------------------------------|-----|---------|---------|-----------|------|---------------------------------------|
| V5.5.1.1 | Modus<br>ventilatorbesturing      | 0   | 1       |         | 1         | 2377 | 0 = Altijd-aan<br>1 = Geoptimaliseerd |
| M5.6.1.5 | Levensduur ventilator             | Nvt | Nvt     |         | 0         | 849  | Levensduur ventilator                 |
| M5.6.1.6 | Vent. levensduur<br>alarmlimiet   | 0   | 200 000 | h       | 50 000    | 824  | Vent. levensduur alarmlimiet          |
| M5.6.1.7 | Levensduur ventilator<br>resetten | Nvt | Nvt     |         | 0         | 823  | Levensduur ventilator reset-<br>ten   |

#### Remchopper

Tabel 8. Instellingen voeding, remchopper

| Index    | Parameter        | Min | Max | Eenheid | Standaard | ID   | Beschrijving                                                                                                    |
|----------|------------------|-----|-----|---------|-----------|------|----------------------------------------------------------------------------------------------------|
| P5.6.2.1 | Remchopper-modus | 0   | 3   |         | 0         | 2526 | 0 = Uitgeschakeld<br>1 = Ingeschakeld (Run)<br>2 = Ingeschakeld (Run & Stop)<br>3 = Ingeschakeld (Run, geen<br>test) |

#### Sinusfilter

Het sinusfilter limiteert de overmodulatiediepte en voorkomt dat functies voor temperatuurbeheer de schakelfrequentie verlagen.

| Index    | Parameter   | Min | Max | Eenheid | Standaar<br>d | ID   | Beschrijving                          |
|----------|-------------|-----|-----|---------|---------------|------|---------------------------------------|
| P5.6.4.1 | Sinusfilter | 0   | 1   |         | 0             | 2507 | 0 = Uitgeschakeld<br>1 = Ingeschakeld |

Tabel 9. Instellingen voeding, sinusfilter

## 2.3.5.5 Bedieningspaneel

#### Tabel 10. Menu I/O en hardware, parameters voor bedieningspaneel

| Index  | Parameter         | Min | Max | Eenheid | Standaard | ID   | Beschrijving                                                                                                    |
|--------|-------------------|-----|-----|---------|-----------|------|----------------------------------------------------------------------------------------------------|
| P5.7.1 | Tijdvertraging    | 0   | 60  | min     | 0         | 804  | Tijd waarna op de display<br>weer de pagina gedefinieerd<br>met parameter P5.7.2 wordt<br>weergegeven.<br>0 = Niet gebruikt                                                        |
| P5.7.2 | Standaardpagina   | 0   | 4   |         | 0         | 2318 | 0 = Geen<br>1 = Menustructuur openen<br>2 = Hoofdmenu<br>3 = Bedieningspagina<br>4 = Multimonitor                                                                                  |
| P5.7.3 | Menustructuur     |     |     |         |           | 2499 | Menustructuur instellen voor<br>gewenste pagina en activeren<br>met parameter P5.7.2 = 1.                                                                                          |
| P5.7.4 | Contrast*         | 30  | 70  | %       | 50        | 830  | Het contrast van de display<br>instellen (3070%).                                                                                                    |
| P5.7.5 | Schermverlichting | 0   | 60  | min     | 5         | 818  | Stel de tijd in waarna de<br>schermverlichting van de<br>display wordt uitgeschakeld<br>(060 min). Als deze<br>instelling op 0 s staat, blijft de<br>schermverlichting altijd aan. |

\* Alleen beschikbaar op het grafische bedieningspaneel

## <u>2.3.5.6</u> <u>Veldbus</u>

Het menu *I/O en hardware* bevat ook parameters van verschillende veldbuskaarten. Deze parameters worden gedetailleerder uitgelegd in de desbetreffende veldbushandleiding.

| Submenu niveau 1 | Submenu niveau 2                   | Submenu niveau 3 | Submenu niveau 4                   |
|------------------|------------------------------------|------------------|------------------------------------|
| RS-485           | Gemeenschappelijke<br>instellingen | Protocol         | Modbus/RTU<br>N2<br>BACnet MS/TP   |
|                  | Modbus/RTU                         | Parameters       | Slave-adres                        |
|                  |                                    |                  | Baudrate                           |
|                  |                                    |                  | Pariteit                           |
|                  |                                    |                  | Stopbits                           |
|                  |                                    |                  | Communicatie timeout               |
|                  |                                    |                  | Werkingsmodus                      |
|                  |                                    | Monitoring       | Veldbusprotocolstatus              |
|                  |                                    | Monitoring       |                                    |
|                  |                                    |                  |                                    |
|                  |                                    |                  | Ongeldige gegevensadressen         |
|                  |                                    |                  | Ongeldige gegevensudresseri        |
|                  |                                    |                  | Slave-annaraat hezet               |
|                  |                                    |                  | Fout in gebeugeppariteit           |
|                  |                                    |                  | Storing in clave-apparaat          |
|                  |                                    |                  |                                    |
|                  |                                    |                  | Posturingswoord                    |
|                  |                                    |                  | Statugwaard                        |
|                  | NO                                 | Denementene      |                                    |
|                  | INZ                                | Parameters       |                                    |
|                  |                                    | Maailaaina       |                                    |
|                  |                                    | Monitoring       | veldbusprotocolstatus              |
|                  |                                    |                  |                                    |
|                  |                                    |                  | Ungeldige gegevens                 |
|                  |                                    |                  | Ongeldige opdrachten               |
|                  |                                    |                  | Opdracht niet geaccepteerd         |
|                  |                                    |                  | Besturingswoord                    |
|                  |                                    |                  | Statuswoord                        |
| RS-485           | BACnet MS/TP                       | Parameters       | Baudrate                           |
|                  |                                    |                  | Auto-baudrate                      |
|                  |                                    |                  | MAC-adres                          |
|                  |                                    |                  | Instantienummer                    |
|                  |                                    |                  | Communicatie timeout               |
|                  |                                    | Monitoring       | Veldbusprotocolstatus              |
|                  |                                    |                  | Communicatiestatus                 |
|                  |                                    |                  | Nummer van werkelijke<br>instantie |
|                  |                                    |                  | Foutcode                           |
|                  |                                    |                  | Besturingswoord                    |
|                  |                                    |                  | Statuswoord                        |

| Ethernet | Gemeenschappelijke | IP-adresmodus      |                                    |  |
|----------|--------------------|--------------------|------------------------------------|--|
|          | instellingen       | Vaste IP           | IP-adres                           |  |
|          |                    |                    | Subnetmasker                       |  |
|          |                    |                    | Standaardgateway                   |  |
|          |                    | IP-adres           |                                    |  |
|          |                    | Subnetmasker       |                                    |  |
|          |                    | Standaardgateway   |                                    |  |
|          | Modbus/TCP         | Gemeenschappelijke | Verbindingslimiet                  |  |
|          |                    | instellingen       | Slave-adres                        |  |
|          |                    |                    | Communicatie timeout               |  |
|          |                    | Monitoring*        | Veldbusprotocolstatus              |  |
|          |                    |                    | Communicatiestatus                 |  |
|          |                    |                    | Ongeldige functies                 |  |
|          |                    |                    | Ongeldige gegevensadressen         |  |
|          |                    |                    | Ongeldige gegevenswaarden          |  |
|          |                    |                    | Slave-apparaat bezet               |  |
|          |                    |                    | Fout in geheugenpariteit           |  |
|          |                    |                    | Storing in slave-apparaat          |  |
|          |                    |                    | Laatste foutresponse               |  |
|          |                    |                    | Besturingswoord                    |  |
|          |                    |                    | Statuswoord                        |  |
|          | BACnet/IP          | Instellingen       | Instantienummer                    |  |
|          |                    |                    | Communicatie timeout               |  |
|          |                    |                    | Gebruikt protocol                  |  |
|          |                    |                    | BBMD IP                            |  |
|          |                    |                    | BBMD-poort                         |  |
|          |                    |                    | Time to live                       |  |
|          |                    | Monitoring         | Veldbusprotocolstatus              |  |
|          |                    |                    | Communicatiestatus                 |  |
|          |                    |                    | Nummer van werkelijke<br>instantie |  |
|          |                    |                    | Besturingswoord                    |  |
|          |                    |                    | Statuswoord                        |  |

\* Verschijnt nadat verbinding tot stand is gebracht

| Index    | Parameter | Min | Max | Eenheid | Standaard | ID   | Beschrijving                                                     |
|----------|-----------|-----|-----|---------|-----------|------|------------------------------------------------------------------|
| P5.8.1.1 | Protocol  | 0   | 9   |         | 0         | 2208 | 0 = Geen protocol<br>4 = Modbus RTU<br>5 = N2<br>9 = BACnet MSTP |

Tabel 11. RS-485 gemeenschappelijke instellingen

Tabel 12. ModBus RTU parameters (Deze tabel is alleen zichtbaar als P5.8.1.1 Protocol = 4/Modbus RTU)

| Index      | Parameter                | Min   | Max     | Eenheid | Standaard | ID   | Beschrijving             |
|------------|--------------------------|-------|---------|---------|-----------|------|--------------------------|
| P5.8.3.1.1 | Slave-adres              | 1     | 247     |         | 1         | 2320 | Slave-adres              |
| P5.8.3.1.2 | Baudrate                 | 300   | 230 400 | bps     | 9600      | 2378 | Baudrate                 |
| P5.8.3.1.3 | Pariteit                 | Even  | Geen    |         | Geen      | 2379 | Pariteit                 |
| P5.8.3.1.4 | Stopbits                 | 1     | 2       |         | 2         | 2380 | Stopbits                 |
| P5.8.3.1.5 | Communicatie<br>time-out | 0     | 65 535  | S       | 10        | 2321 | Communicatie<br>time-out |
| P5.8.3.1.6 | Werkingsmodus            | Slave | Master  |         | Slave     | 2374 | Werkingsmodus            |

Tabel 13. ModBus RTU monitoring (Deze tabel is alleen zichtbaar als P5.8.1.1 Protocol = 4/ Modbus RTU)

| Index       | Parameter                       | Min | Max | Eenheid | Standaard | ID   | Beschrijving                    |
|-------------|---------------------------------|-----|-----|---------|-----------|------|---------------------------------|
| M5.8.3.2.1  | Veldbusprotocol<br>status       |     |     |         | 0         | 2381 | Veldbusprotocolstatus           |
| P5.8.3.2.2  | Communicatie<br>status          | 0   | 0   |         | 0         | 2382 | Communicatiestatus              |
| M5.8.3.2.3  | Ongeldige functies              |     |     |         | 0         | 2383 | Ongeldige functies              |
| M5.8.3.2.4  | Ongeldige gegevens-<br>adressen |     |     |         | 0         | 2384 | Ongeldige gegevensadres-<br>sen |
| M5.8.3.2.5  | Ongeldige gegevens-<br>waarden  |     |     |         | 0         | 2385 | Ongeldige gegevenswaar-<br>den  |
| M5.8.3.2.6  | Slave-apparaat bezet            |     |     |         | 0         | 2386 | Slave-apparaat bezet            |
| M5.8.3.2.7  | Fout in geheugenpari-<br>teit   |     |     |         | 0         | 2387 | Fout in geheugenpariteit        |
| M5.8.3.2.8  | Storing in slave-appa-<br>raat  |     |     |         | 0         | 2388 | Storing in slave-apparaat       |
| M5.8.3.2.9  | Laatste foutresponse            |     |     |         | 0         | 2389 | Laatste foutresponse            |
| M5.8.3.2.10 | Besturingswoord                 |     |     |         | 16 0      | 2390 | Besturingswoord                 |
| M5.8.3.2.11 | Statuswoord                     |     |     |         | 16 0      | 2391 | Statuswoord                     |

#### Tabel 14. N2 parameters (Deze tabel is alleen zichtbaar als P5.8.1.1 Protocol = 5/N2)

| Index       | Parameter                | Min | Max | Eenheid | Stand<br>aard | ID   | Beschrijving             |
|-------------|--------------------------|-----|-----|---------|---------------|------|--------------------------|
| P 5.8.3.1.1 | Apparaatadres            | 1   | 255 |         | 1             | 2350 | Apparaatadres            |
| P 5.8.3.1.2 | Communicatie<br>time-out | 0   | 255 |         | 10            | 2351 | Communicatie<br>time-out |

| Index      | Parameter                 | Min | Max | Eenheid | Standaard | ID   | Beschrijving          |
|------------|---------------------------|-----|-----|---------|-----------|------|-----------------------|
| M5.8.3.2.1 | Veldbusprotocol<br>status |     |     |         | 0         | 2399 | Veldbusprotocolstatus |
| M5.8.3.2.2 | Communicatie<br>status    | 0   | 0   |         | 0         | 2400 | Communicatiestatus    |
| M5.8.3.2.3 | Ongeldige gegevens        |     |     |         | 0         | 2401 | Ongeldige gegevens    |
| M5.8.3.2.4 | Ongeldige opdrachten      |     |     |         | 0         | 2402 | Ongeldige opdrachten  |
| M5.8.3.2.5 | Opdracht NACK             |     |     |         | 0         | 2403 | Opdracht NACK         |
| M5.8.3.2.6 | Besturingswoord           |     |     |         | 16#0      | 2404 | Besturingswoord       |
| M5.8.3.2.7 | Statuswoord               |     |     |         | 16#0      | 2405 | Statuswoord           |

Tabel 15. N2 monitoring (Deze tabel is alleen zichtbaar als P5.8.1.1 Protocol = 5/N2)

| Tabel 16 | BACnet | MSTP | parameters | (Deze | tabel i | s alleen | zichtbaar | als P5.8. | 1.1 | Protocol | = 9/ |
|----------|--------|------|------------|-------|---------|----------|-----------|-----------|-----|----------|------|
|          |        |      |            | BA    | CNetM.  | STP)     |           |           |     |          |      |

| Index      | Parameter                | Min  | Max       | Eenheid | Standaard | ID   | Beschrijving             |
|------------|--------------------------|------|-----------|---------|-----------|------|--------------------------|
| P5.8.3.1.1 | Baudrate                 | 9600 | 76 800    | bps     | 9600      | 2392 | Baudrate                 |
| P5.8.3.1.2 | Auto-baudrate            | 0    | 1         |         | 0         | 2330 | Auto-baudrate            |
| P5.8.3.1.3 | MAC-adres                | 1    | 127       |         | 1         | 2331 | MAC-adres                |
| P5.8.3.1.4 | Instantienummer          | 0    | 4 194 303 |         | 0         | 2332 | Instantienummer          |
| P5.8.3.1.5 | Communicatie<br>time-out | 0    | 65 535    |         | 10        | 2333 | Communicatie<br>time-out |

Tabel 17. BACnet MSTP monitoring (Deze tabel is alleen zichtbaar als P5.8.1.1 Protocol = 9/<br/>BACNetMSTP)

| Index      | Parameter                 | Min | Max | Eenheid | Standaard | ID   | Beschrijving              |
|------------|---------------------------|-----|-----|---------|-----------|------|---------------------------|
| M5.8.3.2.1 | Veldbusprotocol<br>status |     |     |         | 0         | 2393 | Veldbusprotocol<br>status |
| M5.8.3.2.2 | Communicatie<br>status    |     |     |         | 0         | 2394 | Communicatie<br>status    |
| M5.8.3.2.3 | Werkelijke instantie      |     |     |         | 0         | 2395 | Werkelijke instantie      |
| M5.8.3.2.4 | Foutcode                  |     |     |         | 0         | 2396 | Foutcode                  |
| M5.8.3.2.5 | Besturingswoord           |     |     |         | 16#0      | 2397 | Besturingswoord           |
| M5.8.3.2.6 | Statuswoord               |     |     |         | 16#0      | 2398 | Statuswoord               |

Tabel 18. Ethernet gemeenschappelijke instellingen

| Index    | Parameter     | Min | Max | Eenheid | Standaard | ID   | Beschrijving                        |
|----------|---------------|-----|-----|---------|-----------|------|-------------------------------------|
| P5.9.1.1 | IP-adresmodus | 0   | 1   |         | 1         | 2482 | 0 = Vaste IP<br>1 = DHCP met AutoIP |

| Index      | Parameter        | Min | Max | Eenheid | Standaard    | ID   | Beschrijving                                                  |
|------------|------------------|-----|-----|---------|--------------|------|---------------------------------------------------------------|
| P5.9.1.2.1 | IP-adres         |     |     |         | 192.168.0.10 | 2529 | Deze parameter is in<br>gebruik als P5.9.1.1 = 0/<br>Vaste IP |
| P5.9.1.2.2 | Subnetmasker     |     |     |         | 255.255.0.0  | 2530 | Deze parameter is in<br>gebruik als P5.9.1.1 = 0/<br>Vaste IP |
| P5.9.1.2.3 | Standaardgateway |     |     |         | 192.168.0.1  | 2531 | Deze parameter is in<br>gebruik als P5.9.1.1 = 0/<br>Vaste IP |
| M5.9.1.3   | IP-adres         |     |     |         | 0            | 2483 | IP-adres                                                      |
| M5.9.1.4   | Subnetmasker     |     |     |         | 0            | 2484 | Subnetmasker                                                  |
| M5.9.1.5   | Standaardgateway |     |     |         | 0            | 2485 | Standaardgateway                                              |
| M5.9.1.6   | MAC-adres        |     |     |         |              | 2486 | MAC-adres                                                     |

Tabel 19. Vaste IP

Tabel 20. ModBus TCP gemeenschappelijke instellingen

| Index      | Parameter                | Min | Max    | Eenheid | Standaard | ID   | Beschrijving             |
|------------|--------------------------|-----|--------|---------|-----------|------|--------------------------|
| P5.9.2.1.1 | Verbindingslimiet        | 0   | 3      |         | 3         | 2446 | Verbindingslimiet        |
| P5.9.2.1.2 | Slave-adres              | 0   | 255    |         | 255       | 2447 | Slave-adres              |
| P5.9.2.1.3 | Communicatie<br>time-out | 0   | 65 535 | S       | 10        | 2448 | Communicatie<br>time-out |

Tabel 21. BACnet IP instellingen

| Index      | Parameter                | Min | Max       | Eenheid | Standaard   | ID   | Beschrijving             |
|------------|--------------------------|-----|-----------|---------|-------------|------|--------------------------|
| P5.9.3.1.1 | Instantienummer          | 0   | 4 194 303 |         | 0           | 2406 | Instantienummer          |
| P5.9.3.1.2 | Communicatie<br>time-out | 0   | 65 535    |         | 0           | 2407 | Communicatie<br>time-out |
| P5.9.3.1.3 | Gebruikt protocol        | 0   | 1         |         | 0           | 2408 | Gebruikt protocol        |
| P5.9.3.1.4 | BBMD IP                  |     |           |         | 192.168.0.1 | 2409 | BBMD IP                  |
| P5.9.3.1.5 | BBMD-poort               | 1   | 65 535    |         | 47 808      | 2410 | BBMD-poort               |
| P5.9.3.1.6 | Time to live             | 0   | 255       |         | 0           | 2411 | Time to live             |

Tabel 22. BACnet IP monitoring

| Index      | Parameter                 | Min | Max | Eenheid | Standaar<br>d | ID   | Beschrijving          |
|------------|---------------------------|-----|-----|---------|---------------|------|-----------------------|
| M5.9.3.2.1 | Veldbusprotocol<br>status |     |     |         | 0             | 2412 | Veldbusprotocolstatus |
| P5.9.3.2.2 | Communicatie<br>status    | 0   | 0   |         | 0             | 2413 | Communicatiestatus    |
| M5.9.3.2.3 | Werkelijke instantie      |     |     |         | 0             | 2414 | Ongeldige gegevens    |
| M5.9.3.2.4 | Besturingswoord           |     |     |         | 16#0          | 2415 | Besturingswoord       |
| M5.9.3.2.5 | Statuswoord               |     |     |         | 16#0          | 2416 | Statuswoord           |

#### 2.3.6 GEBRUIKERSINSTELLINGEN

| Index | Parameter                    | Min                     | Max      | Eenheid | Standaar<br>d | ID  | Beschrijving                                            |
|-------|------------------------------|-------------------------|----------|---------|---------------|-----|---------------------------------------------------------|
| P6.1  | Keuze taal                   | Varieert                | Varieert |         | Varieert      | 802 | Afhankelijk van taalpakket.                             |
| M6.5  | Parameter back-up            | Zie Tabel 24 hieronder. |          |         |               |     |                                                         |
| M6.6  | Parameters vergelij-<br>ken  | Zie Tabel 25 hieronder. |          |         |               |     |                                                         |
| P6.7  | Naam frequentierege-<br>laar |                         |          |         |               |     | Geef indien nodig de naam<br>van de frequentieregelaar. |

#### Tabel 23. Gebruikersinstellingen-menu, algemene instellingen

## 2.3.6.1 Parameter back-up

#### Tabel 24. Gebruikersinstellingen-menu, parameters Parameter back-up

| Index  | Parameter                                     | Min | Max | Eenheid | Standaard | ID   | Beschrijving                                                                                                    |
|--------|-----------------------------------------------|-----|-----|---------|-----------|------|----------------------------------------------------------------------------------------------------|
| P6.5.1 | Fabrieksinstellingen<br>herstellen            |     |     |         |           | 831  | Herstelt de standaardwaarden<br>van parameters en start de<br>wizard Opstarten.                                              |
| P6.5.2 | Opslaan op bedie-<br>ningspaneel <sup>*</sup> |     |     |         |           | 2487 | Parameterwaarden op bedie-<br>ningspaneel opslaan om deze<br>bijv. daarna naar een andere<br>frequentieregelaar te kopiëren. |
| P6.5.3 | Herstellen vanaf<br>bedieningspaneel*         |     |     |         |           | 2488 | Parameterwaarden kopiëren<br>van bedieningspaneel naar de<br>frequentieregelaar                                              |
| P6.5.4 | Opslaan in Set 1                              |     |     |         |           | 2489 | Parameterwaarden opslaan in<br>parameterset 1.                                                                               |
| P6.5.5 | Herstellen uit Set 1                          |     |     |         |           | 2490 | Parameterwaarden laden uit<br>parameterset 1.                                                                                |
| P6.5.6 | Opslaan in Set 2                              |     |     |         |           | 2491 | Parameterwaarden opslaan in<br>parameterset 2.                                                                               |
| P6.5.7 | Herstellen uit Set 2                          |     |     |         |           | 2492 | Parameterwaarden laden uit<br>parameterset 2.                                                                                |

\*. Alleen beschikbaar op het grafische bedieningspaneel

| Index  | Parameter                               | Min | Max | Eenheid | Standaar<br>d | ID   | Beschrijving                                                        |
|--------|-----------------------------------------|-----|-----|---------|---------------|------|---------------------------------------------------------------------|
| P6.6.1 | Actieve set - Set 1                     |     |     |         |               | 2493 | Start het vergelijken<br>parameters naar de geselec-<br>teerde set. |
| P6.6.2 | Actieve set - Set 2                     |     |     |         |               | 2494 | Start het vergelijken<br>parameters naar de geselec-<br>teerde set. |
| P6.6.3 | Actieve set - stan-<br>daardwaarden     |     |     |         |               | 2495 | Start het vergelijken<br>parameters naar de geselec-<br>teerde set. |
| P6.6.4 | Actieve set - bedie-<br>ningspaneel set |     |     |         |               | 2496 | Start het vergelijken<br>parameters naar de geselec-<br>teerde set. |

Tabel 25. Parameters vergelijken

#### 2.3.7 FAVORIETEN

**OPMERKING!** Niet beschikbaar voor tekstbedieningspaneel.

Favorieten worden meestal gebruikt om parameters of controlesignalen uit de menu's van het bedieningspaneel te verzamelen. U kunt items of parameters aan de map Favorieten toevoegen. Zie hoofdstuk 2.1.2.6.

Als u een item of een parameter wilt verwijderen uit de map Favorieten, doet u het volgende:

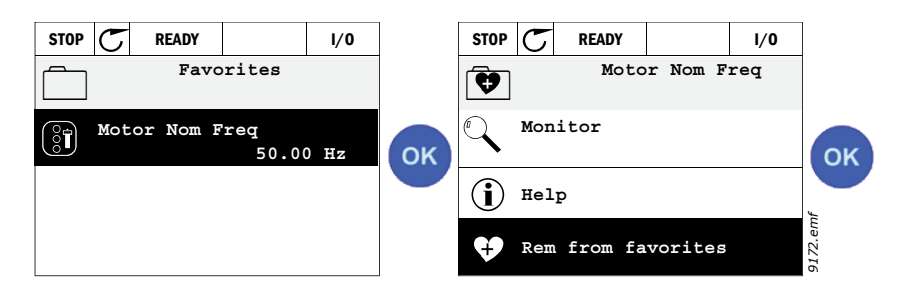

#### 2.3.8 GEBRUIKERSNIVEAUS

Gebruikersniveaus zijn bedoeld om de zichtbaarheid van parameters te beperken en om ongeoorloofd en onbedoeld wijzigen van parameters op het bedieningspaneel te voorkomen.

| Index | Parameter        | Min | Max | Eenheid | Standaard | ID   | Beschrijving                                                                                                    |
|-------|------------------|-----|-----|---------|-----------|------|----------------------------------------------------------------------------------------------------|
| P8.1  | Gebruikersniveau | 0   | 1   |         | 0         | 1194 | 0 = Normaal<br>1 = Monitoring<br>Op het monitoringniveau zijn<br>alleen de menu's Display,<br>Favorieten en<br>Gebruikersniveaus zichtbaar.                                                                                                    |
| P8.2  | Toegangscode     | 0   | 9   |         | 0         | 2362 | Als deze op een andere<br>waarde dan 0 staat alvorens<br>wordt overgeschakeld naar<br>monitoring wanneer<br>bijvoorbeeld het<br>gebruikersniveau <i>Normaal</i><br>ingeschakeld is, zal de<br>toegangscode worden<br>gevraagd wanneer men<br>probeert terug te keren naar<br><i>Normaal</i> . Kan dus worden<br>gebruikt om ongeoorloofde<br>wijziging van<br>bedieningspaneelparameter<br>s te voorkomen. |

Tabel 26. Gebruikersniveauparameters

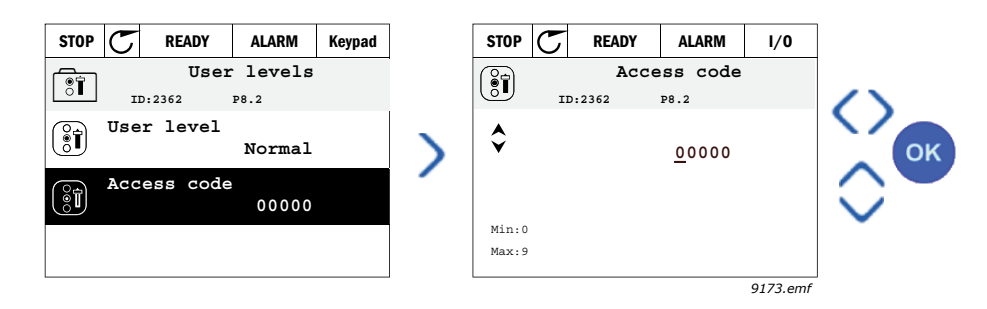

## **3.** APPLICATIE VAN DE VACON HVAC-AANDRIJVING

De Vacon HVAC-aandrijving bevat een vooraf geladen applicatie voor direct gebruik.

De parameters van deze applicatie worden opgesomd in hoofdstuk 3.6 van deze handleiding en worden meer gedetailleerd besproken in hoofdstuk 3.7.

## 3.1 Specifieke functies van de Vacon HVAC-aandrijving

De Vacon HVAC-aandrijving is niet alleen eenvoudig te gebruiken voor elementaire pomp- en ventilatorapplicaties die slechts één motor en één aandrijving vereisen, maar biedt ook uitgebreide mogelijkheden voor PID-besturing.

#### Kenmerken

- **Opstartwizard** voor uiterst snelle instelling van elementaire pomp- en ventilatorapplicaties
- Miniwizards om de applicaties gemakkelijker te kunnen instellen
- Loc/Rem-knop voor gemakkelijk schakelen tussen een lokale (bedieningspaneel) en een bedieningsplaats of afstand. De bediening op afstand kan worden geselecteerd met een parameter (I/O of veldbus).
- Bedieningspagina voor eenvoudige bediening en controle van de belangrijkste waarden.
- **Ontgrendeling uitvoeren**-ingang (dempervergrendeling). De aandrijving start pas als deze ingang wordt geactiveerd.
- Er worden verschillende **voorverwarmingsmodi** gebruikt om condensatieproblemen te voorkomen
- Maximale uitgangsfrequentie 320 Hz
- **Real-time klok en timerfuncties** beschikbaar (optionele accu vereist). Er kunnen 3 tijdkanalen worden geprogrammeerd om verschillende functies van de aandrijving uit te voeren (bijvoorbeeld Start/Stop en standaardfrequenties)
- **Externe PID-regelaar** beschikbaar. Kan worden gebruikt om bijvoorbeeld een klep te bedienen met behulp van de I/O van de aandrijving
- **Slaapstandfunctie** waarmee automatisch door de gebruiker gedefinieerde niveaus voor de aandrijving worden geactiveerd en gedeactiveerd, om energie te besparen.
- **PID-regelaar met 2 zones** (2 verschillende feedbacksignalen. Minimale en maximale besturing)
- Twee referentiepuntbronnen voor de PID-regeling. Selecteerbaar met digitale ingang
- Versterkingsfunctie PID-referentiewaarde.
- Feed forward-functie om de reactie op de proceswijzigingen te verbeteren
- Bewaking van proceswaarden
- Multi-pomp besturing
- **Drukverliescompensatie** voor het compenseren van drukverlies in de leidingen, bijvoorbeeld wanneer de sensor op foutieve wijze bij de pomp of ventilator is geplaatst

#### 3.2 VOORBEELD VAN BESTURINGSAANSLUITINGEN

|                                                  | KI   | em                  |   | Signaal                               | Standaard                       |
|--------------------------------------------------|------|---------------------|---|---------------------------------------|---------------------------------|
|                                                  | 1    | $+10 V_{ref}$       |   | Referentie-uitgang                    |                                 |
| Referentie potentiometer $ $ $^ $                | 2    | AI1+                |   | Analoge ingang,<br>voltage of stroom* | Voltage                         |
|                                                  | 3    | AI1-                |   | Analoge ingang common<br>(stroom)     | voltage                         |
| Referentie op afstand — — — — — — — — 420mA/010V | - 4  | AI2+                |   | Analoge ingang,<br>voltage of stroom  | Stroom                          |
| (programmeerbaar)                                | - 5  | AI2-                |   | Analoge ingang common<br>(stroom)     |                                 |
|                                                  | 6    | 24 $V_{_{out}}$     |   | 24 V hulpspanning                     |                                 |
|                                                  | 7    | GND (               |   | I/O-aarde                             |                                 |
| <u> </u>                                         | 8    | DI1                 |   | Digitale ingang 1                     | Start<br>VOORUIT                |
| <u> </u>                                         | . 9  | DI2                 |   | Digitale ingang 2                     | Start<br>ACHTERUIT              |
|                                                  | 10   | DI3                 |   | Digitale ingang 3                     | Fout                            |
|                                                  | - 11 | СМ                  | • | Common A voor DIN1-DIN6**             | <                               |
|                                                  | 12   | 24 V <sub>out</sub> | • | 24V hulpspanning                      |                                 |
|                                                  | 13   | GND                 |   | I/O-aarde                             |                                 |
|                                                  | 14   | DI4                 |   | Digitale ingang 4                     | Standaard<br>freq. select.<br>1 |
|                                                  | . 15 | DI5                 |   | Digitale ingang 5                     | Standaard<br>freq. select.<br>2 |
|                                                  | 16   | DI6                 |   | Digitale ingang 6                     | Fout reset                      |
|                                                  | 17   | СМ                  | • | Common A voor DIN1-<br>DIN6**         |                                 |
|                                                  | 18   | A01+                |   | Analoog signaal (+uitgang)            | Uitgangs-                       |
|                                                  | - 19 | AO-/GN              | D | Analoge uitgang common                | frequentie                      |
|                                                  | 30   | +24 V <sub>in</sub> |   | 24V hulpingangsvoltage                |                                 |
| $\checkmark$ $\checkmark$ $\pm$                  | Α    | RS485               |   | Seriële bus, negatief                 |                                 |
| Naar relaiskaart<br>1 or 2                       | В    | RS485               |   | Seriële bus, positief                 |                                 |

#### Tabel 27. Aansluitvoorbeeld, I/O-basiskaart

\*Selecteerbaar met dipswitches. Zie Vacon 100 Installatiehandleiding

\*\*Digitale ingangen kunnen worden geïsoleerd van aarde. Zie Installatiehandleiding.

9358.emf

| Van<br>Standaard-I/(  | )-kaart          |          | Relaiskaart 1 |          |                 |         |  |  |  |
|-----------------------|------------------|----------|---------------|----------|-----------------|---------|--|--|--|
| Van term.<br>#6 or 12 | Van term.<br>#13 |          | Klem          |          | Standaard       |         |  |  |  |
|                       | AAIT             | 21       | R01/1 NC      | >        | Relaisuitgang 1 | DRAAIT  |  |  |  |
|                       | <br>             | 23       | R01/3 N0      |          | Tretaisurgung T |         |  |  |  |
|                       |                  | 24<br>25 | R02/1 NC      | >        | Relaisuitaana 2 | FOUT    |  |  |  |
|                       |                  | 26       | R02/3 N0      | <b>_</b> |                 | 1001    |  |  |  |
|                       |                  | 32       | R03/1 CM      |          | Relaicuitaana 3 | GEDEED  |  |  |  |
| 9359.emf              |                  | 33       | R03/2 N0      | <b>_</b> |                 | ULIVEED |  |  |  |

Tabel 28. Aansluitvoorbeeld, relaiskaart 1

Tabel 29. Aansluitvoorbeeld, relaiskaart 2

| Van              |                  |      |               |  |                  |        |  |  |
|------------------|------------------|------|---------------|--|------------------|--------|--|--|
| Standaard-I/     | '0-kaart         |      | Relaiskaart 2 |  |                  |        |  |  |
| Van term.<br>#12 | Van term.<br>#13 | K    | lem           |  | Standaard        |        |  |  |
| 1                | 1                | 21   | R01/1 NC      |  |                  |        |  |  |
|                  |                  | 22   | R01/2 CM      |  | Relaisuitgang 1  | DRAAIT |  |  |
| L – 📿            | )∙►              | 23   | R01/3 N0      |  |                  |        |  |  |
|                  |                  | 24   | R02/1 NC      |  |                  |        |  |  |
|                  |                  | 25   | R02/2 CM      |  | Relaisuitgang 2  | FOUT   |  |  |
|                  | <u> </u>         | 26   | R02/3 N0      |  |                  |        |  |  |
|                  |                  | 28   | TI1+          |  | Thermisteringeng |        |  |  |
|                  | Ĺ                | - 29 | TI1-          |  | mermistoringang  |        |  |  |

9360.emf

#### 3.3 DIGITALE INGANGEN ISOLEREN VAN AARDE

De digitale ingangen (klem 8-10 en 14-16) op de standaard-I/O-kaart kunnen van aarde worden geïsoleerd door de dipswitch op de besturingskaart in **de stand OFF** te zetten.

Zie Figuur 13 voor de locatie van de switches en kies de juiste selectie voor uw vereisten.

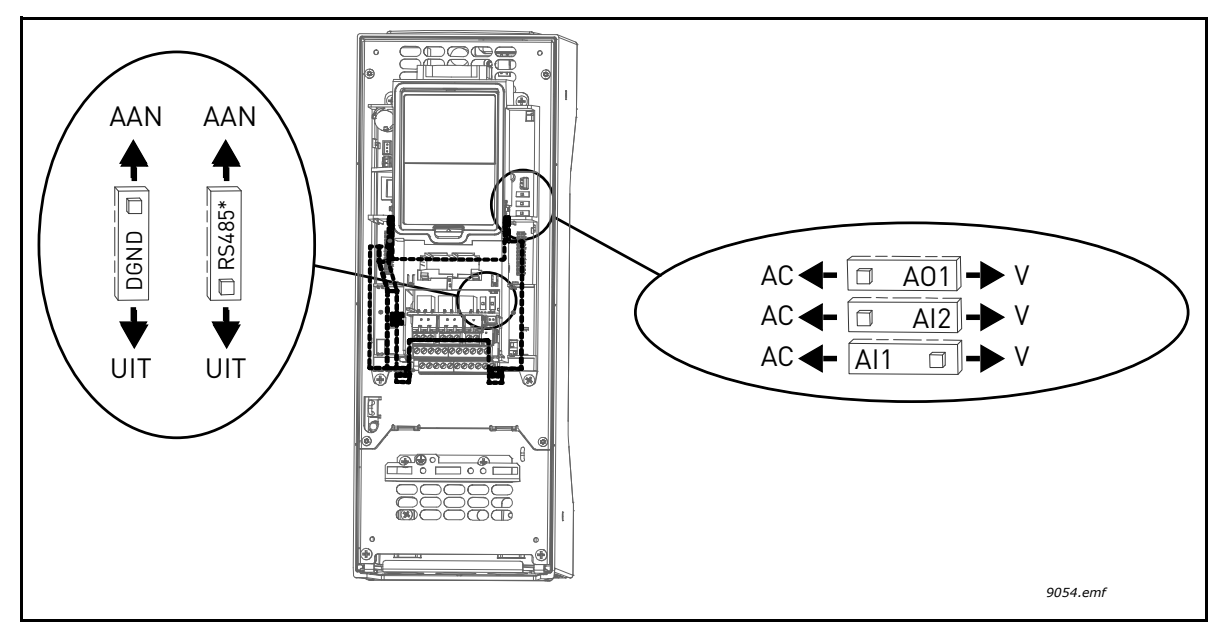

Figure 13. Dipswitches en de standaardstanden. \* Busafsluitingsweerstand
## 3.4 HVAC-APPLICATIE - PARAMETERGROEP SNELLE INSTELLING

De parametergroep Snelle instelling is een verzameling parameters die het meest worden gebruikt tijdens installatie en ingebruikname. Ze zijn in de eerste parametergroep verzameld zodat u ze snel en gemakkelijk kunt vinden. U kunt ze echter ook weergeven en bewerken in de eigenlijke parametergroepen. Als u een parameterwaarde wijzigt in de groep Snelle instelling, verandert de waarde van deze parameter ook in de eigenlijke groep ervan.

| Index | Parameter                         | Min      | Max      | Eenheid | Standaard | ID  | Beschrijving                                                                                                    |
|-------|-----------------------------------|----------|----------|---------|-----------|-----|----------------------------------------------------------------------------------------------------|
| P1.1  | Nominale<br>motorspanning         | Varieert | Varieert | V       | Varieert  | 110 | Neem deze waarde U <sub>n</sub> over<br>van het motortypeplaatje. Zie<br>pagina 48.                                 |
| P1.2  | Nominale<br>motorfrequentie       | 8,00     | 320,00   | Hz      | 50,00     | 111 | Neem deze waarde f <sub>n</sub> over van<br>het motortypeplaatje. Zie<br>pagina 48.                                 |
| P1.3  | Nominaal<br>motortoerental        | 24       | 19200    | tpm     | Varieert  | 112 | Neem deze waarde n <sub>n</sub> over<br>van het motortypeplaatje.                                                   |
| P1.4  | Nominale<br>motorstroom           | Varieert | Varieert | А       | Varieert  | 113 | Neem deze waarde l <sub>n</sub> over van<br>het motortypeplaatje.                                                   |
| P1.5  | Motor Cos Phi                     | 0,30     | 1,00     |         | Varieert  | 120 | Neem deze waarde over van<br>het motortypeplaatje.                                                                  |
| P1.6  | Nominaal<br>motorvermogen         | Varieert | Varieert | kW      | Varieert  | 116 | Neem deze waarde l <sub>n</sub> over van<br>het motortypeplaatje.                                                   |
| P1.7  | Stroomlimiet motor                | Varieert | Varieert | А       | Varieert  | 107 | Maximale motorstroom van<br>AC-aandrijving                                                                          |
| P1.8  | Minimum frequentie                | 0,00     | P1.9     | Hz      | Varieert  | 101 | Minimale toegestane<br>frequentiereferentie                                                                         |
| P1.9  | Maximum frequentie                | P1.8     | 320,00   | Hz      | 50,00     | 102 | Maximale toegestane<br>frequentiereferentie                                                                         |
| P1.10 | I/O-referentie selectie<br>A      | 1        | 8        |         | 6         | 117 | Selectie van referentiebron<br>wanneer bedieningsplaats I/O<br>A is. Zie pagina 52 voor<br>selecties.               |
| P1.11 | Vaste frequentie 1                | P3.3.1   | 300,00   | Hz      | 10,00     | 105 | Selecteren met digitale<br>ingang:<br>Preset frequentieselectie 0<br>(P3.5.1.15)<br>(Standaard = Digitale ingang 4) |
| P1.12 | Vaste frequentie 2                | P3.3.1   | 300,00   | Hz      | 15,00     | 106 | Selecteren met digitale<br>ingang:<br>Preset frequentieselectie 1<br>(P3.5.1.16)<br>(Standaard = Digitale ingang 5) |
| P1.13 | Acceleratietijd 1                 | 0,1      | 3000,0   | S       | 20,0      | 103 | Tijd om te versnellen van nul<br>tot maximale frequentie                                                            |
| P1.14 | Deceleratietijd 1                 | 0,1      | 3000,0   | S       | 20,0      | 104 | Tijd om te vertragen van<br>minimale frequentie tot nul                                                             |
| P1.15 | Stuurbron bediening<br>op afstand | 1        | 2        |         | 1         | 172 | Sel. van stuurbron bediening<br>op afstand (start/stop)<br>1 = I/O<br>2 = Veldbus                                   |
| P1.16 | Automatische reset                | 0        | 1        |         | 0         | 731 | 0 = Uitgeschakeld<br>1 = Ingeschakeld                                                                               |

Tabel 30. Parametergroep Snelle instelling

| P1.17 | Mini-wizard PID *   | 0 | 1 | 0 | 1803 | 0 = Uitgeschakeld<br>1 = Ingeschakeld<br>Zie hoofdstuk 1.2. |
|-------|---------------------|---|---|---|------|-------------------------------------------------------------|
| P1.18 | Multi-pomp wizard * | 0 | 1 | 0 |      | 0 = Uitgeschakeld<br>1 = Ingeschakeld<br>Zie hoofdstuk 1.3. |
| P1.19 | Wizard Opstarten ** | 0 | 1 | 0 | 1171 | 0 = Uitgeschakeld<br>1 = Ingeschakeld<br>Zie hoofdstuk 1.1. |
| P1.20 | Vuurmodus-wizard *  | 0 | 1 | 0 | 1672 | 0 = Inactief<br>1 = Activeren                               |

# Tabel 30. Parametergroep Snelle instelling

\* = De parameter is alleen zichtbaar op het grafisch bedieningspaneel.
\*\* = De parameter is alleen zichtbaar op het grafisch en het tekstbedieningspaneel.

## 3.5 CONTROLEGROEP

Met de Vacon 100 AC-aandrijving kunt u de werkelijke waarden van parameters en signalen controleren en ook statuswaarden en metingen. Sommige van de te controleren waarden kunnen worden aangepast.

## 3.5.1 MULTIMONITOR

Op de pagina Multi-Monitor kunt u negen waarden verzamelen die u wilt controleren. Zie pagina 16 voor meer informatie.

## 3.5.2 BASIS

Zie Tabel 31. voor een overzicht van de basis controlewaarden.

# OPMERKING!

In het menu Monitor zijn alleen de statussen van de I/O-basiskaart beschikbaar. De statussen voor alle I/O-kaartsignalen zijn als onbewerkte data beschikbaar in het systeemmenu I/O en hardware.

Controleer de statussen van de I/O-uitbreidingskaarten in het systeemmenu I/O en hardware.

| Code    | Gecontroleerde waarde   | Eenheid | ID   | Beschrijving                                                                                                    |
|---------|-------------------------|---------|------|----------------------------------------------------------------------------------------------------|
| V2.2.1  | Uitgangsfrequentie      | Hz      | 1    | Uitgangsfrequentie naar motor                                                                                                    |
| V2.2.2  | Frequentiereferentie    | Hz      | 25   | Frequentiereferentie voor motorregeling                                                                                                    |
| V2.2.3  | Motortoerental          | tpm     | 2    | Motortoerental in tpm                                                                                                    |
| V2.2.4  | Motor stroom            | А       | 3    |                                                                                                    |
| V2.2.5  | Motorkoppel             | %       | 4    | Berekend askoppel                                                                                                    |
| V2.2.7  | Motorasvermogen         | %       | 5    | Totaal energieverbruik van AC-aandrijving                                                                                                    |
| V2.2.8  | Motorasvermogen         | kW/pk   | 73   |                                                                                                    |
| V2.2.9  | Motorspanning           | V       | 6    |                                                                                                    |
| V2.2.10 | DC-tussenkringspanning  | V       | 7    |                                                                                                    |
| V2.2.11 | Unittemperatuur         | °C      | 8    | Temperatuur koellichaam                                                                                                    |
| V2.2.12 | Motortemperatuur        | %       | 9    | Berekende motortemperatuur                                                                                                    |
| V2.2.13 | Analoge ingang 1        | %       | 59   | Signaal in percentage van gebruikt bereik                                                                                                    |
| V2.2.14 | Analoge ingang 2        | %       | 60   | Signaal in percentage van gebruikt bereik                                                                                                    |
| V2.2.15 | Analoge uitgang 1       | %       | 81   | Signaal in percentage van gebruikt bereik                                                                                                    |
| V2.2.16 | Motor voorverwarmen     |         | 1228 | 0 = UIT<br>1 = Verwarming (voedings-DC-stroom)                                                                                                    |
| V2.2.17 | Statuswoord aandrijving |         | 43   | Bitgecodeerde status van aandrijving<br>B1 = Gereed<br>B2 = Uitvoeren<br>B3 = Fout<br>B6 = UitvoerenInschakelen<br>B7 = AlarmActief<br>B10 = DC-stroom in stop<br>B11= DC-rem actief<br>B12 = UitvoerenAanvraag<br>B13 = MotorregelaarActief |

Tabel 31. Menu-items voor controle

| Code    | Gecontroleerde waarde           | Eenheid | ID   | Beschrijving                                                                                                    |
|---------|---------------------------------|---------|------|----------------------------------------------------------------------------------------------------|
| V2.2.18 | Laatste actieve fout            |         | 37   | De foutcode van de laatste geactiveerde<br>fout die niet gereset is.                                                                                                    |
| V2.2.19 | Status Vuurmodus                |         | 1597 | 0 = Uitgeschakeld<br>1= Ingeschakeld<br>2 = Geactiveerd (ingeschakeld + DI open)<br>3 = Testmodus                                                                                                    |
| V2.2.20 | DIN-status Word 1               |         | 56   | 16-bits word waarin elke bit voor de status<br>van 1 digitale ingang staat. 6 digitale ingan-<br>gen worden op elk slot gelezen. Word 1<br>start op ingang 1 in slot A (bit0) en loopt tot<br>ingang 4 in slot C (bit15).                                                                                     |
| V2.2.21 | DIN-status Word 2               |         | 57   | 16-bits word waarin elke bit voor de status<br>van 1 digitale ingang staat. 6 digitale ingan-<br>gen worden op elk slot gelezen. Word 2<br>start op ingang 5 in slot C (bit0) en loopt tot<br>ingang 6 in slot E (bit13).                                                                                     |
| V2.2.22 | Motorstroom met 1 deci-<br>maal |         | 45   | Controlegetal van motorstroom met een<br>vast aantal decimalen en minder filtering.<br>Kan bijvoorbeeld worden gebruikt voor<br>veldbusdoeleinden om altijd de juiste<br>waarden te verkrijgen ongeacht de frame-<br>grootte, of voor controles wanneer minder<br>filtertijd voor het motorvermogen nodig is. |
| V2.2.23 | Appl.StatusWord 1               |         | 89   | Bitgecodeerde applicatiestatus Word 1. B0<br>= Interlock1, B1 = Interlock2, B5 = I/O A<br>Control Act., B6 = I/O B Control Act., B7 =<br>Fieldbus Control Act., B8 = Local Control<br>Act., B9 = PC Control Act., B10 = Preset<br>Frequencies Act., B12 = FireMode Act., B13<br>= PreHeat Act.                |
| V2.2.24 | Appl.StatusWord 2               |         | 90   | Bitgecodeerde applicatiestatus Word 2. B0<br>= Acc/Dec Prohibited, B1 = MotorSwitch<br>Act.                                                                                                    |
| V2.2.25 | kWhTripCounter laag             |         | 1054 | Energieteller met kWh-output. (Low Word)                                                                                                    |
| V2.2.26 | kWhTripCounter hoog             |         | 1067 | Bepaalt hoe vaak energieteller is rondge-<br>draaid. (High Word)                                                                                                    |

Tabel 31. Menu-items voor controle

## 3.5.3 CONTROLE VAN TIMERFUNCTIES

Hier kunt u waarden controleren van timerfuncties en de real-time klok.

| Code    | Gecontroleerde waarde | Eenheid | ID   | Beschrijving                                                   |
|---------|-----------------------|---------|------|----------------------------------------------------------------|
| V2.3.1  | TC 1, TC 2, TC 3      |         | 1441 | U kunt de status van de drie tijdka-<br>nalen (TC) controleren |
| V2.3.2  | Interval 1            |         | 1442 | Status van timerinterval                                       |
| V2.3.3  | Interval 2            |         | 1443 | Status van timerinterval                                       |
| V2.3.4  | Interval 3            |         | 1444 | Status van timerinterval                                       |
| V2.3.5  | Interval 4            |         | 1445 | Status van timerinterval                                       |
| V2.3.6  | Interval 5            |         | 1446 | Status van timerinterval                                       |
| V2.3.7  | Timer 1               | S       | 1447 | Resterende timertijd indien actief                             |
| V2.3.8  | Timer 2               | S       | 1448 | Resterende timertijd indien actief                             |
| V2.3.9  | Timer 3               | S       | 1449 | Resterende timertijd indien actief                             |
| V2.3.10 | Real-time klok        |         | 1450 |                                                                |

Tabel 32. Controle van timerfuncties

#### 3.5.4 CONTROLE VAN PID1-REGELAAR

| Code   | Gecontroleerde<br>waarde   | Eenheid  | ID | Beschrijving                                                                    |
|--------|----------------------------|----------|----|---------------------------------------------------------------------------------|
| V2.4.1 | PID1-referentie-<br>waarde | Varieert | 20 | Proceseenheiden geselecteerd met para-<br>meter                                 |
| V2.4.2 | PID1-actuele<br>waarde     | Varieert | 21 | Proceseenheiden geselecteerd met para-<br>meter                                 |
| V2.4.3 | PID1-verschil-<br>waarde   | Varieert | 22 | Proceseenheiden geselecteerd met para-<br>meter                                 |
| V2.4.4 | PID1-uitgang               | %        | 23 | Uitgang naar motorregeling of externe<br>regeling (AO)                          |
| V2.4.5 | PID1-status                |          | 24 | 0 = Gestopt<br>1= Werkend<br>3 = Slaapmodus<br>4 = In dode zone (zie pagina 74) |

Tabel 33. Controle van waarde PID1-regelaar

#### 3.5.5 CONTROLE VAN PID2-REGELAAR

| Code   | Gecontroleerde<br>waarde   | Eenheid  | ID | Beschrijving                                                   |
|--------|----------------------------|----------|----|----------------------------------------------------------------|
| V2.5.1 | PID2-referentie-<br>waarde | Varieert | 83 | Proceseenheiden geselecteerd met para-<br>meter                |
| V2.5.2 | PID2-actuele<br>waarde     | Varieert | 84 | Proceseenheiden geselecteerd met para-<br>meter                |
| V2.5.3 | PID2-verschil-<br>waarde   | Varieert | 85 | Proceseenheiden geselecteerd met para-<br>meter                |
| V2.5.4 | PID2-uitgang               | %        | 86 | Uitgang naar externe regelaar (AO)                             |
| V2.5.5 | PID2-status                |          | 87 | 0 = Gestopt<br>1 = Werkend<br>2 = In dode zone (zie pagina 74) |

Tabel 34. Controle van waarde PID2-regelaar

### 3.5.6 CONTROLE VAN MULTI-POMP BEDRIJF

| Tabel 35. Controle van Multi-pomp I | bedrijf |
|-------------------------------------|---------|
|-------------------------------------|---------|

| Code   | Gecontroleerde<br>waarde | Eenheid | ID   | Beschrijving                                                                   |
|--------|--------------------------|---------|------|--------------------------------------------------------------------------------|
| V2.6.1 | Motoren draaien          |         | 30   | Het aantal motoren dat draait wanneer de<br>multi-pomp-functie wordt gebruikt. |
| V2.6.2 | Autowissel               |         | 1114 | Informeert de gebruiker als om autowissel wordt verzocht.                      |

## 3.5.7 CONTROLE VELDBUSGEGEVENS

| Code    | Gecontroleerde<br>waarde    | Eenheid | ID  | Beschrijving                                                                                                    |
|---------|-----------------------------|---------|-----|----------------------------------------------------------------------------------------------------|
| V2.8.1  | VB-besturings-<br>woord     |         | 874 | Veldbusbesturingswoord gebruikt door applicatie in<br>bypass-modus/formaat. Afhankelijk van het type<br>veldbus of profiel kunnen de gegevens mogelijk wor-<br>den gewijzigd voordat ze naar de applicatie worden<br>verzonden.                           |
| V2.8.2  | VB-snelheidsna-<br>slag     |         | 875 | Snelheidsnaslag geschaald tussen minimale en maxi-<br>male frequentie op het moment van ontvangst door de<br>applicatie. Minimale en maximale frequentie kunnen<br>worden gewijzigd nadat de referentie is ontvangen,<br>zonder invloed op de referentie. |
| V2.8.3  | VB-gegevens in 1            |         | 876 | Onbewerkte waarde van procesgegevens in 32-bits<br>indeling met teken                                                                                                    |
| V2.8.4  | VB-gegevens in 2            |         | 877 | Onbewerkte waarde van procesgegevens in 32-bits indeling met teken                                                                                                    |
| V2.8.5  | VB-gegevens in 3            |         | 878 | Onbewerkte waarde van procesgegevens in 32-bits indeling met teken                                                                                                    |
| V2.8.6  | VB-gegevens in 4            |         | 879 | Onbewerkte waarde van procesgegevens in 32-bits indeling met teken                                                                                                    |
| V2.8.7  | VB-gegevens in 5            |         | 880 | Onbewerkte waarde van procesgegevens in 32-bits indeling met teken                                                                                                    |
| V2.8.8  | VB-gegevens in 6            |         | 881 | Onbewerkte waarde van procesgegevens in 32-bits indeling met teken                                                                                                    |
| V2.8.9  | VB-gegevens in 7            |         | 882 | Onbewerkte waarde van procesgegevens in 32-bits indeling met teken                                                                                                    |
| V2.8.10 | VB-gegevens in 8            |         | 883 | Onbewerkte waarde van procesgegevens in 32-bits indeling met teken                                                                                                    |
| V2.8.11 | VB-statuswoord              |         | 864 | Veldbusstatuswoord verzonden door applicatie in<br>bypass-modus/formaat. Afhankelijk van het type VB<br>of profiel kunnen de gegevens mogelijk worden gewij-<br>zigd voordat ze naar de VB worden verzonden.                                              |
| V2.8.12 | Werkelijke snel-<br>heid VB |         | 865 | Werkelijke snelheid in %. 0 en 100% corresponderen<br>respectievelijk met minimale en maximale frequentie.<br>Dit wordt doorlopend bijgewerkt, afhankelijk van de<br>huidige minimale en maximale frequentie en de uit-<br>gangsfrequentie.               |
| V2.8.13 | VB gegevens uit 1           |         | 866 | Onbewerkte waarde van procesgegevens in 32-bits indeling met teken                                                                                                    |
| V2.8.14 | VB gegevens uit 2           |         | 867 | Onbewerkte waarde van procesgegevens in 32-bits indeling met teken                                                                                                    |
| V2.8.15 | VB gegevens uit 3           |         | 868 | Onbewerkte waarde van procesgegevens in 32-bits indeling met teken                                                                                                    |
| V2.8.16 | VB gegevens uit 4           |         | 869 | Onbewerkte waarde van procesgegevens in 32-bits indeling met teken                                                                                                    |
| V2.8.17 | VB gegevens uit 5           |         | 870 | Onbewerkte waarde van procesgegevens in 32-bits indeling met teken                                                                                                    |
| V2.8.18 | VB gegevens uit 6           |         | 871 | Onbewerkte waarde van procesgegevens in 32-bits indeling met teken                                                                                                    |
| V2.8.19 | VB gegevens uit 7           |         | 872 | Onbewerkte waarde van procesgegevens in 32-bits indeling met teken                                                                                                    |
| V2.8.20 | VB gegevens uit 8           |         | 873 | Onbewerkte waarde van procesgegevens in 32-bits indeling met teken                                                                                                    |

Tabel 36. Controle veldbusgegevens

#### 3.5.8 TEMPERATUURINGANGEN, CONTROLE

Dit menu is alleen zichtbaar als er een optiekaart is geïnstalleerd met ingangen voor het meten van de temperatuur, zoals de OPT-BJ optiekaarten.

| Index  | Parameter     | Min   | Max   | Eenheid | Standaard | ID | Beschrijving                                                                                                    |
|--------|---------------|-------|-------|---------|-----------|----|----------------------------------------------------------------------------------------------------|
| P2.9.1 | Temp.ingang 1 | -50,0 | 200,0 | °C      | 200,0     | 50 | Gemeten waarde van<br>temperatuuringang 1. Als de<br>ingang beschikbaar is maar<br>geen sensor is aangesloten,<br>wordt de max waarde<br>getoond omdat de gemeten<br>weerstand oneindig is. |
| P2.9.2 | Temp.ingang 2 | -50,0 | 200,0 | °C      | 200,0     | 51 | Gemeten waarde van<br>temperatuuringang 2. Als de<br>ingang beschikbaar is maar<br>geen sensor is aangesloten,<br>wordt de max waarde<br>getoond omdat de gemeten<br>weerstand oneindig is. |
| P2.9.3 | Temp.ingang 3 | -50,0 | 200,0 | °C      | 200,0     | 52 | Gemeten waarde van<br>temperatuuringang 3. Als de<br>ingang beschikbaar is maar<br>geen sensor is aangesloten,<br>wordt de max waarde<br>getoond omdat de gemeten<br>weerstand oneindig is. |

Tabel 37. Temperatuuringangen, controle

### 3.6 VACON HVAC - APPLICATIE - LIJSTEN MET APPLICATIEPARAMETERS

Hieronder worden het parametermenu en de parametergroepen besproken.

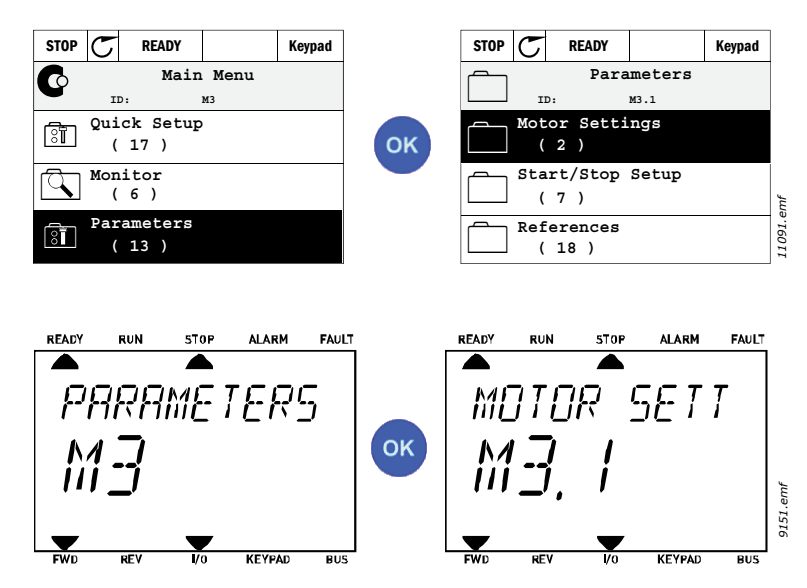

De HVAC-applicatie bevat de volgende parametergroepen:

## Tabel 38. Parametergroepen

| Menu en parametergroep                       | Beschrijving                                 |  |  |  |  |
|----------------------------------------------|----------------------------------------------|--|--|--|--|
| Groep 3 1: Motorinstellingen                 | Elementaire en geavanceerde motorinstellin-  |  |  |  |  |
| or ocp of the Notor instealingen             | gen                                          |  |  |  |  |
| Groep 3.2: Start/stop instelling             | Start- en stopfuncties                       |  |  |  |  |
| Groep 3.3: Instellingen voor bedieningsrefe- | Instelling van frequentiereferentie          |  |  |  |  |
| rentie                                       |                                              |  |  |  |  |
| Groep 3.4: Acc/dec. tijden & remfuncties     | Instelling van acceleratie/deceleratie       |  |  |  |  |
| Groep 3.5: I/O-configuratie                  | I/O-programmering                            |  |  |  |  |
| Groep 3.6: Datatoewijzing veldbus            | VB-uitgangsparameters                        |  |  |  |  |
| Groep 3.7: Verboden frequenties              | Programmering verboden frequenties           |  |  |  |  |
| Groep 3.8: Bewaking grenswaarden             | Programmeerbare grenswaarderegelingen        |  |  |  |  |
| Groep 3.9: Beveiligingen                     | Beveiligingsconfiguratie                     |  |  |  |  |
| Groep 3.10: Automatische reset               | Automatische reset na foutconfiguratie       |  |  |  |  |
| Groep 3 11: Timerfuncties                    | Configuratie van 3 timers op basis van real- |  |  |  |  |
|                                              | time klok.                                   |  |  |  |  |
| Groep 3.12: PID-regelaar 1                   | Parameters voor PID-regelaar 1. Motorrege-   |  |  |  |  |
|                                              | ling of extern gebruik.                      |  |  |  |  |
| Groep 3.13: PID-regelaar 2                   | Parameters voor PID-regelaar 2. Extern       |  |  |  |  |
|                                              | gebruik.                                     |  |  |  |  |
| Groep 3.14: Multi-pomp                       | Parameters voor multi-pomp-bedrijf.          |  |  |  |  |
| Groep 3.16: Vuurmodus                        | Parameters voor Vuurmodus.                   |  |  |  |  |
| Groep 3.17 applicatie-instellingen           |                                              |  |  |  |  |
|                                              | Parameters voor het configureren van een     |  |  |  |  |
| Group 3.18 kWh pulsuitgang                   | digitale uitgang om pulsen te geven die cor- |  |  |  |  |
|                                              | responderen met de kWh-teller.               |  |  |  |  |

### 3.6.1 UITLEG VAN DE KOLOMMEN Code = Locatieaanduiding op het bedieningspaneel;

- Parameter Min Max Eenheid Standaard ID
- toont het parameternummer aan de gebruiker.
- = Naam van parameter
  - = Minimale waarde van parameter
  - = Maximale waarde van parameter
    - = Eenheid van parameterwaarde; indien beschikbaar
    - = Waarde ingesteld in fabriek
  - = ID-nummer van parameter
- Beschrijving = Korte beschrijving van de parameterwaarden of de functie

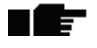

= Er is meer informatie over deze parameter beschikbaar. Klik op de parameternaam

## 3.6.2 PROGRAMMEREN VAN PARAMETERS

De programmering van digitale ingangen in de Vacon HVAC-applicatie is uiterst flexibel. Er zijn geen digitale klemmen die alleen aan een bepaalde functie zijn toegewezen. U kunt de gewenste klem voor een functie kiezen. Met andere woorden: functies worden weergegeven als parameters waarvoor de gebruiker een bepaalde ingang definieert. Voor een lijst van functies voor de digitale ingangen, zie Tabel 45 op pagina 56.

*Tijdkanalen* kunnen ook worden toegwezen aan digitale ingangen. Meer informatie hierover vindt u op pagina 70.

De geselecteerde waarden van de programmeerbare parameters zijn van het type

DigIN SlotA.1 (grafisch bedieningspaneel) of

dI A.1 (tekstbedieningspaneel)

Hier staat

**'DigIN / dl'** voor digitale ingang.

'Slot\_' verwijst naar de kaart;

**A** en **B** zijn basiskaarten van Vacon AC-aandrijvingen, **D** en **E** zijn optiekaarten (zie Figuur 14). Zie hoofdstuk 3.6.2.3.

**Het nummer** na de kaartletter verwijst naar de klem op de geselecteerde kaart. **SlotA.1 / A.1** verwijst dus naar klem DIN1 op de basiskaart, in slot A. Als het woord Slot niet wordt gevolgd door een letter, maar door een **'0'** (bijvoorbeeld **DigIN Slot0.1 / dl 0.1**), is de parameter (signaal) niet met een klem verbonden en wordt deze dus niet gebruikt.

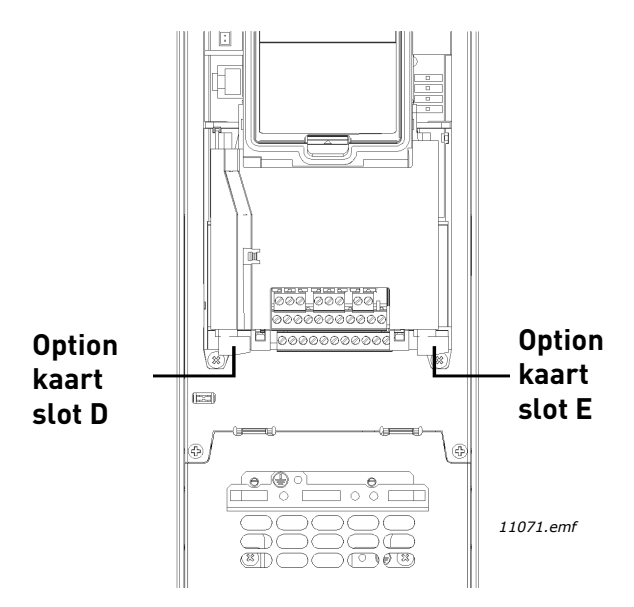

Figuur 14.Slots voor optiekaarten

## VOORBEELD:

U wilt *Stuursignaal 2 A* (parameter P3.5.1.2) aansluiten op digitale ingang DI2 op de I/Obasiskaart.

## <u>3.6.2.1</u> Voorbeeld van programmeren met grafisch bedieningspaneel

1

Zoek de parameter Stuursignaal 2 A (P3.5.1.2) op het bedieningspaneel.

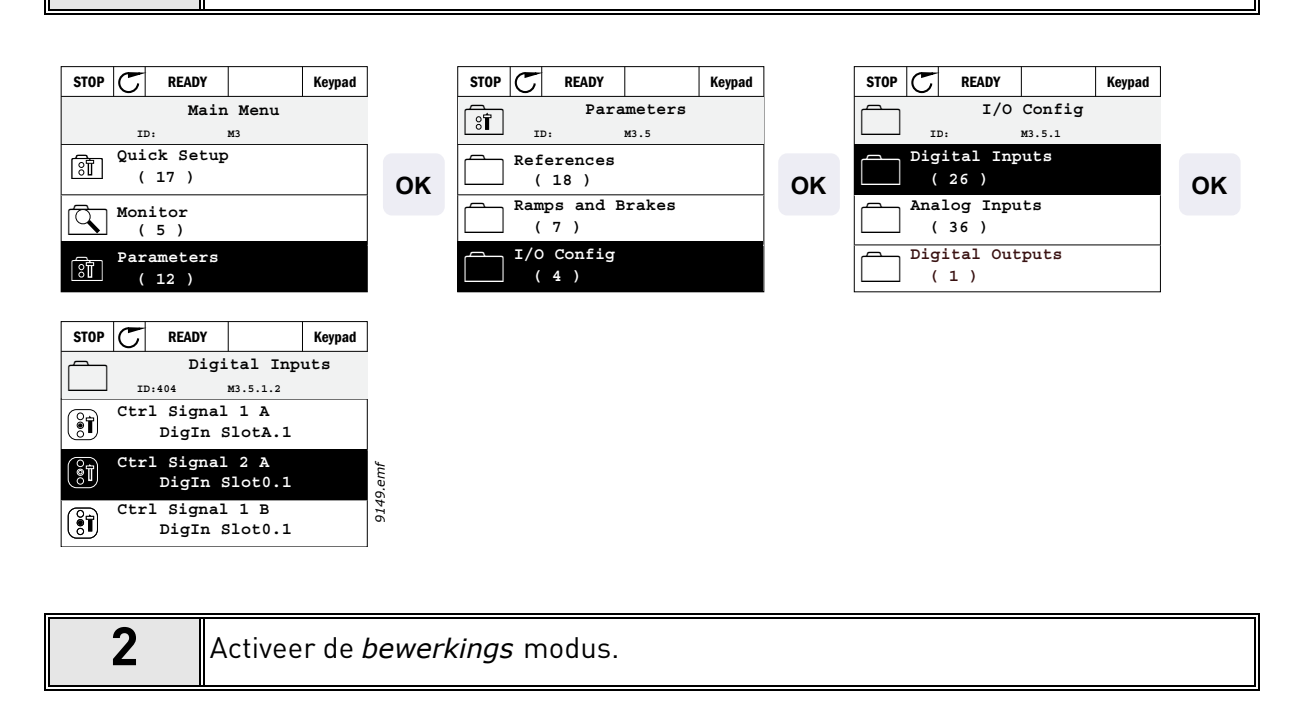

| STOP C READY Keypad              |    | STOP C READY Keypad | ]  | STOP         | C READY                                   |                          | Keypad |
|----------------------------------|----|---------------------|----|--------------|-------------------------------------------|--------------------------|--------|
| Digital Inputs                   |    | Ctrl signal 2 A     |    | िंग          | Ctrl                                      | signal                   | 2 A    |
| ID:404 M3.5.1.2                  |    | L ID: M3.5.1.2      |    |              | ID:404 M                                  | 3.5.1.2                  |        |
| Ctrl Signal 1 A<br>DigIn SlotA.1 | ок | Edit                | ок | \$           | DigIN SlotA                               | 2                        |        |
| Ctrl Signal 2 A<br>DigIn Slot0.1 |    | (i) Help            |    |              | DigIN Slot0<br>DigIN SlotA<br>DigIN SlotB | 0-10<br>Varies<br>Varies |        |
| Ctrl Signal 1 B<br>DigIn Slot0.1 |    | Add to favorites    |    | Min:<br>Max: | DigIN Slote<br>DigIN Slote<br>TimeChannel | Varies<br>Varies<br>1-3  |        |
|                                  |    |                     |    |              | Fieldbus CW<br>LLP signal                 | 0-31<br>1-5              |        |

| 3 | <b>Wijzig de waarde:</b> het bewerkbare deel van de waarde (DigIN Slot0) is onder-<br>streept en knippert. Wijzig het slot naar DigIN SlotA of wijs het signaal toe aan<br>Tijdkanaal met de pijltjes omhoog en omlaag. Maak de klemwaarde (.1) bewerk-<br>baar door 1 maal op de rechterknop te drukken en de waarde te wijzigen naar '2'<br>met behulp van de pijltjes omhoog en omlaag. |
|---|----------------------------------------------------------------------------------------------------|
|   | Accepteer de wijziging met de knop OK of keer naar het vorige menuniveau terug<br>met de knop BACK/RESET.                                                                                                    |

2

#### 3.6.2.2 Voorbeeld van programmeren met tekstbedieningspaneel

2 Zoek de parameter *Signaal voor bediening 2 A* (P3.5.1.2) op het bedieningspaneel.

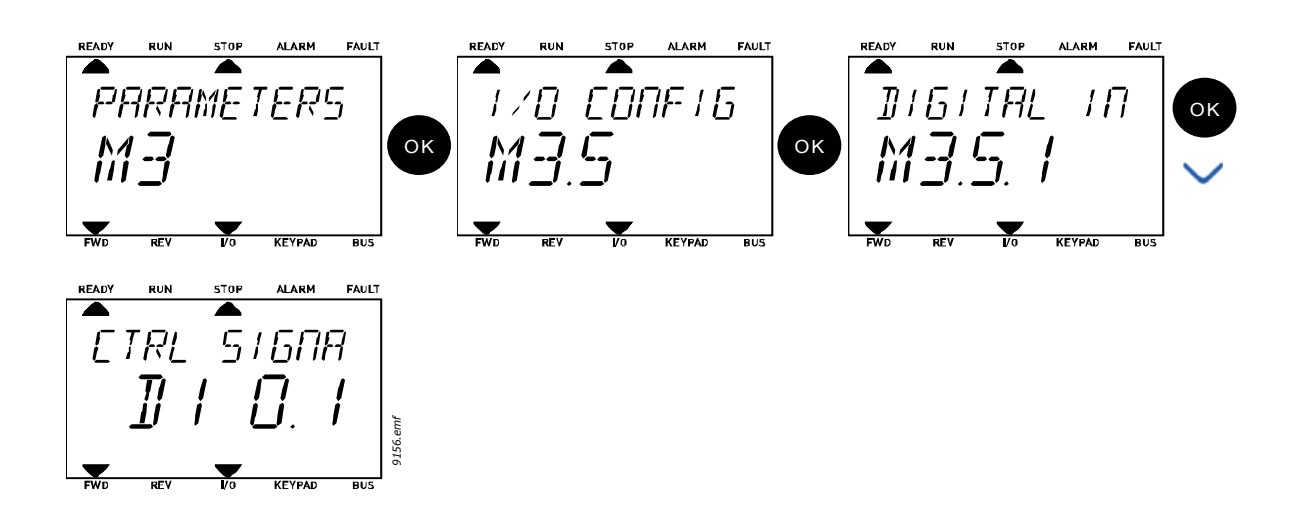

Activeer de Bewerkingsmodus door op OK te drukken. Het eerste karakter begint te knipperen. Wijzig de waarde van de signaalbron naar 'A' met de pijltjestoetsen. Druk dan op de pijl rechts. Het klemgetal knippert. Koppel de parameter *Signaal voor bediening 2 A* (P3.5.1.2) met klem DI2 door het klemnummer naar '2' te wijzigen.

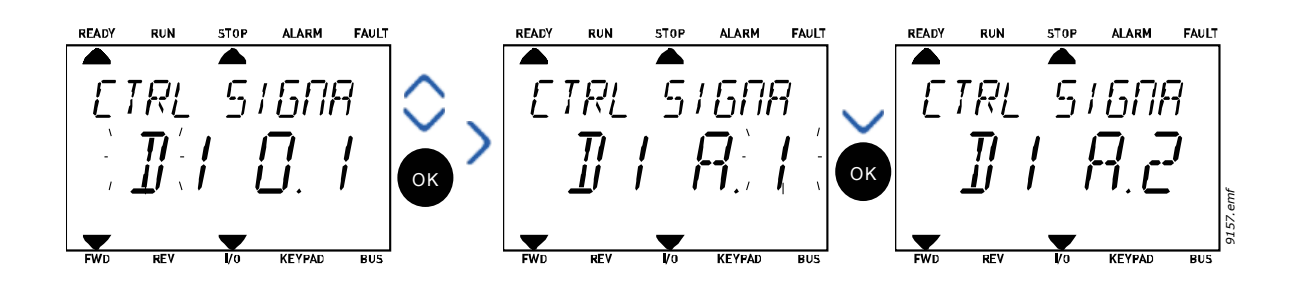

#### <u>3.6.2.3</u> <u>Beschrijving van signaalbronnen:</u>

## Tabel 39. Beschrijving van signaalbronnen

| Bron             | Functie                                              |
|------------------|------------------------------------------------------|
| Slot0            | 1 = Altijd ONWAAR, 2-9 = Altijd WAAR                 |
| SlotA            | Getal stemt overeen met digitale ingang in het slot. |
| SlotB            | Getal stemt overeen met digitale ingang in het slot. |
| SlotC            | Getal stemt overeen met digitale ingang in het slot. |
| SlotD            | Getal stemt overeen met digitale ingang in het slot. |
| SlotE            | Getal stemt overeen met digitale ingang in het slot. |
| TijdKanaal (tCh) | 1 = Tijdkanaal1, 2 = Tijdkanaal2, 3 = Tijdkanaal3    |

## 3.6.3 GROEP 3.1: MOTORINSTELLINGEN

## <u>3.6.3.1</u> <u>Basisinstellingen</u>

| Index    | Parameter                   | Min      | Max      | Eenheid | Standaard | ID  | Beschrijving                                                                                                    |
|----------|-----------------------------|----------|----------|---------|-----------|-----|----------------------------------------------------------------------------------------------------|
| P3.1.1.1 | Nominale<br>motorspanning   | Varieert | Varieert | V       | Varieert  | 110 | Neem deze waarde U <sub>n</sub> over<br>van het motortypeplaatje.<br>Met deze parameter wordt<br>het voltage op het<br>veldverzwakkingspunt<br>ingesteld op 100% *<br>U <sub>nMotor</sub> Let ook op de<br>gebruikte verbinding (Delta/<br>Ster). |
| P3.1.1.1 | Nominale<br>motorfrequentie | 8,00     | 320,00   | Hz      | Varieert  | 111 | Neem deze waarde f <sub>n</sub> over<br>van het motortypeplaatje.                                                                                                    |
| P3.1.1.3 | Nominaal<br>motortoerental  | 24       | 19200    | tpm     | Varieert  | 112 | Neem deze waarde n <sub>n</sub> over<br>van het motortypeplaatje.                                                                                                    |
| P3.1.1.4 | Nominale<br>motorstroom     | Varieert | Varieert | А       | Varieert  | 113 | Neem deze waarde l <sub>n</sub> over<br>van het motortypeplaatje.                                                                                                    |
| P3.1.1.5 | Motor Cos Phi               | 0,30     | 1,00     |         | Varieert  | 120 | Neem deze waarde over van<br>het motortypeplaatje.                                                                                                    |
| P3.1.1.6 | Nominaal<br>motorvermogen   | Varieert | Varieert | kW      | Varieert  | 116 | Neem deze waarde over van<br>het motortypeplaatje.                                                                                                    |
| P3.1.1.7 | Stroomlimiet motor          | Varieert | Varieert | А       | Varieert  | 107 | Maximale motorstroom van<br>AC-aandrijving                                                                                                    |
| P3.1.1.8 | Motortype                   | 0        | 1        |         | 0         | 650 | Selecteer het gebruikte<br>motortype.<br>0 = asynchrone<br>inductiemotor,<br>1 = synchrone motor met<br>permanente magneet.                                                                                                    |

## Table 40: BasBasismotorinstellingenismotorinstellingen

## <u>3.6.3.2</u> <u>Motorregelinginstellingen</u>

| Index    | Parameter                                 | Min  | Max      | Eenheid | Standaard | ID   | Beschrijving                                                                                                    |
|----------|-------------------------------------------|------|----------|---------|-----------|------|----------------------------------------------------------------------------------------------------|
| P3.1.2.1 | Schakelfrequentie                         | 1,5  | Varieert | kHz     | Varieert  | 601  | Motorgeluidsproductie kan<br>worden gereduceerd door<br>middel van een hoge scha-<br>kelfrequentie. Als de scha-<br>kelfrequentie wordt<br>verhoogd, wordt de capaci-<br>teit van de frequentierege-<br>laar verlaagd. Het is<br>aanbevolen om bij een lange<br>motorkabel een lagere fre-<br>quentie te gebruiken om de<br>capacitieve stromen in de<br>kabel tot een minimum te<br>beperken. |
| P3.1.2.2 | Motorschakelaar                           | 0    | 1        |         | 0         | 653  | Wanneer deze functie is<br>ingeschakeld, kan de aan-<br>drijving niet haperen wan-<br>neer de motorschakelaar<br>wordt gesloten en geopend<br>bijv. bij een vliegende start.<br>0 = Uitgeschakeld<br>1 = Ingeschakeld                                                                                                    |
| P3.1.2.4 | Nulfrequentiespanning                     | 0,00 | 40,00    | %       | Varieert  | 606  | Deze parameter bepaalt de<br>nulfrequentiespanning van<br>de U/f-curve. De<br>standaardwaarde varieert<br>afhankelijk van de grootte<br>van de eenheid.                                                                                                    |
| P3.1.2.5 | Voorverwarmings-<br>functie motor         | 0    | 3        |         | 0         | 1225 | 0 = Niet gebruikt<br>1 = Altijd in stoptoestand<br>2 = Bestuurd door DI<br>3 = Temperatuurlimiet<br>(koellichaam)<br><b>OPMERKING:</b> virtuele<br>digitale ingang kan worden<br>geactiveerd door RTC                                                                                                    |
| P3.1.2.6 | Temperatuurlimiet<br>voorverwarming motor | -20  | 80       | °C      | 0         | 1226 | Voorverwarming van de<br>motor wordt ingeschakeld<br>wanneer de temperatuur<br>van het koellichaam lager<br>wordt dan dit niveau (als<br>par. P3.1.2.5 is ingesteld op<br><i>Temperatuurlimiet</i> ).<br>Als de limiet bijvoorbeeld<br>10°C is, wordt de<br>voedingsstroom begonnen<br>bij 10°C en gestopt bij 11°C<br>(hysterese van 1 graad).                                                |
| P3.1.2.7 | Voeding<br>voorverwarming motor           | 0    | 0,5*IL   | А       | Varieert  | 1227 | DC-stroom voor<br>voorverwarming van motor<br>en aandrijving in<br>stoptoestand. Geactiveerd<br>door digitale ingang of door<br>temperatuurlimiet.                                                                                                    |

Tabel 41. Geavanceerde motorinstellingen

| ∎∰ | P3.1.2.9  | Selectie U/f ratio                  | 0   | 1      |    | Varieert          | 108  | Type U/f curve tussen<br>nulfrequentie en het<br>veldverzwakkingspunt.<br>0 = Lineair<br>1 = Vierkant                                                                                                    |
|----|-----------|-------------------------------------|-----|--------|----|-------------------|------|----------------------------------------------------------------------------------------------------|
|    | P3.1.2.15 | Regelaar overspanning               | 0   | 1      |    | 1                 | 607  | 0 = Uitgeschakeld<br>1 = Ingeschakeld                                                                                                    |
|    | P3.1.2.16 | Regelaar<br>onderspanning           | 0   | 1      |    | 1                 | 608  | 0 = Uitgeschakeld<br>1 = Ingeschakeld                                                                                                    |
|    | P3.1.2.17 | Statorspanning aan-<br>passen       | 50% | 150.0% |    | 100.0             | 659  | Parameter voor het<br>aanpassen van de<br>statorspanning in motoren<br>met permanente magneten.                                                                                                    |
|    | P3.1.2.18 | Optimalisering ener-<br>gieverbruik | 0   | 1      |    | 0                 | 666  | De aandrijving zoekt naar<br>de minimale motorstroom<br>om energie te besparen en<br>het motorlawaai te<br>beperken. Deze functie kan<br>worden gebruikt bij ventila-<br>tor- en pomptoepassingen<br>0 = Uitgeschakeld<br>1 = Ingeschakeld |
|    | P3.1.2.19 | Opties voor vliegende<br>start      | 0   | 1      |    |                   | 1590 | 0 = Asrichting wordt vanuit<br>beide richtingen gezocht.<br>1 = Asrichting wordt alleen<br>vanuit dezelfde richting als<br>de frequentieregelaar<br>gezocht.                                                                               |
|    | P3.1.2.20 | l/f-start                           | 0   | 1      |    | 0                 | 534  | Deze parameter schakelt de<br>l/f-startfunctie uit of in.<br>0 = Uitgeschakeld<br>1 = Ingeschakeld                                                                                                    |
|    | P3.1.2.21 | l/f-startfrequentie                 | 5   | 25     | Hz | 0,2 x<br>P3.1.1.2 | 535  | Limiet van de<br>uitgangsfrequentie. Onder<br>deze limiet wordt l/f-<br>startfunctie geactiveerd.                                                                                                    |
|    | P3.1.2.22 | l/f-startstroom                     | 0   | 100    | %  | 80                | 536  | Bepaalt de stroom, in<br>percentage van de nominale<br>stroom, die naar de motor<br>wordt gestuurd wanneer de<br>l/f-startfunctie is<br>geactiveerd.                                                                                       |

# Tabel 41. Geavanceerde motorinstellingen

24-hour support +358 (0)201 212 575 • Email: vacon@vacon.com

### 3.6.4 GROEP 3.2: START/STOP INSTELLING

Start/Stop commando's worden afzonderlijk gegeven afhankelijk van de bedieningsplaats.

**Stuurbron bediening op afstand (I/O A):** Start, stop en omgekeerd commando's worden bediend met 2 digitale ingang geslecteerd met parameters P3.5.1.1 en P3.5.1.2. De functionaliteit/logica voor deze ingang wordt dan geselecteerd met parameter P3.2.6 (in deze groep).

**Stuurbron bediening op afstand (I/O B):** Start, stop en omgekeerd commando's worden bediend met 2 digitale ingang geslecteerd met parameters P3.5.1.3 en P3.5.1.4. De functionaliteit/logica voor deze ingang wordt dan geselecteerd met parameter P3.2.7 (in deze groep).

**Locale bedieningsplaats (bedieningspaneel):** Start en stop commando's zijn afkomstig van de knoppen van het bedieningspaneel, terwijl de draairichting wordt ingesteld met parameter P3.3.7.

**Stuurbron bediening op afstand (veldbus):** Start, stop en reverse commando's zijn afkomstig van de veldbus.

| Index  | Parameter                         | Min | Max | Eenheid | Standaard | ID  | Beschrijving                                                                                                    |
|--------|-----------------------------------|-----|-----|---------|-----------|-----|----------------------------------------------------------------------------------------------------|
| P3.2.1 | Stuurbron bediening<br>op afstand | 0   | 1   |         | 0         | 172 | Sel. van stuurbron bediening<br>op afstand (start/stop) Kan<br>worden gebruikt om van<br>Vacon Live weer terug te<br>schakelen naar bediening op<br>afstand, bijvoorbeeld in het<br>geval van een kapot paneel.<br>0 = I/O-besturing<br>1 = Veldbusbesturing                                                                                                    |
| P3.2.2 | Lokaal/op afstand                 | 0   | 1   |         | 0         | 211 | Schakelt tussen lokale bedie-<br>ning en bediening op afstand<br>0 = Op afstand<br>1 = Lokaal                                                                                                    |
| P3.2.3 | Stopknop<br>bedieningspaneel      | 0   | 1   |         | 0         | 114 | 0 = Stopknop altijd<br>ingeschakeld (Ja)<br>1 = Beperkte functie van<br>stopknop (Nee)                                                                                                    |
| P3.2.4 | Startfunctie                      | 0   | 1   |         | Varieert  | 505 | 0 = Ramping<br>1 = Vliegende start                                                                                                    |
| P3.2.5 | Stopfunctie                       | 0   | 1   |         | 0         | 506 | 0 = Uitloop<br>1= Ramping                                                                                                    |
| P3.2.6 | I/O A start/stop logica           | 0   | 4   |         | 0         | 300 | Logica = 0:<br>Stuursgn 1 = Vooruit<br>Stuursgn 2 = Achteruit<br>Logica = 1:<br>Stuursgn 1 = Vooruit (flank)<br>Stuursgn 2 = Geïnverteerde<br>stop<br>Logica = 2:<br>Stuursgn 1 = Vooruit (flank)<br>Stuursgn 2 = Achteruit (flank)<br>Logica = 3:<br>Stuursgn 1 = Start<br>Stuursgn 2 = Omgekeerd<br>Logica = 4:<br>Stuursgn 1 = Start (flank)<br>Stuursgn 2 = Omgekeerd |
| P3.2.7 | I/O B Start/Stop logica           | 0   | 4   |         | 0         | 363 | Zie hierboven.                                                                                                    |
| P3.2.8 | Startlogica veldbus               | 0   | 1   |         | 0         | 889 | 0 = Stijgende flank nodig<br>1 = Toestand                                                                                                    |

Tabel 42. Menu Start/stop-instelling

#### 3.6.5 GROEP 3.3: INSTELLINGEN VOOR BEDIENINGSREFERENTIE

De bron van de frequentiereferentie is programmeerbaar voor alle bedieningsplaatsen behalve *PC*, die de referentie altijd van de PC tool neemt.

**Stuurbron bediening op afstand (I/O A):** De bron van de frequentiereferentie kan worden geselecteerd met parameter P3.3.3.

**Stuurbron bediening op afstand (I/O B):** De bron van de frequentiereferentie kan worden geselecteerd met parameter P3.3.4.

**Locale bedieningsplaats (bedieningspaneel):** Als de standaarselectie voor parameter P3.3.5 wordt gebruikt, is de referentieset met parameter P3.3.6 van toepassing.

**Stuurbron bediening op afstand (veldbus):** De frequentiereferentie komt van de veldbus indien de standaardwaarde voor parameter P3.3.9 wordt behouden.

| Index  | Parameter                                      | Min    | Max    | Eenheid | Standaard | ID  | Beschrijving                                                                                                    |
|--------|------------------------------------------------|--------|--------|---------|-----------|-----|----------------------------------------------------------------------------------------------------|
| P3.3.1 | Minimum frequentie                             | 0,00   | P3.3.2 | Hz      | 0,00      | 101 | Minimale toegestane<br>frequentiereferentie                                                                                                    |
| P3.3.2 | Maximum frequentie                             | P3.3.1 | 320,00 | Hz      | 50,00     | 102 | Maximale toegestane<br>frequentiereferentie                                                                                                    |
| P3.3.3 | Selectie I/O-<br>klemmenstrook<br>referentie A | 1      | 8      |         | 6         | 117 | Selectie van referentiebron<br>wanneer bedieningsplaats I/O<br>A is.<br>1 = Vaste frequentie 0<br>2 = Referentie<br>bedieningspaneel<br>3 = Veldbus<br>4 = AI1<br>5 = AI2<br>6 = AI1+AI2<br>7 = PID 1-referentie<br>8 = Motorpotentiometer     |
| P3.3.4 | Selectie I/O-<br>klemmenstrook<br>referentie B | 1      | 8      |         | 4         | 131 | Selectie van referentiebron<br>wanneer bedieningsplaats I/O<br>B is. Zie hierboven.<br><b>OPMERKING</b> : Bedieningsplaats<br>I/O B kan alleen worden<br>geactiveerd door digitale<br>ingang (P3.5.1.5).                                       |
| P3.3.5 | Selectie referentiebron<br>displaybesturing    | 1      | 8      |         | 2         | 121 | Selectie van referentiebron<br>wanneer het bedieningspaneel<br>de bedieningsplaats is.<br>1 = Vaste frequentie 0<br>2 = Bedieningspaneel<br>3 = Veldbus<br>4 = AI1<br>5 = AI2<br>6 = AI1+AI2<br>7 = PID 1-referentie<br>8 = Motorpotentiometer |
| P3.3.6 | Bedieningspaneel<br>referentie                 | 0,00   | P3.3.2 | Hz      | 0,00      | 184 | De frequentiereferentie kan<br>met deze parameter worden<br>aangepast op het<br>bedieningspaneel.                                                                                                    |
| P3.3.7 | Richting<br>bedieningspaneel                   | 0      | 1      |         | 0         | 123 | Motorrotatie wanneer paneel<br>de bedieningslocatie is<br>0 = Vooruit<br>1 = Omgekeerd                                                                                                    |

Tabel 43. Instellingen voor bedieningsreferentie

|    | P3.3.8  | Kopie displayreferentie            | 0      | 2      |      | 1     | 181 | Selecteert de functie voor het<br>kopiëren van de runstatus en<br>de referentie wanneer wordt<br>overgeschakeld op besturing<br>met het bedieningspaneel<br>0 = Referentie kopiëren<br>1 = Referentie en runtoestand<br>kopiëren<br>2 = Niet kopiëren |
|----|---------|------------------------------------|--------|--------|------|-------|-----|----------------------------------------------------------------------------------------------------|
|    | P3.3.9  | Selectie referentiebron<br>veldbus | 1      | 8      |      | 3     | 122 | Selectie van referentiebron<br>wanneer de veldbus de<br>bedieningsplaats is.<br>1 = Vaste frequentie 0<br>2 = Bedieningspaneel<br>3 = Veldbus<br>4 = AI1<br>5 = AI2<br>6 = AI1+AI2<br>7 = PID 1-referentie<br>8 = Motorpotentiometer                  |
| ∎Æ | P3.3.10 | Keuzemodus vaste<br>frequenties    | 0      | 1      |      | 0     | 182 | 0 = Binair gecodeerd<br>1 = Aantal ingangen. De vaste<br>frequentie wordt geselecteerd<br>afhankelijk van hoeveel digitale<br>ingangen voor vaste<br>toerentallen actief zijn                                                                         |
|    | P3.3.11 | Vaste frequentie O                 | P3.3.1 | P3.3.2 | Hz   | 5,00  | 180 | Vaste basisreferentie 0<br>wanneer geselecteerd door<br>parameter voor<br>bedieningsreferentie (P3.3.3).                                                                                                    |
| ∎∎ | P3.3.12 | Vaste frequentie 1                 | P3.3.1 | P3.3.2 | Hz   | 10,00 | 105 | Selecteren met dig. ingang:<br>Vaste frequentieselectie 0<br>(P3.5.1.15)                                                                                                    |
|    | P3.3.13 | Vaste frequentie 2                 | P3.3.1 | P3.3.2 | Hz   | 15,00 | 106 | Selecteren met dig. ingang:<br>Vaste frequentieselectie 1<br>(P3.5.1.16)                                                                                                    |
|    | P3.3.14 | Vaste frequentie 3                 | P3.3.1 | P3.3.2 | Hz   | 20,00 | 126 | Selecteren met dig. ingangen:<br>Vaste frequentieselectie 0 & 1                                                                                                    |
| ∎∎ | P3.3.15 | Vaste frequentie 4                 | P3.3.1 | P3.3.2 | Hz   | 25,00 | 127 | Selecteren met dig. ingang:<br>Vaste frequentieselectie 2<br>(P3.5.1.17)                                                                                                    |
|    | P3.3.16 | Vaste frequentie 5                 | P3.3.1 | P3.3.2 | Hz   | 30,00 | 128 | Selecteren met dig. ingangen:<br>Vaste frequentieselectie 0 & 2                                                                                                    |
|    | P3.3.17 | Vaste frequentie 6                 | P3.3.1 | P3.3.2 | Hz   | 40,00 | 129 | Selecteren met dig. ingangen:<br>Vaste frequentieselectie 1 & 2                                                                                                    |
| ∎∎ | P3.3.18 | Vaste frequentie 7                 | P3.3.1 | P3.3.2 | Hz   | 50,00 | 130 | Selecteren met dig. ingangen:<br>Vaste frequentieselectie 0 & 1<br>& 2                                                                                                    |
|    | P3.3.19 | Vaste frequentie alarm             | P3.3.1 | P3.3.2 | Hz   | 25,00 | 183 | Deze frequentie wordt gebruikt<br>wanneer de foutrespons (in<br>Groep 3.9: Beveiligingen)<br>alarm+vaste frequentie is                                                                                                    |
|    | P3.3.20 | Motorpotentiometer<br>rampingtijd  | 0,1    | 500,0  | Hz/s | 10,0  | 331 | Wijzingssnelheid in de<br>motorpotentiometerreferentie<br>bij toename of afname.                                                                                                    |
|    | P3.3.21 | Reset<br>motorpotentiometer        | 0      | 2      |      | 1     | 367 | Motorpotentiometer<br>frequentiereferentie<br>resetlogica.<br>0 = Geen reset<br>1 = Reset als gestopt<br>2 = Reset als stroom<br>uitgeschakeld                                                                                                    |

# Tabel 43. Instellingen voor bedieningsreferentie

| P3.3.22 | Omgekeerde richting | 0 | 1 |  | 0 | 15530 | functie waarmee de motor in<br>omgekeerde richting gaat<br>draaien in of uit. Deze<br>parameter moet worden<br>ingesteld op omgekeerd<br>geblokkeerd als het proces<br>mogelijk beschadigt wanneer<br>de draairichting wordt<br>omgedraaid.<br>0 = Omgekeerd toegestaan<br>1 = Omgekeerd geblokkeerd |
|---------|---------------------|---|---|--|---|-------|----------------------------------------------------------------------------------------------------|
|---------|---------------------|---|---|--|---|-------|----------------------------------------------------------------------------------------------------|

# Tabel 43. Instellingen voor bedieningsreferentie

#### 3.6.6 GROEP 3.4: ACC/DEC. TIJDEN & REMFUNCTIES

Er zijn twee ramps beschikbaar (twee sets acceleratietijden, deceleratietijden en rampvorm). De tweede ramp kan worden geactiveerd door een digitale ingang. **OPMERKING!** Ramp 2 heeft altijd een hogere prioriteit en wordt gebruikt indien een digitale ingang voor rampselectie is geactiveerd of de Ramp 2 drempel kleiner is dan RampFreqOut.

| Index   | Parameter                                            | Min      | Max      | Eenheid | Standaard | ID  | Beschrijving                                                                                                    |
|---------|------------------------------------------------------|----------|----------|---------|-----------|-----|----------------------------------------------------------------------------------------------------|
| P3.4.1  | Vorm ramp 1                                          | 0,0      | 10,0     | S       | 0,0       | 500 | Tijd s-curve ramp 1                                                                                                    |
| P3.4.2  | Acceleratietijd 1                                    | 0,1      | 3000,0   | S       | 20,0      | 103 | Definieert de tijd die nodig is<br>om de uitgangsfrequentie te<br>verhogen van nul tot de<br>maximale frequentie           |
| P3.4.3  | Deceleratietijd 1                                    | 0,1      | 3000,0   | S       | 20,0      | 104 | Definieert de tijd die nodig is<br>om de uitgangsfrequentie te<br>verlagen van de maximale<br>frequentie tot nul           |
| P3.4.4  | Vorm ramp 2                                          | 0,0      | 10,0     | S       | 0,0       | 501 | Tijd s-curve ramp 2. Zie<br>P3.4.1.                                                                                        |
| P3.4.5  | Acceleratietijd 2                                    | 0,1      | 3000,0   | S       | 20,0      | 502 | Zie P3.4.2.                                                                                                    |
| P3.4.6  | Deceleratietijd 2                                    | 0,1      | 3000.0   | S       | 20,0      | 503 | Zie P3.4.3.                                                                                                    |
| P3.4.7  | Start magnetisatietijd                               | 0,00     | 600,00   | S       | 0,00      | 516 | Deze parameter bepaalt hoe<br>lang de motor DC-stroom<br>moet hebben ontvangen<br>voordat de acceleratie wordt<br>gestart. |
| P3.4.8  | Start<br>magnetisatiestroom                          | Varieert | Varieert | А       | Varieert  | 517 |                                                                                                    |
| P3.4.9  | DC-remtijd na stop                                   | 0,00     | 600,00   | S       | 0,00      | 508 | Bepaalt of remmen AAN of<br>UIT staat en wat de remtijd<br>van de DC-rem is wanneer de<br>motor stopt.                     |
| P3.4.10 | DC-remstroom                                         | Varieert | Varieert | А       | Varieert  | 507 | Definieert de stroom die in de<br>motor wordt geïnjecteerd<br>tijdens DC-remmen.<br>0 = Uitgeschakeld                      |
| P3.4.11 | Aanvangsfrequentie<br>DC-remmen tijdens<br>stopcurve | 0,10     | 10,00    | Hz      | 1,50      | 515 | De uitgangsfrequentie<br>waarmee DC-remmen wordt<br>toegepast.                                                             |
| P3.4.12 | Fluxremmen                                           | 0        | 1        |         | 0         | 520 | 0 = Uitgeschakeld<br>1 = Ingeschakeld                                                                                      |
| P3.4.13 | Fluxremstroom                                        | 0        | Varieert | А       | Varieert  | 519 | Definieert het stroomniveau<br>voor fluxremmen                                                                             |

#### Tabel 44. Instelling van ramp en remmen

## 3.6.7 GROEP 3.5: I/O-CONFIGURATIE

## <u>3.6.7.1</u> Digitale ingangen

Digitale ingangen zijn erg flexibel in het gebruik. Parameters zijn functies die zijn gekoppeld aan de vereiste digitale ingangsklem. De digitale ingangen worden bijvoorbeeld voorgesteld als *DigIN Slot A.2*, wat verwijst naar de tweede ingang van slot A.

Het is ook mogelijk de digitale ingangen te verbinden met tijdkanalen, die ook worden voorgesteld als klemmen.

**OPMERKING!** De statussen van digitale ingangen en de digitale uitgang kan worden afgelezen in de multimonitoring-weergave, zie hoofdstuk 3.5.1.

| Index     | Parameter                           | Standaard     | ID   | Beschrijving                                                                                                    |
|-----------|-------------------------------------|---------------|------|----------------------------------------------------------------------------------------------------|
| P3.5.1.1  | Stuursignaal 1 A                    | DigIN SlotA.1 | 403  | Startsignaal 1 wanneer bedieningsplaats I/O 1<br>(VOORUIT) is                                                                                             |
| P3.5.1.2  | Stuursignaal 2 A                    | DigIN Slot0.1 | 404  | Startsignaal 2 wanneer bedieningsplaats I/O 1<br>(ACHTERUIT) is                                                                                           |
| P3.5.1.3  | Stuursignaal 1 B                    | DigIN Slot0.1 | 423  | Startsignaal 1 wanneer bedieningsplaats I/O B is                                                                                                    |
| P3.5.1.4  | Stuursignaal 2 B                    | DigIN Slot0.1 | 424  | Startsignaal 2 wanneer bedieningsplaats I/O B is                                                                                                    |
| P3.5.1.5  | Besturing forceren naar I/<br>0 B   | DigIN Slot0.1 | 425  | WAAR = Bedieningsplaats instellen op I/O B                                                                                                    |
| P3.5.1.6  | Forceren I/O B-referentie           | DigIN Slot0.1 | 343  | WAAR = Gebruikte frequentiereferentie wordt<br>opgegeven door parameter I/O-referentie B<br>(P3.3.4).                                                     |
| P3.5.1.7  | Externe fout (cc)                   | DigIN SlotA.3 | 405  | ONWAAR = OK<br>WAAR = Externe fout                                                                                                    |
| P3.5.1.8  | Externe fout open (oc)              | DigIN Slot0.2 | 406  | ONWAAR = Externe fout<br>WAAR = OK                                                                                                    |
| P3.5.1.9  | Fout reset                          | DigIN SlotA.6 | 414  | Reset alle actieve fouten                                                                                                    |
| P3.5.1.10 | Start vrijgave                      | DigIN Slot0.2 | 407  | Moet aan staat om aandrijving Gereed te maken                                                                                                    |
| P3.5.1.11 | Ontgrendeling 1 uitvoeren           | DigIN Slot0.1 | 1041 | De frequentieregelaar start niet voordat deze<br>ingang is geactiveerd (dempervergrendeling)                                                              |
| P3.5.1.12 | Ontgrendeling 2 uitvoeren           | DigIN Slot0.1 | 1042 | Zie hierboven.                                                                                                    |
| P3.5.1.13 | Voorverwarming motor<br>AAN         | DigIN Slot0.1 | 1044 | ONWAAR = Geen actie<br>WAAR = Gebruikt de DC-stroom in van de<br>voorverwarming van de motor<br>Gebruikt wanneer parameter P3.1.2.5 is<br>ingesteld op 2. |
| P3.5.1.14 | Activering Vuurmodus                | DigIN Slot0.2 | 1596 | ONWAAR = Vuurmodus actief<br>WAAR = Geen actie                                                                                                    |
| P3.5.1.15 | Vaste frequentieselectie 0          | DigIN SlotA.4 | 419  | Binaire selector voor vaste snelheden (0-7). Zie<br>pagina 53.                                                                                            |
| P3.5.1.16 | Vaste frequentieselectie 1          | DigIN SlotA.5 | 420  | Binaire selector voor vaste snelheden (0-7). Zie<br>pagina 53.                                                                                            |
| P3.5.1.17 | Vaste frequentieselectie 2          | DigIN Slot0.1 | 421  | Binaire selector voor vaste snelheden (0-7). Zie<br>pagina 53.                                                                                            |
| P3.5.1.18 | Timer 1                             | DigIN Slot0.1 | 447  | Stijgende flank start timer 1, geprogrammeerd in<br>parametergroep Groep 3.11: Timerfuncties                                                              |
| P3.5.1.19 | Timer 2                             | DigIN Slot0.1 | 448  | Zie hierboven.                                                                                                    |
| P3.5.1.20 | Timer 3                             | DigIN Slot0.1 | 449  | Zie hierboven.                                                                                                    |
| P3.5.1.21 | Verhoging PID1-<br>referentiewaarde | DigIN Slot0.1 | 1047 | ONWAAR = Geen versterking<br>WAAR = Versterking                                                                                                    |
| P3.5.1.22 | Selectie PID1-<br>referentiebrond   | DigIN Slot0.1 | 1046 | ONWAAR = Referentiewaarde 1<br>WAAR = Referentiewaarde 2                                                                                                  |

Tabel 45. Digitale ingangsinstellingen

| P3.5.1.23 | PID2-startsignaal                        | DigIN Slot0.2 | 1049      | ONWAAR = PID2 in stopmodus<br>WAAR = PID2 reguleert<br>Deze parameter zal geen invloed hebben als de<br>PID2-controller niet is ingeschakeld in het Basis-<br>menu voor PID2          |
|-----------|------------------------------------------|---------------|-----------|----------------------------------------------------------------------------------------------------|
| P3.5.1.24 | Selectie PID2-<br>referentiebron         | DigIN Slot0.1 | 1048      | ONWAAR = Referentiewaarde 1<br>WAAR = Referentiewaarde 2                                                                                                    |
| P3.5.1.25 | Vergrendeling motor 1                    | DigIN Slot0.1 | 426       | ONWAAR = Niet actief<br>WAAR = Actief                                                                                                    |
| P3.5.1.26 | Vergrendeling motor 2                    | DigIN Slot0.1 | 427       | ONWAAR = Niet actief<br>WAAR = Actief                                                                                                    |
| P3.5.1.27 | Vergrendeling motor 3                    | DigIN Slot0.1 | 428       | ONWAAR = Niet actief<br>WAAR = Actief                                                                                                    |
| P3.5.1.28 | Vergrendeling motor 4                    | DigIN Slot0.1 | 429       | ONWAAR = Niet actief<br>WAAR = Actief                                                                                                    |
| P3.5.1.29 | Motor 5 vergrendeling                    | DigIN Slot0.1 | 430       | ONWAAR = Niet actief<br>WAAR = Actief                                                                                                    |
| P3.5.1.30 | Motorpotmeter OMHOOG                     | DigIN Slot0.1 | 418       | ONWAAR = Niet actief<br>WAAR = Actief (motorpotmeterreferentie<br>GAAT OMHOOG totdat contact wordt geopend)                                                                           |
| P3.5.1.30 | Motorpotentiometer<br>OMHOOG             | DigIN Slot0.1 | 418       | ONWAAR = Niet actief<br>WAAR = Actief (Motorpotentiometerreferentie<br>NEEMT TOE totdat het contact wordt geopend)                                                                    |
| P3.5.1.31 | Motorpotentiometer<br>OMLAAG             | DigIN Slot0.1 | 417       | ONWAAR = Niet actief<br>WAAR = Actief (Motorpotentiometerreferentie<br>NEEMT AF totdat het contact wordt geopend)                                                                     |
| P3.5.1.32 | Selectie ramp 2                          | DigIN Slot0.1 | 408       | Gebruikt voor het schakelen tussen ramp 1 en 3.<br>OPEN = Ramp1-vorm, acceleratietijd 1 en<br>deceleratietijd 1.<br>GESLOTEN = Ramp2-vorm, acceleratietijd 2 en<br>deceleratietijd 2. |
| P3.5.1.33 | Veldbus bediening                        | DigIN Slot0.1 | 441       | WAAR = Activeert bedieningslocatie op veldbus.                                                                                                    |
| P3.5.1.39 | Vuurmodus-activering<br>openen           | DigIN Slot0.2 | 1596      | Activeert de Vuurmodus als ingeschakeld met<br>correct wachtwoord.<br>ONWAAR = Actief<br>WAAR = Inactief                                                                              |
| P3.5.1.40 | Vuurmodus-activering<br>sluiten          | DigIN Slot0.1 | 1619      | Activeert de Vuurmodus als ingeschakeld met<br>correct wachtwoord.<br>ONWAAR = Actief<br>WAAR = Inactief                                                                              |
| P3.5.1.41 | Vuurmodus omgekeerd                      | DigIN Slot0.1 | 1618      | Omkeren-opdracht voor draairichting als draait<br>in Vuurmodus. Deze DI heeft geen effect bij<br>normale werking.                                                                     |
| P3.5.1.42 | Bedieningspaneel CTRL                    | DigIN Slot0.1 | 410       | Besturing forceren naar bedieningspaneel.                                                                                                    |
| P3.5.1.43 | ResetkWhTripCounter                      | DigIN Slot0.1 | 1053      | Energieteller resetten.                                                                                                    |
| P3.5.1.44 | Vuurmodus-preset<br>frequentieselectie 0 | DigIN Slot0.1 | 1553<br>1 | Vuurmodus-frequentiebron moet Vuurmodus-<br>frequentie zijn voordat de selectie geactiveerd<br>kan worden.                                                                            |
| P3.5.1.45 | Vuurmodus-preset<br>frequentieselectie 1 | DigIN Slot0.1 | 1553<br>2 | Vuurmodus-frequentiebron moet Vuurmodus-<br>frequentie zijn voordat de selectie geactiveerd<br>kan worden.                                                                            |

# Tabel 45. Digitale ingangsinstellingen

# <u>3.6.7.2</u> <u>Analoge ingangen</u>

| Index     | Parameter              | Min     | Max    | Eenheid | Standaard       | ID  | Beschrijving                                                                                            |
|-----------|------------------------|---------|--------|---------|-----------------|-----|----------------------------------------------------------------------------------------------------|
| P3.5.2.1  | Al1-signaalselectie    |         |        |         | AnIN<br>SlotA.1 | 377 | Met deze parameter verbindt<br>u het Al1-signaal met de<br>gewenste analoge ingang.<br>Programmeerbaar  |
| P3.5.2.2  | Filtertijd Al1-signaal | 0,00    | 300,00 | S       | 0,1             | 378 | Filtertijd voor analoge ingang                                                                          |
| P3.5.2.3  | Al1-signaalbereik      | 0       | 1      |         | 0               | 379 | 0 = 010 V / 020 mA<br>1 = 210 V / 420 mA                                                                |
| P3.5.2.4  | Al1 aangep. min        | -160,00 | 160,00 | %       | 0,00            | 380 | Aangep. bereik min.<br>instelling<br>420%/210 V                                                         |
| P3.5.2.5  | Al1 aangep. max        | -160,00 | 160,00 | %       | 100,00          | 381 | Aangep. bereik max<br>instelling                                                                        |
| P3.5.2.6  | Al1-signaalinversie    | 0       | 1      |         | 0               | 387 | 0 = Normaal<br>1 = Signaal geïnverteerd                                                                 |
| P3.5.2.7  | Al2-signaalselectie    |         |        |         | AnIN<br>SlotA.2 | 388 | Zie P3.5.2.1.                                                                                           |
| P3.5.2.8  | Al2-signaal filtertijd | 0,00    | 300,00 | S       | 0,1             | 389 | Zie P3.5.2.2.                                                                                           |
| P3.5.2.9  | Al2 signaalbereik      | 0       | 1      |         | 1               | 390 | 0 = 010 V / 020 mA<br>1 = 210 V / 420 mA                                                                |
| P3.5.2.10 | Al2 aangep. min        | -160,00 | 160,00 | %       | 0,00            | 391 | Zie P3.5.2.4.                                                                                           |
| P3.5.2.11 | Al2 aangep. max        | -160,00 | 160,00 | %       | 100,00          | 392 | Zie P3.5.2.5.                                                                                           |
| P3.5.2.12 | Al2-signaalinversie    | 0       | 1      |         | 0               | 398 | Zie P3.5.2.6.                                                                                           |
| P3.5.2.13 | Al3-signaalselectie    |         |        |         | AnIN<br>Slot0.1 | 141 | Met deze parameter verbindt<br>u het Al3-signaal met de<br>gewenste analoge ingang.<br>Programmeerbaar  |
| P3.5.2.14 | AI3-signaal filtertijd | 0,00    | 300,00 | S       | 1,0             | 142 | Filtertijd voor analoge ingang                                                                          |
| P3.5.2.15 | Al3-signaalbereik      | 0       | 1      |         | 0               | 143 | 0 = 010 V / 020 mA<br>1 = 210 V / 420 mA                                                                |
| P3.5.2.16 | Al3 aangep. min        | -160,00 | 160,00 | %       | 0,00            | 144 | 420%/210 V                                                                                              |
| P3.5.2.17 | Al3 aangep. max        | -160,00 | 160,00 | %       | 100,00          | 145 | Aangep. bereik max<br>instelling                                                                        |
| P3.5.2.18 | Al3-signaalinversie    | 0       | 1      |         | 0               | 151 | 0 = Normaal<br>1 = Signaal geïnverteerd                                                                 |
| P3.5.2.19 | Al4-signaalselectie    |         |        |         | AnIN<br>Slot0.1 | 152 | Zie P3.5.2.13.<br>Programmeerbaar                                                                       |
| P3.5.2.20 | AI4-signaal filtertijd | 0,00    | 300,00 | S       | 1,0             | 153 | Zie P3.5.2.14.                                                                                          |
| P3.5.2.21 | Al4-signaalbereik      | 0       | 1      |         | 0               | 154 | 0 = 010 V / 020 mA<br>1 = 210 V / 420 mA                                                                |
| P3.5.2.22 | Al4 aangep. min        | -160,00 | 160,00 | %       | 0,00            | 155 | Zie P3.5.2.16.                                                                                          |
| P3.5.2.23 | Al4 aangep. max        | -160,00 | 160,00 | %       | 100,00          | 156 | Zie P3.5.2.17.                                                                                          |
| P3.5.2.24 | AI4-signaalinversie    | 0       | 1      |         | 0               | 162 | Zie P3.5.2.18.                                                                                          |
| P3.5.2.25 | AI5-signaalselectie    |         |        |         | AnIN<br>Slot0.1 | 188 | Met deze parameter verbindt<br>u het Al5-signaal met de<br>gewenste analoge ingang.<br>Programmeerbaar. |
| P3.5.2.26 | AI5-signaal filtertijd | 0,00    | 300,00 | S       | 0,1             | 189 | Filtertijd voor analoge ingang                                                                          |
| P3.5.2.27 | AI5-signaalbereik      | 0       | 1      |         | 0               | 190 | 0 = 010 V / 020 mA<br>1 = 210 V / 420 mA                                                                |

Tabel 46. Analoge ingangsinstellingen

| P3.5.2.28 | Al5 aangep. min        | -160,00 | 160,00 | % | 0,00            | 191 | 420%/210 V                               |
|-----------|------------------------|---------|--------|---|-----------------|-----|------------------------------------------|
| P3.5.2.29 | Al5 aangep. max        | -160,00 | 160,00 | % | 100,00          | 192 | Aangep. bereik max<br>instelling         |
| P3.5.2.6  | AI5-signaalinversie    | 0       | 1      |   | 0               | 198 | 0 = Normaal<br>1 = Signaal geïnverteerd  |
| P3.5.2.9  | Al6-signaalselectie    |         |        |   | AnIN<br>Slot0.1 | 199 | Zie P3.5.2.13.<br>Programmeerbaar        |
| P3.5.2.32 | Al6-signaal filtertijd | 0,00    | 300,00 | S | 1,0             | 200 | Zie P3.5.2.14.                           |
| P3.5.2.33 | Al6-signaalbereik      | 0       | 1      |   | 0               | 201 | 0 = 010 V / 020 mA<br>1 = 210 V / 420 mA |
| P3.5.2.34 | Al6 aangep. min        | -160,00 | 160,00 | % | 0,00            | 202 | Zie P3.5.2.16.                           |
| P3.5.2.35 | Al6 aangep. max        | -160,00 | 160,00 | % | 100,00          | 203 | Zie P3.5.2.17.                           |
| P3.5.2.36 | Al6-signaalinversie    | 0       | 1      |   | 0               | 209 | Zie P3.5.2.18.                           |

# Tabel 46. Analoge ingangsinstellingen

## <u>3.6.7.3</u> Digitale uitgangen, slot B (basis)

| Index      | Parameter                    | Min  | Max    | Eenheid | Standaard | ID    | Beschrijving                                                                                                    |
|------------|------------------------------|------|--------|---------|-----------|-------|----------------------------------------------------------------------------------------------------|
| P3.5.3.2.1 | R01-basisfunctie             | 0    | 39     |         | 2         | 11001 | Functieselectie voor Basis R01:<br>0 = Geen<br>1 = Gereed<br>2 = Run<br>3 = Algemene fout geïnverteerd<br>5 = Algemene fout geïnverteerd<br>5 = Algemeen alarm<br>6 = Omgekeerd<br>7 = Bij snelheid<br>8 = Motorregelaar actief<br>9 = Vaste snelheid actief<br>10 = Bedieningspaneel actief<br>11 = I/O B-bediening<br>geactiveerd<br>12 = Limietbewaking 1<br>13 = Limietbewaking 2<br>14 = Startsignaal actief<br>15 = Gereserveerd<br>16 = Activering Vuurmodus<br>17 = Bediening RTC-tijd knl 1<br>18 = Bediening RTC-tijd knl 2<br>19 = Bediening RTC-tijd knl 3<br>20 = VB-besturingswoord B13<br>21 = VB-besturingswoord B13<br>21 = VB-besturingswoord B14<br>22 = VB-besturingswoord B15<br>23 = PID1 in slaapstand<br>24 = Gereserveerd<br>25 = PID1-bewakingslimieten<br>26 = PID2-bewakingslimieten<br>27 = Regeling motor 1<br>28 = Regeling motor 2<br>29 = Regeling motor 3<br>30 = Regeling motor 4<br>31 = Gereserveerd (altijd open)<br>32 = Gereserveerd (altijd open)<br>33 = Gereserveerd (altijd open)<br>34 = Onderhoudsalarm<br>35 = Onderhoudsalarm<br>35 = Onderhoudsalarm<br>36 = Thermistorfout<br>37 = Motorschakelaar<br>38 = Voorverwarming<br>39 = kWh pulsuitgang |
| P3.5.3.2.2 | Basis R01 AAN-<br>vertraging | 0,00 | 320,00 | S       | 0,00      | 11002 | AAN-vertraging voor relais                                                                                                    |
| P3.5.3.2.3 | Basis R01 UIT-<br>vertraging | 0,00 | 320,00 | S       | 0,00      | 11003 | UIT-vertraging voor relais                                                                                                    |
| P3.5.3.2.4 | R02-basisfunctie             | 0    | 39     |         | 3         | 11004 | Zie P3.5.3.2.1.                                                                                                    |
| P3.5.3.2.5 | Basis R02 AAN-<br>vertraging | 0,00 | 320,00 | S       | 0,00      | 11005 | Zie P3.5.3.2.2.                                                                                                    |
| P3.5.3.2.6 | Basis R02 UIT-<br>vertraging | 0,00 | 320,00 | s       | 0,00      | 11006 | Zie P3.5.3.2.3.                                                                                                    |
| P3.5.3.2.7 | R03-basisfunctie             | 0    | 39     |         | 1         | 11007 | Zie P3.5.3.2.1.<br>Niet zichtbaar als er slechts 2<br>uitgangsrelais zijn<br>geïnstalleerd                                                                                                    |

Tabel 47. Digitale uitgangsinstellingen op I/O-basiskaart

### <u>3.6.7.4</u> Digitale uitgangen uitbreidingsslots D en E

| Index | Parameter                              | Min | Max | Eenheid | Standaard | ID | Beschrijving                                                                                                    |
|-------|----------------------------------------|-----|-----|---------|-----------|----|----------------------------------------------------------------------------------------------------|
|       | Dynamische<br>uitgangslijst applicatie |     |     |         |           |    | Toont alleen parameters voor<br>bestaande uitgangen in slot<br>D/E.<br>Selecties zoals Basis R01<br>Niet zichtbaar als er geen<br>digitale uitgangen bestaan in<br>slot D/E. |

## Tabel 48. Digitale uitgangen uitbreidingsslots D en E

## <u>3.6.7.5</u> <u>Analoge uitgangen, Slot A (standaard)</u>

| Index      | Parameter                        | Min      | Max                     | Eenheid  | Standaard | ID    | Beschrijving                                                                                                    |
|------------|----------------------------------|----------|-------------------------|----------|-----------|-------|----------------------------------------------------------------------------------------------------|
| P3.5.4.1.1 | Functie analoge<br>uitgang       | 0        | PID-terug-<br>koppeling |          | 2         | 10050 | 0 = TEST 0% Niet gebruikt<br>1 = TEST 100%<br>2 = Uitgangsfreq (0 -fmax)<br>3 = Freq.referentie (0-fmax)<br>4 = Motortoerental<br>(0 - nominaal motortoerental)<br>5 = Uitgangsstroom<br>(0- $I_{nMotor}$ ]<br>6 = Motorkoppel (0- $T_{nMotor}$ ]<br>6 = Motorvermogen<br>(0- $P_{nMotor$ ]<br>6 = Motorspanning<br>(0- $U_{nMotor$ ]<br>9 = DC-tussenkringspanning<br>(0- $U_{nMotor$ ]<br>9 = DC-tussenkringspanning<br>(0-1000 V)<br>10 =PID1-uitgang (0-100%)<br>11 =PID2-uitgang (0-100%)<br>12 = ProcessDataln1<br>13 = ProcessDataln2<br>14 = ProcessDataln3<br>15 = ProcessDataln4<br>16 = ProcessDataln5<br>17 = ProcessDataln5<br>17 = ProcessDataln7<br>19 = ProcessDataln8<br><b>OPMERKING:</b> Voor<br>ProcessDataln, bijvoorbeeld<br>waarde 5000 = 50,00% |
| P3.5.4.1.2 | Analoge uitgang<br>filtertijd    | 0,00     | 300,00                  | S        | 1,00      | 10051 | Filtertijd van analoog<br>uitgangssignaal. Zie P3.5.2.2<br>0 = Geen filtering                                                                                                    |
| P3.5.4.1.3 | Analoge uitgang<br>minimum       | 0        | 1                       |          | 0         | 10052 | 0 = 0 mA / 0 V<br>1 = 4 mA / 2 V<br>U ziet het verschil in analoge<br>uitgangsschaling in<br>parameter P3.5.4.1.4.                                                                                                    |
| P3.5.4.1.4 | Analoge uitgang<br>minimumschaal | Varieert | Varieert                | Varieert | 0,0       | 10053 | Min.schaal in proceseenheid<br>(afhankelijk van selectie van<br>Functie analoge uitgang)                                                                                                    |

# Tabel 49. Analoge uitgangsinstellingen I/O-basiskaart

| P3.5.4.1.5 | Analoge uitgang<br>maximumschaal | Varieert | Varieert | Varieert | 0,0 | 10054 | Max.schaal in proceseenheid<br>(afhankelijk van selectie van<br>Functie analoge uitgang) |
|------------|----------------------------------|----------|----------|----------|-----|-------|------------------------------------------------------------------------------------------|
|------------|----------------------------------|----------|----------|----------|-----|-------|------------------------------------------------------------------------------------------|

## Tabel 49. Analoge uitgangsinstellingen I/O-basiskaart

## <u>3.6.7.6</u> <u>Analoge uitgangen uitbreidingsslots D en E</u>

## Tabel 50. Analoge uitgangen uitbreidingsslots D en E

| Index | Parameter                              | Min | Max | Eenheid | Standaard | ID | Beschrijving                                                                                                    |
|-------|----------------------------------------|-----|-----|---------|-----------|----|----------------------------------------------------------------------------------------------------|
|       | Dynamische<br>uitgangslijst applicatie |     |     |         |           |    | Toont alleen parameters voor<br>bestaande uitgangen in slot<br>D/E.<br>Selecties zoals Basis A01<br>Niet zichtbaar als er geen<br>analoge uitgangen zijn in slot<br>D/E. |

#### 3.6.8 GROEP 3.6: DATATOEWIJZING VELDBUS

| Index  | Parameter                      | Min | Max   | Eenheid | Standaard | ID  | Beschrijving                                                                                                    |
|--------|--------------------------------|-----|-------|---------|-----------|-----|----------------------------------------------------------------------------------------------------|
| P3.6.1 | Selectie veldbusdata<br>uit 1  | 0   | 35000 |         | 1         | 852 | Data verzonden naar veldbus<br>kan worden gekozen met<br>parameter- en<br>monitorwaarde ID-nummers.<br>De data wordt opgeschaald<br>naar unsigned 16-bits notatie<br>volgens de notatie op het<br>paneel. 25,5 op paneel is bijv.<br>gelijk aan 255. |
| P3.6.2 | Selectie veldbus data<br>uit 2 | 0   | 35000 |         | 2         | 853 | Selecteer Procesdata UIT met<br>parameter-ID                                                                                                    |
| P3.6.3 | Selectie veldbus data<br>uit 3 | 0   | 35000 |         | 45        | 854 | Selecteer Procesdata UIT met<br>parameter-ID                                                                                                    |
| P3.6.4 | Selectie veldbus data<br>uit 4 | 0   | 35000 |         | 4         | 855 | Selecteer Procesdata UIT met<br>parameter-ID                                                                                                    |
| P3.6.5 | Selectie veldbus data<br>uit 5 | 0   | 35000 |         | 5         | 856 | Selecteer Procesdata UIT met<br>parameter-ID                                                                                                    |
| P3.6.6 | Selectie veldbus data<br>uit 6 | 0   | 35000 |         | 6         | 857 | Selecteer Procesdata UIT met<br>parameter-ID                                                                                                    |
| P3.6.7 | Selectie veldbus data<br>uit 7 | 0   | 35000 |         | 7         | 858 | Selecteer Procesdata UIT met<br>parameter-ID                                                                                                    |
| P3.6.8 | Selectie veldbus data<br>uit 8 | 0   | 35000 |         | 37        | 859 | Selecteer Procesdata UIT met<br>parameter-ID                                                                                                    |

Tabel 51. Datatoewijzing veldbus

## Uitgang veldbusgegevens

Te controleren waarden bij veldbus zijn:

| Data                 | Waarde                   | Schaal  |
|----------------------|--------------------------|---------|
| Procesgegevens uit 1 | Uitgangsfrequentie       | 0,01 Hz |
| Procesgegevens uit 2 | Motortoerental           | 1 tpm   |
| Procesgegevens uit 3 | Motor stroom             | 0,1 A   |
| Procesgegevens uit 4 | Motorkoppel              | 0,1 %   |
| Procesgegevens uit 5 | Motorvermogen            | 0,1 %   |
| Procesgegevens uit 6 | Motorspanning            | 0,1 V   |
| Procesgegevens uit 7 | DC-railvoltage           | 1 V     |
| Procesgegevens uit 8 | Laatste actieve foutcode |         |

Tabel 52. Uitgang veldbusgegevens

#### 3.6.9 GROEP 3.7: VERBODEN FREQUENTIES

Bij sommige systemen kan het nodig zijn bepaalde frequenties te vermijden wegens problemen met mechanische resonantie. Door frequenties te verbieden kunt u deze bereiken overslaan.

| Index    | Parameter                                                            | Min   | Max    | Eenheid | Standaard | ID  | Beschrijving                                                                                                    |
|----------|----------------------------------------------------------------------|-------|--------|---------|-----------|-----|----------------------------------------------------------------------------------------------------|
| P3.7.1   | Verboden<br>frequentiegebied 1<br>lage grenswaarde                   | -1,00 | 320,00 | Hz      | 0,00      | 509 | 0 = Niet gebruikt                                                                                                   |
| P3.7.2   | Verboden<br>frequentiegebied 1<br>hoge grenswaarde                   | 0,00  | 320,00 | Hz      | 0,00      | 510 | 0 = Niet gebruikt                                                                                                   |
| P3.1.1.3 | Verboden<br>frequentiegebied 2<br>lage grenswaarde                   | 0,00  | 320,00 | Hz      | 0,00      | 511 | 0 = Niet gebruikt                                                                                                   |
| P3.7.4   | Verboden<br>frequentiegebied 2<br>hoge grenswaarde                   | 0,00  | 320,00 | Hz      | 0,00      | 512 | 0 = Niet gebruikt                                                                                                   |
| P3.7.5   | Verboden<br>frequentiegebied 3<br>lage grenswaarde                   | 0,00  | 320,00 | Hz      | 0,00      | 513 | 0 = Niet gebruikt                                                                                                   |
| P3.7.6   | Verboden<br>frequentiegebied 3<br>hoge grenswaarde                   | 0,00  | 320,00 | Hz      | 0,00      | 514 | 0 = Niet gebruikt                                                                                                   |
| P3.7.7   | Vermenigvuldigings-<br>factor Acc./dec. tijd<br>verboden frequenties | 0,1   | 10,0   | Tijden  | 1,0       | 518 | Vermenigvuldigingsfactor<br>van de geselecteerde acc./<br>dec.tijd tussen grenswaarden<br>van verboden frequenties. |

Tabel 53. Frequenties verbieden

#### 3.6.10 GROEP 3.8: BEWAKING GRENSWAARDEN

Kies de volgende instellingen:

- 1. Een of twee (P3.8.1/P3.8.5) signaalwaarden voor bewaking.
- 2. Of de hoge of de lage limiet wordt bewaakt (P3.8.2/P3.8.6)
- 3. De werkelijke limietwaarden (P3.8.3/P3.8.7).
- 4. De hystereses voor de ingestelde grenswaarden (P3.8.4/P3.8.8).

| Index  | Parameter                               | Min      | Max     | Eenheid  | Standaard | ID   | Beschrijving                                                                                                    |
|--------|-----------------------------------------|----------|---------|----------|-----------|------|----------------------------------------------------------------------------------------------------|
| P3.8.1 | Variabele selectie<br>bewaking 1        | 0        | 7       |          | 0         | 1431 | 0 = Uitgangsfrequentie<br>1 = Frequentiereferentie<br>2 = Motorstroom<br>3 = Motorkoppel<br>4 = Motorvermogen<br>5 = DC-railvoltage<br>6 = Analoge ingang 1<br>7 = Analoge ingang 2 |
| P3.8.2 | Functie bewaking 1                      | 0        | 2       |          | 0         | 1432 | 0 = Niet gebruikt<br>1 = Bewaking lage limiet<br>(uitgang actief boven limiet)<br>2 = Bewaking hoge limiet<br>(uitgang actief onder limiet)                                         |
| P3.8.3 | Grenswaarde<br>bewaking 1               | -200,000 | 200,000 | Varieert | 25,00     | 1433 | Bewakingslimiet voor<br>geselecteerd item. Eenheid<br>wordt automatisch<br>weergegeven.                                                                                             |
| P3.8.4 | Hysteresis<br>grenswaarde bewaking<br>1 | -200,000 | 200,000 | Varieert | 5,00      | 1434 | Hysteresis bewakingslimiet<br>voor geselecteerd item.<br>Eenheid wordt automatisch<br>ingesteld.                                                                                    |
| P3.8.5 | Variabele selectie<br>bewaking 2        | 0        | 7       |          | 1         | 1435 | Zie P3.8.1                                                                                                    |
| P3.8.6 | Functie bewaking 2                      | 0        | 2       |          | 0         | 1436 | Zie P3.8.2                                                                                                    |
| P3.8.7 | Grenswaarde<br>bewaking 2               | -200,000 | 200,000 | Varieert | 40,00     | 1437 | Zie P3.8.3                                                                                                    |
| P3.8.8 | Hysteresis<br>grenswaarde bewaking<br>2 | -200 000 | 200,000 | Varieert | 5,00      | 1438 | Zie P3.8.4                                                                                                    |

## Tabel 54. Instellingen bewaking grenswaarden

## 3.6.11 GROEP 3.9: BEVEILIGINGEN

## Parameters van Thermische motorbeveiliging (P3.9.6 tot P3.9.10)

De thermische motorbeveiliging beschermt de motor tegen oververhitting. De aandrijving is in staat een hoger dan nominale stroom naar de motor te sturen. Als de belasting deze hoge stroom vereist, bestaat het risico dat de motor thermisch overbelast wordt. Dit is vooral bij lage frequenties het geval. Bij lage frequenties is het koeleffect en de capaciteit van de motor kleiner. Als de motor met een externe ventilator is uitgerust, is de belastingsreductie bij lage snelheden klein.

De thermische motorbeveiliging is gebaseerd op een berekend model en maakt gebruik van de uitgangsstroom van de aandrijving om de belasting op de motor te bepalen.

De thermische motorbeveiliging kan met parameters worden aangepast. De thermische stroom I<sub>T</sub> de laststroom waarboven de motor overbelast is. De actuele limiet is een functie van de uitgangsfrequentie.

De thermische status van de motor kan op het display van het bedieningspaneel worden gecontroleerd. Zie hoofdstuk 3.5.

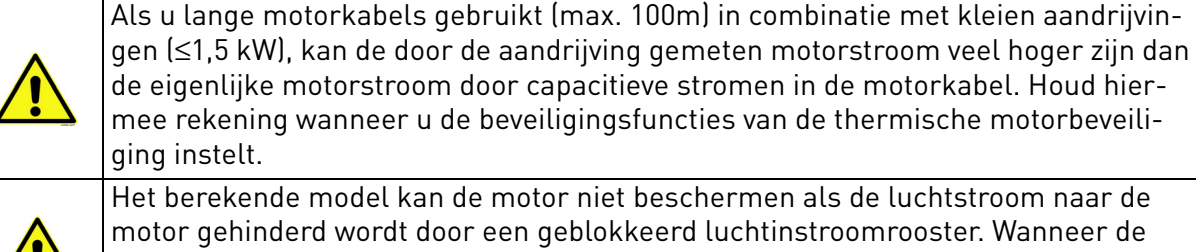

motor gehinderd wordt door een geblokkeerd luchtinstroomrooster. Wanneer de besturingskaart geen voeding heeft, wordt het model geïnitialiseerd op basis van de waarde die is berekend voordat de voeding uit stond (geheugenfunctionaliteit).

## Parameters van Blokkeerbeveiliging (P3.9.11 tot P3.9.14)

De motorblokkeerbeveiliging beschermt de motor tegen korte overbelastingen zoals bij het optreden van een geblokkeerde as. De reactietijd van de blokkeerbeveiliging kan korter worden ingesteld dan die van de thermische motorbeveiliging. De blokkeerstatus wordt met twee parameters, P3.9.12 (*Blokkeerstroom*) en P3.9.14 (*Blokkeerfrequentielimiet*) bepaald. Als de stroom hoger is dan de ingestelde limiet en de uitgangsfrequentie lager is dan de ingestelde limiet is de blokkeringsstatus waar. In de praktijk is er geen echte indicatie van de asrotatie. De blokkeerbeveiliging is een soort van overspanningsbeveiliging.

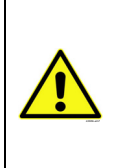

Als u lange motorkabels gebruikt (max. 100m) in combinatie met kleien aandrijvingen ( $\leq$ 1,5 kW), kan de door de aandrijving gemeten motorstroom veel hoger zijn dan de eigenlijke motorstroom door capacitieve stromen in de motorkabel. Houd hiermee rekening wanneer u de beveiligingsfuncties van de thermische motorbeveiliging instelt.

## Parameters van Onderlastbeveiliging (P3.9.15 tot P3.9.18)

De motoronderlastbeveiliging moet ervoor zorgen dat de motor belast wordt wanneer de aandrijving werkt. Als de motor de last verliest, kan er een probleem zijn met het proces, bijvoorbeeld een gebroken riem of een droge pomp.

De motoronderlastbeveiliging kan worden aangepast door de onderlastcurve in te stellenmet de parameters P3.9.16 (Onderlast beveiliging: Veldverzwakking zonelast) en P3.9.17 (*Onderlast beveiliging: Nulfrequentielast*), zie hieronder. De onderlastcurve is een vierkante curve ingesteld tussen de nulfrequentie en het veldverzwakkingspunt. De beveiliging werkt niet onder 5Hz (de onderlasttijdteller is gestopt).

De koppelwaarden voor het instellen van de onderlastcurve zijn in een percentage ingesteld dat verwijst naar het nominale koppel van de motor. Het typeplaatje van de motor, de parameter nomi-

nale motorstroom en nominale aandrijvingsstroom I<sub>1</sub> worden gebruikt om de schalingsverhouding voor de interne koppelwaarde te vinden. Indien een andere waarde dan de nominale motorwaarde voor de aandrijving wordt gebruikt, vermindert de nauwkeurigheid van de koppelberekening.

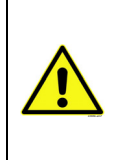

Als u lange motorkabels gebruikt (max. 100m) in combinatie met kleien aandrijvingen ( $\leq$ 1,5 kW), kan de door de aandrijving gemeten motorstroom veel hoger zijn dan de eigenlijke motorstroom door capacitieve stromen in de motorkabel. Houd hiermee rekening wanneer u de beveiligingsfuncties van de thermische motorbeveiliging instelt.

| Index   | Parameter                                       | Min   | Max              | Eenheid | Standaard      | ID  | Beschrijving                                                                                                    |
|---------|-------------------------------------------------|-------|------------------|---------|----------------|-----|----------------------------------------------------------------------------------------------------|
| P3.9.1  | Reactie op fout<br>analoge ingang laag          | 0     | 4                |         | 0              | 700 | 0 = Geen actie<br>1 = Alarm<br>2 = Alarm, vaste foutfrequentie<br>instellen (par. P3.3.19)<br>3 = Fout (Stoppen op basis van<br>stopmodus)<br>4 = Fout (Stoppen door uitloop)                                                        |
| P3.9.2  | Reactie op externe fout                         | 0     | 3                |         | 2              | 701 | 0 = Geen actie<br>1 = Alarm<br>2 = Fout (Stoppen op basis van<br>stopmodus)<br>3 = Fout (Stoppen door uitloop)                                                                                                    |
| P3.9.3  | Reactie op fout<br>ingangsfase                  | 0     | 1                |         | 0              | 730 | De voedingsfaseconfiguratie<br>selecteren. De<br>ingangsfasesupervisie waarborgt<br>dat de ingangsfasen van de<br>frequentieconverter een ongeveer<br>gelijke stroom hebben.<br>0 = 3-fase ondersteuning<br>1 = 1-fase ondersteuning |
| P3.9.4  | Fout onderspanning                              | 0     | 1                |         | 0              | 727 | 0 = Fout opgeslagen in historie<br>1 = Fout niet opgeslagen in historie                                                                                                    |
| P3.9.5  | Reactie op fout<br>uitgangsfase                 | 0     | 3                |         | 2              | 702 | Zie P3.9.2                                                                                                    |
| P3.9.6  | Thermische<br>motorbeveiliging                  | 0     | 3                |         | 2              | 704 | Zie P3.9.2                                                                                                    |
| P3.9.7  | Factor<br>omgevingstemperatuu<br>r van de motor | -20,0 | 100,0            | °C      | 40,0           | 705 | Omgevingstemperatuur in °C                                                                                                    |
| P3.9.8  | Motorkoeling bij<br>stilstaande motor           | 5,0   | 150,0            | %       | 60,0           | 706 | Bepaalt de koelingsfactor bij<br>stilstaande motor in relatie tot het<br>punt waarop de motor op nominaal<br>toerental en zonder externe<br>koeling draait.                                                                          |
| P3.9.9  | Motor thermische<br>tijdconstante               | 1     | 200              | min     | Varieert       | 707 | De tijdconstante is de tijd<br>waarbinnen de berekende<br>thermische trap 63% van de<br>eindwaarde heeft bereikt.                                                                                                    |
| P3.9.10 | Thermische<br>belastbaarheid motor              | 0     | 150              | %       | 100            | 708 |                                                                                                    |
| P3.9.11 | Blokkeerfout motor                              | 0     | 3                |         | 0              | 709 | Zie P3.9.2.                                                                                                    |
| P3.9.12 | Blokkeerstroom                                  | 0,00  | 2*I <sub>H</sub> | А       | Ι <sub>Η</sub> | 710 | De stroom moet de limiet<br>overschreden hebben vooraleer er<br>een blokkeertoestand optreedt.                                                                                                    |
| P3.9.13 | Blokkeertijdlimiet                              | 1,00  | 120,00           | S       | 15,00          | 711 | Dit is de maximumtijd die is<br>toegestaan voor een<br>blokkeertoestand.                                                                                                    |

Tabel 55. Beveiligingsinstellingen

| P3.9.14 | Blokkeerfrequentielim<br>iet                          | 1,00  | P3.3.2 | Hz | 25,00            | 712 | De blokkeertoestand treedt pas op<br>wanneer de uitgangsfrequentie<br>gedurende een bepaalde tijd onder<br>deze limiet is gebleven.                                                                                           |
|---------|-------------------------------------------------------|-------|--------|----|------------------|-----|----------------------------------------------------------------------------------------------------|
| P3.9.15 | Onderlast fout<br>(gebroken riem/droge<br>pomp)       | 0     | 3      |    | 0                | 713 | Zie P3.9.2                                                                                                    |
| P3.9.16 | Onderlast beveiliging:<br>Veldverzwakking<br>zonelast | 10,0  | 150,0  | %  | 50,0             | 714 | Deze parameter geeft de waarde<br>voor het toegestande<br>minimumkoppel wanneer de<br>uitgangsfrequentie hoger is dan<br>het veldverzwakkingspunt.                                                                            |
| P3.9.17 | Onderlast beveiliging:<br>Nulfrequentielast           | 5,0   | 150,0  | %  | 10,0             | 715 | Deze parameter geeft de waarde<br>voor het toegestane<br>minimumkoppel bij nulfrequentie.<br>Als u de waarde van parameter<br>P3.1.1.4 wijzigd, wordt deze<br>parameter automatisch<br>teruggezet naar de<br>standaardwaarde. |
| P3.9.18 | Onderlast beveiliging:<br>Tijdlimiet                  | 2,00  | 600,00 | S  | 20,00            | 716 | Dit is de maximumtijd die is<br>toegestaan om een<br>onderlasttoestand te<br>bewerkstelligen.                                                                                                    |
| P3.9.19 | Reactie op<br>communicatiefout<br>veldbus             | 0     | 4      |    | 3                | 733 | Zie P3.9.1                                                                                                    |
| P3.9.20 | Communicatiefout slot                                 | 0     | 3      |    | 2                | 734 | Zie P3.9.2                                                                                                    |
| P3.9.21 | Thermistor fout                                       | 0     | 3      |    | 0                | 732 | Zie P3.9.2                                                                                                    |
| P3.9.22 | Reactie op PID1-<br>bewakingsfout                     | 0     | 3      |    | 2                | 749 | Zie P3.9.2                                                                                                    |
| P3.9.23 | Reactie op PID2-<br>bewakingsfout                     | 0     | 3      |    | 2                | 757 | Zie P3.9.2                                                                                                    |
| P3.9.25 | TempFault-signaal                                     | 0     | 3      |    | Niet<br>gebruikt | 739 | Selectie van signalen te gebruiken<br>voor het triggeren van alarmen en<br>fouten.                                                                                                    |
| P3.9.26 | TempAlarm-limiet                                      | -30,0 | 200,0  |    | 130,0            | 741 | Temperatuur voor het triggeren<br>van een alarm.                                                                                                    |
| P3.9.27 | TempAlarm-limiet                                      | -30,0 | 200,0  |    | 155,0            | 742 | Temperatuur voor het triggeren<br>van een fout.                                                                                                    |
| P3.9.28 | TempFault-respons                                     | 0     | 3      |    | Fout             | 740 | Fout-respons voor<br>temperatuurfout.<br>0 = Geen respons<br>1 = Alarm<br>2 = Fout (stop volgens stopmodus)<br>3 = Fout (stop door uitloop)                                                                                   |

# Tabel 55. Beveiligingsinstellingen

#### 3.6.12 GROEP 3.10: AUTOMATISCHE RESET

| Index    | Parameter                                  | Min  | Max     | Eenheid | Standaard | ID    | Beschrijving                                                                                                    |
|----------|--------------------------------------------|------|---------|---------|-----------|-------|----------------------------------------------------------------------------------------------------|
| P3.10.1  | Automatische reset                         | 0    | 1       |         | 0         | 731   | 0 = Uitgeschakeld<br>1 = Ingeschakeld                                                                                                    |
| P3.10.2  | Herstartfunctie                            | 0    | 1       |         | 1         | 719   | Met deze parameter wordt de<br>startmodus geselecteerd<br>voor Automatische reset:<br>0 = Vliegende start<br>1 = Op basis van par. P3.2.4 |
| P3.10.3  | Wachttijd                                  | 0,10 | 10000,0 | S       | 0,50      | 717   | Wachttijd voordat de eerste reset wordt uitgevoerd.                                                                                       |
| P3.10.4  | Probeertijd                                | 0,00 | 10000,0 | S       | 60,00     | 718   | Als de probeertijd is<br>verstreken en de fout nog<br>actief is, treedt een storing<br>op in de aandrijving.                              |
| P3.10.5  | Aantal pogingen                            | 1    | 10      |         | 4         | 759   | OPMERKING: totaal aantal<br>pogingen (ongeacht fouttype)                                                                                  |
| P3.10.6  | Autoreset:<br>Onderspanning                | 0    | 1       |         | 1         | 720   | Autoreset toegestaan?<br>0 = Nee<br>1 = Ja                                                                                                |
| P3.10.7  | Autoreset:<br>Overspanning                 | 0    | 1       |         | 1         | 721   | Autoreset toegestaan?<br>0 = Nee<br>1 = Ja                                                                                                |
| P3.10.8  | Autoreset:<br>Overstroom                   | 0    | 1       |         | 1         | 722   | Autoreset toegestaan?<br>0 = Nee<br>1 = Ja                                                                                                |
| P3.10.9  | Autoreset: Al laag                         | 0    | 1       |         | 1         | 723   | Autoreset toegestaan?<br>0 = Nee<br>1 = Ja                                                                                                |
| P3.10.10 | Autoreset:<br>Overtemperatuur unit         | 0    | 1       |         | 1         | 724   | Autoreset toegestaan?<br>0 = Nee<br>1 = Ja                                                                                                |
| P3.10.11 | Autoreset:<br>Overtemperatuur bij<br>motor | 0    | 1       |         | 1         | 725   | Autoreset toegestaan?<br>0 = Nee<br>1 = Ja                                                                                                |
| P3.10.12 | Autoreset:<br>Externe fout                 | 0    | 1       |         | 0         | 726   | Autoreset toegestaan?<br>0 = Nee<br>1 = Ja                                                                                                |
| P3.10.13 | Autoreset:<br>Onderlast fout               | 0    | 1       |         | 0         | 738   | Autoreset toegestaan?<br>0 = Nee<br>1 = Ja                                                                                                |
| P3.10.14 | PID-supervisie                             | Nee  | Ja      |         | Nee       | 15538 | Fout meenemen in de auto-<br>matische herstelfunctie.                                                                                     |

Tabel 56. Instellingen van Autoreset
## 3.6.13 GROEP 3.11: TIMERFUNCTIES

De timerfuncties (Time Channels) van de Vacon 100 bieden u de mogelijkheid om functies te programmeren die met de interne RTC (real-time klok) moeten worden gestuurd. Bijna elke functie die door een digitale ingang kan worden gestuurd, kan ook door een tijdkanaal worden gestuurd. In plaats van een digitale ingang te laten sturen door een externe PLC, kunt u de intervals "gesloten" en "geopend" van de ingang intern programmeren.

**OPMERKING!** De functies in deze parametergroep zijn vooral nuttig als de accu (optie) is geënstalleerd en de real-time klok goed is ingesteld in de opstartwizard (zie pagina 2 en pagina pagina 3). **Het wordt afgeraden** om deze functie te gebruiken zonder back-up voor de accu omdat de tijd- en datuminstelling van de aandrijving worden gereset wanneer er geen accu voor de RTC is geïnstalleerd bij het uitschakelen van het apparaat.

## Tijdkanalen

De aan/uit-logica voor de *tijdkanalen* wordt geconfigureerd door het toewijzen van *intervallen* of/ en *timers*. Een *tijdkanaal* kan worden gestuurd door meerdere *intervallen* of *timers* door er zo veel als nodig van toe te wijzen aan het *tijdkanaal*.

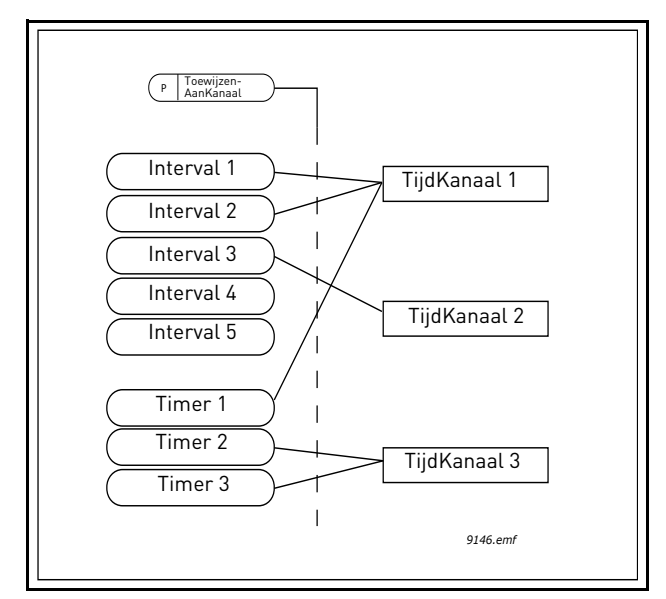

*Figuur 15. De intervallen en timers kunnen flexibel aan tijdkanalen worden toegewezen. Elk interval en elke timer heeft eigen parameters voor het toewijzen aan een tijdkanaal.* 

## Intervallen

Elk interval krijgt een "AAN Tijd" en "UIT Tijd" met parameters toegewezen. Dit is de dagelijke tijd die het interval actief is op de dagen die zijn ingesteld met de parameters "Vanaf dag" en "Tot dag". De onderstaande parameterinstellingen bijvoorbeeld betekenen dat het interval elke weekdag van 07:00 tot 09:00 (maandag tot vrijdag) actief is. Het tijdkanaal waaraan dit interval is toegewezen wordt tijdens die periode beschouwd als een gesloten "virtuele digitale ingang".

AAN-tijd: 07:00:00 UIT-tijd: 09:00:00 Van dag: maandag Tot dag: vrijdag

#### Timers

Timers kunnen worden gebruikt om een actief tijdkanaal in te stellen gedurende een bepaalde periode door een commando van een digitale ingang (of een tijdkanaal).

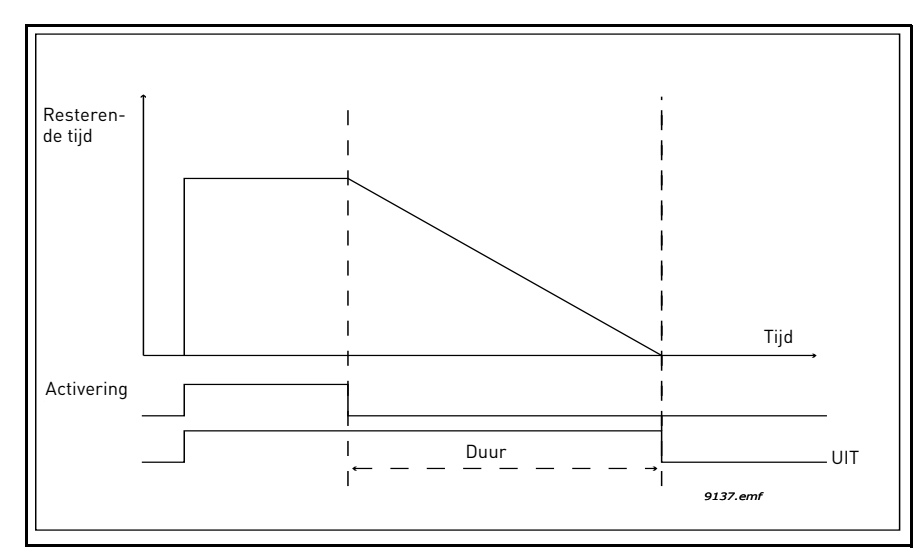

*Figuur 16. Het activeringssignaal is afkomstig van een digitale ingang of "een virtuele digitale ingang" zoals een tijdkanaal. De timer telt af vanaf een dalende flank.* 

De onderstaande parameters activeren de timer wanneer de Digitale Ingang 1 op Slot A gesloten is en houden hem actief gedurende 30 seconden na het openen.

#### Duur: 30 s Timer: DigIN SlotA.1

**Tip:**Stel een duur van 0 seconden in om een tijdkanaal over te slaan dat wordt geactiveerd via een digitale ingang zonder een uit-vertraging na de dalende flank.

## VOORBEELD:

#### Probleem:

In een magazijn staat een frequentieregelaar voor airconditiioning. De airconditioning moet draaien tussen 07:00-17:00 op weekdagen en tussen 09:00 en 13:00 tijdens het weekend. Bovendien moet de aandrijving buiten de werkuren handmatig kunnen worden ingeschakeld indien er zich mensen in het gebouw bevinden, waarna de airco nog 30 minuten actief moet blijven.

## Oplossing:

We moeten twee intervallen instellen, een voor weekdagen en een voor weekends. Er is ook een timer nodig voor activering buiten de werkuren. Hieronder volgt een configuratievoorbeeld.

#### Interval 1:

P3.11.1.1: AAN-tijd: 07:00:00 P3.11.1.2: UIT-tijd: 17:00:00 P3.11.1.3: Van dag: '1' (=maandag) P3.11.1.4: Tot dag: '5' (=vrijdag) P3.11.1.5: Toewijzen aan kanaal: Tijdkanaal 1

#### Interval 2:

P3.11.2.1: *AAN-tijd:* **09:00:00** P3.11.2.2: *UIT-tijd:* **13:00:00** P3.11.2.3: *Van dag:* **zaterdag** 

#### P3.11.2.4: Tot dag: zongag

P3.11.2.5: ToewijzenAanKanaal: Tijdkanaal 1

## Timer 1

De handmatige instelling kan worden gestuurd vian een digitale ingang 1 op slot A (door een verschillende schakelaar of verbinding met verlichting).

P3.11.6.1: *Duur:* **1800s** (30 min)

P3.11.6.2: Toewijzen aan kanaal: Tijdkanaal 1

P3.5.1.18: Timer 1: DigIn SlotA.1 (Parameter bevindt zich in menu digitale ingangen.)

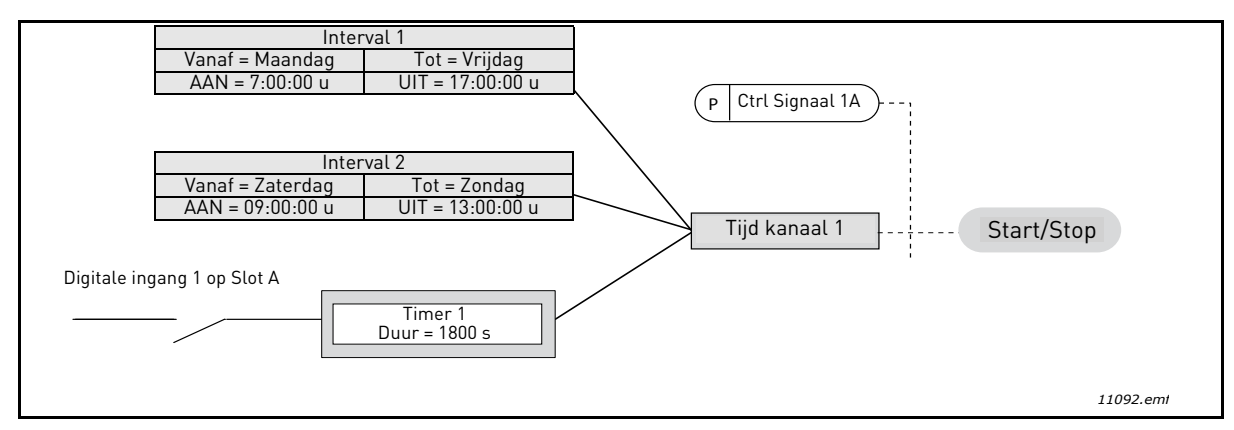

*Figuur 17. Definitieve configuratie waarbij Tijdkanaal 1 wordt gebruikt als stuursignaal voor startcommando in plaats van een digitale ingang.* 

| Index     | Parameter              | Min      | Max      | Eenheid   | Standaard | ID   | Beschrijving                                                                                                   |  |  |  |  |  |  |
|-----------|------------------------|----------|----------|-----------|-----------|------|----------------------------------------------------------------------------------------------------|--|--|--|--|--|--|
|           | 3.11.1 INTERVAL 1      |          |          |           |           |      |                                                                                                    |  |  |  |  |  |  |
| P3.11.1.1 | AAN-tijd               | 00:00:00 | 23:59:59 | uu:mm:ss  | 00:00:00  | 1464 | AAN-tijd                                                                                                    |  |  |  |  |  |  |
| P3.11.1.2 | UIT-tijd               | 00:00:00 | 23:59:59 | uu:mm:ss  | 00:00:00  | 1465 | UIT-tijd                                                                                                    |  |  |  |  |  |  |
| P3.11.1.3 | Vanaf dag              | 0        | 6        |           | 0         | 1466 | AAN dag van week<br>0=zondag<br>1=maandag<br>2=dinsdag<br>3=woensdag<br>4=donderdag<br>5=vrijdag<br>6=zaterdag |  |  |  |  |  |  |
| P3.11.1.4 | Tot dag                | 0        | 6        |           | 0         | 1467 | Zie hierboven.                                                                                                 |  |  |  |  |  |  |
| P3.11.1.5 | Toewijzen aan<br>klem: | 0        | 3        |           | 0         | 1468 | Selecteer het tijdkanaal (1-3)<br>0=Niet gebruikt<br>1=Tijdkanaal 1<br>2=Tijdkanaal 2<br>3=Tijdkanaal 3        |  |  |  |  |  |  |
|           |                        |          | 3.11.    | 2 INTERVA | AL 2      |      |                                                                                                    |  |  |  |  |  |  |
| P3.11.2.1 | AAN-tijd               | 00:00:00 | 23:59:59 | uu:mm:ss  | 00:00:00  | 1469 | Zie interval 1                                                                                                 |  |  |  |  |  |  |
| P3.11.2.2 | UIT-tijd               | 00:00:00 | 23:59:59 | uu:mm:ss  | 00:00:00  | 1470 | Zie interval 1                                                                                                 |  |  |  |  |  |  |
| P3.11.2.3 | Vanaf dag              | 0        | 6        |           | 0         | 1471 | Zie interval 1                                                                                                 |  |  |  |  |  |  |
| P3.11.2.4 | Tot dag                | 0        | 6        |           | 0         | 1472 | Zie interval 1                                                                                                 |  |  |  |  |  |  |
| P3.11.2.5 | Toewijzen aan<br>klem  | 0        | 3        |           | 0         | 1473 | Zie interval 1                                                                                                 |  |  |  |  |  |  |
|           |                        |          | 3.11.    | 3 INTERVA | AL 3      |      |                                                                                                    |  |  |  |  |  |  |
| P3.11.3.1 | AAN-tijd               | 00:00:00 | 23:59:59 | uu:mm:ss  | 00:00:00  | 1474 | Zie interval 1                                                                                                 |  |  |  |  |  |  |

Tabel 57. Timerfuncties

|           |                       |          | Tabel 5  | 7. IIIIeiiu | nulles     |       |                                                                                                    |
|-----------|-----------------------|----------|----------|-------------|------------|-------|----------------------------------------------------------------------------------------------------|
| P3.11.3.2 | UIT-tijd              | 00:00:00 | 23:59:59 | uu:mm:ss    | 00:00:00   | 1475  | Zie interval 1                                                                                          |
| P3.11.3.3 | Vanaf dag             | 0        | 6        |             | 0          | 1476  | Zie interval 1                                                                                          |
| P3.11.3.4 | Tot dag               | 0        | 6        |             | 0          | 1477  | Zie interval 1                                                                                          |
| P3.11.3.5 | Toewijzen aan<br>klem | 0        | 3        |             | 0          | 1478  | Zie interval 1                                                                                          |
|           |                       |          | 3.11.    | 4 INTERVA   | <b>L</b> 4 |       |                                                                                                    |
| P3.11.4.1 | AAN-tijd              | 00:00:00 | 23:59:59 | uu:mm:ss    | 00:00:00   | 1479  | Zie interval 1                                                                                          |
| P3.11.4.2 | UIT-tijd              | 00:00:00 | 23:59:59 | uu:mm:ss    | 00:00:00   | 1480  | Zie interval 1                                                                                          |
| P3.11.4.3 | Vanaf dag             | 0        | 6        |             | 0          | 1481  | Zie interval 1                                                                                          |
| P3.11.4.4 | Tot dag               | 0        | 6        |             | 0          | 1482  | Zie interval 1                                                                                          |
| P3.11.4.5 | Toewijzen aan<br>klem | 0        | 3        |             | 0          | 1483  | Zie interval 1                                                                                          |
|           |                       |          | 3.11.    | 5 INTERVA   | \L 5       |       |                                                                                                    |
| P3.11.5.1 | AAN-tijd              | 00:00:00 | 23:59:59 | uu:mm:ss    | 00:00:00   | 1484  | Zie interval 1                                                                                          |
| P3.11.5.2 | UIT-tijd              | 00:00:00 | 23:59:59 | uu:mm:ss    | 00:00:00   | 1485  | Zie interval 1                                                                                          |
| P3.11.5.3 | Vanaf dag             | 0        | 6        |             | 0          | 1486  | Zie interval 1                                                                                          |
| P3.11.5.4 | Tot dag               | 0        | 6        |             | 0          | 1487  | Zie interval 1                                                                                          |
| P3.11.5.5 | Toewijzen aan<br>klem | 0        | 3        |             | 0          | 1488  | Zie interval 1                                                                                          |
|           |                       |          | 3.1      | 1.6 TIMER   | 1          |       |                                                                                                    |
| P3.11.6.1 | Duur                  | 0        | 72000    | S           | 0          | 1489  | Hoe lang de timer loopt als deze<br>wordt geactiveerd. (Geactiveerd<br>door DI)                         |
| P3.11.6.2 | Toewijzen aan<br>klem | 0        | 3        |             | 0          | 1490  | Selecteer het tijdkanaal (1-3)<br>0=Niet gebruikt<br>1=Tijdkanaal 1<br>2=Tijdkanaal 2<br>3=Tijdkanaal 3 |
| P3.11.6.3 | Modus                 | TOFF     | TON      |             | TOFF       | 15527 | Selecteren als de timer met<br>aan- of uit-vertraging werkt.                                            |
|           |                       |          | 3.1      | 1.7 TIMER   | 2          |       |                                                                                                    |
| P3.11.7.1 | Duur                  | 0        | 72000    | S           | 0          | 1491  | Zie Timer 1                                                                                             |
| P3.11.7.2 | Toewijzen aan<br>klem | 0        | 3        |             | 0          | 1492  | Zie Timer 1                                                                                             |
| P3.11.7.3 | Modus                 | TOFF     | TON      |             | TOFF       | 15528 | Selecteren als de timer met<br>aan- of uit-vertraging werkt.                                            |
|           |                       | <u>.</u> | 3.1      | 1.8 TIMER   | 3          |       |                                                                                                    |
| P3.11.8.1 | Duur                  | 0        | 72000    | S           | 0          | 1493  | Zie Timer 1                                                                                             |
| P3.11.8.2 | Toewijzen aan<br>klem | 0        | 3        |             | 0          | 1494  | Zie Timer 1                                                                                             |
| P3.11.8.3 | Modus                 | TOFF     | TON      |             | TOFF       | 15523 | Selecteren als de timer met<br>aan- of uit-vertraging werkt.                                            |

Tabel 57. Timerfuncties

## 3.6.14 GROEP 3.12: PID-REGELAAR 1

# <u>3.6.14.1</u> Basisinstellingen

| Index      | Parameter                      | Min      | Max      | Eenheid  | Standaard | ID   | Beschrijving                                                                                                    |
|------------|--------------------------------|----------|----------|----------|-----------|------|----------------------------------------------------------------------------------------------------|
| P3.12.1.1  | PID-versterking                | 0,00     | 1000,00  | %        | 100,00    | 118  | Als de waarde van de<br>parameter is ingesteld op<br>100%, leidt een wijziging van<br>10% in de verschilwaarde<br>ertoe dat de<br>controlleruitgang met 10%<br>verandert.                       |
| P3.12.1.2  | PID-regelaar<br>integratietijd | 0,00     | 600,00   | S        | 1,00      | 119  | Als deze parameter is<br>ingesteld op 1,0 seconde,<br>leidt een wijziging van 10% in<br>de verschilwaarde ertoe dat<br>de controlleruitgang<br>verandert met 10,00%/s.                          |
| P3.12.1.3  | PID-regelaar<br>dempingstijd   | 0,00     | 100,00   | S        | 0,00      | 132  | Als deze parameter is<br>ingesteld op 1,0 seconde,<br>leidt een wijziging van 10% in<br>de verschilwaarde gedurende<br>1,00 s ertoe dat de<br>controlleruitgang verandert<br>met 10,00%.        |
| P3.12.1.4  | Selectie<br>proceseenheid      | 1        | 38       |          | 1         | 1036 | Selecteer de eenheid voor de<br>werkelijke waarde.                                                                                                    |
| P3.12.1.5  | Min waarde<br>proceseenheid    | Varieert | Varieert | Varieert | 0         | 1033 |                                                                                                    |
| P3.12.1.6  | Max waarde<br>proceseenheid    | Varieert | Varieert | Varieert | 100       | 1034 |                                                                                                    |
| P3.12.1.7  | Decimalen<br>proceseenheid     | 0        | 4        |          | 2         | 1035 | Aantal decimalen voor de<br>proceseenheidwaarde                                                                                                    |
| P3.12.1.8  | Foutinversie                   | 0        | 1        |          | 0         | 340  | 0 = Normaal (Feedback <<br>Referentiewaarde -> Stijging<br>PID-uitgang)<br>1 = Geïnverteerd (Feedback <<br>Referentiewaarde -> Daling<br>PID-uitgang)                                           |
| P3.12.1.9  | Hysteresis dode zone           | Varieert | Varieert | Varieert | 0         | 1056 | Dode zone rond het<br>referentiewaarde in<br>proceseenheiden. De PID-<br>uitgang wordt vergrendeld<br>als de feedback gedurende<br>een vooraf gedefinieerde tijd<br>binnen de dode zone blijft. |
| P3.12.1.10 | Vertraging dode zone           | 0,00     | 320,00   | S        | 0,00      | 1057 | Als de feedback gedurende<br>een vooraf gedefinieerde tijd<br>binnen de dode zone blijft,<br>wordt de uitgang<br>vergrendeld.                                                                   |

Tabel 58.

# <u>3.6.14.2</u> <u>Referentiewaarden</u>

| Index     | Parameter                        | Min      | Max      | Eenheid  | Standaard | ID   | Beschrijving                                                                                                    |
|-----------|----------------------------------|----------|----------|----------|-----------|------|----------------------------------------------------------------------------------------------------|
| P3.12.2.1 | Display referentie 1             | Varieert | Varieert | Varieert | 0         | 167  |                                                                                                    |
| P3.12.2.2 | Display referentie 2             | Varieert | Varieert | Varieert | 0         | 168  |                                                                                                    |
| P3.12.2.3 | Referentie acc/dec tijd          | 0,00     | 300.0    | S        | 0,00      | 1068 | Definieert de opgaande en<br>afnemende rampingtijden<br>voor wijzigingen van<br>referentiewaarden. (Tijd voor<br>verandering van minimum in<br>maximum)                                                                                                    |
| P3.12.2.4 | Selectie referentie<br>bron 1    | 0        | 16       |          | 1         | 332  | 0 = Niet gebruikt<br>1 = Display referentie 1<br>2 = Display referentie 2<br>3 = Al1<br>4 = Al2<br>5 = Al3<br>6 = Al4<br>7 = Al5<br>8 = Al6<br>9 = ProcessDataln1<br>10 = ProcessDataln2<br>11 = ProcessDataln3<br>12 = ProcessDataln5<br>14 = ProcessDataln6<br>15 = ProcessDataln8<br>Al's en ProcessDataln8<br>Al's en ProcessDataln8<br>Al's en ProcessDataln8<br>Al's en ProcessDataln8<br>Main en maximum van<br>het referentie.<br><b>OPMERKING:</b> ProcessDataln<br>gebruikt twee decimalen. |
| P3.12.2.5 | Minimum<br>referentiebron 1      | -200,00  | 200,00   | %        | 0,00      | 1069 | Minimale waarde bij analoog<br>signaalminimum.                                                                                                    |
| P3.12.2.6 | Maximum<br>referentiebron 1      | -200,00  | 200,00   | %        | 100,00    | 1070 | Maximale waarde bij analoog<br>signaalmaximum.                                                                                                    |
| P3.12.2.7 | Slaapfrequentie<br>grenswaarde 1 | 0,00     | 320,00   | Hz       | 0,00      | 1016 | Aandrijving gaat over op<br>slaapstand wanneer de<br>uitgangsfrequentie onder<br>deze limiet blijft gedurende<br>een langere periode dan<br>gedefinieerd door de<br>parameter<br><i>Slaapvertraging</i> .                                                                                                    |
| P3.12.2.8 | Slaapvertraging 1                | 0        | 3000     | S        | 0         | 1017 | De minimale tijd dat de<br>frequentie onder het<br>slaapniveau moet blijven<br>voordat de aandrijving wordt<br>gestopt.                                                                                                    |

Tabel 59.

| P3.12.2.9  | Ontwaakniveau 1                    | 0,01    | 100    | x        | 0      | 1018  | Als de slaapmodus actief is,<br>dan start de PID-controller<br>de frequentieregelaar en<br>bepaalt deze controller<br>wanneer in slaapmodus te<br>gaan. Absoluut niveau of<br>relatief aan referentiepunt<br>gebaseerd op WakeUpMode-<br>parameter. |
|------------|------------------------------------|---------|--------|----------|--------|-------|----------------------------------------------------------------------------------------------------|
| P3.12.2.10 | Referentiepunt 1 ont-<br>waakmodus | 0       | 1      |          | 0      | 15539 | Selecteren of ontwaakniveau<br>als absoluut niveau of als<br>relatief referentiepunt moet<br>functioneren.<br>0 = Absoluut niveau<br>1 = Relatief referentiepunt                                                                                    |
| P3.12.2.11 | Versterking<br>referentiebron 1    | -2,0    | 2,0    | x        | 1,0    | 1071  | Het referentie kan worden<br>versterkt met een digitale<br>ingang.                                                                                                    |
| P3.12.2.12 | Selectie referentiebron<br>2       | 0       | 16     |          | 2      | 431   | Zie par P3.12.2.4.                                                                                                    |
| P3.12.2.13 | Minimum<br>referentiebron 2        | -200,00 | 200,00 | %        | 0,00   | 1073  | Minimale waarde bij analoog<br>signaalminimum.                                                                                                    |
| P3.12.2.14 | Maximum<br>referentiebron 2        | -200,00 | 200,00 | %        | 100,00 | 1074  | Maximale waarde bij analoog<br>signaalmaximum.                                                                                                    |
| P3.12.2.15 | Slaapfrequentie<br>grenswaarde 2   | 0,00    | 320,00 | Hz       | 0,00   | 1075  | Zie P3.12.2.7.                                                                                                    |
| P3.12.2.16 | Slaapvertraging 2                  | 0       | 3000   | S        | 0      | 1076  | Zie P3.12.2.8.                                                                                                    |
| P3.12.2.17 | Ontwaakniveau 2                    |         |        | Varieert | 0,0000 | 1077  | Zie P3.12.2.9.                                                                                                    |
| P3.12.2.18 | Referentiepunt 2 ont-<br>waakmodus | 0       | 1      |          | 0      | 15540 | Selecteren of ontwaakniveau<br>als absoluut niveau of als<br>relatief referentiepunt moet<br>functioneren.<br>0 = Absoluut niveau<br>1 = Relatief referentiepunt                                                                                    |
| P3.12.2.18 | Versterking<br>referentiebron 2    | -2,0    | 2.0    | Varieert | 1,0    | 1078  | Zie P3.12.2.11.                                                                                                    |

Tabel 59.

#### <u>3.6.14.3</u> Actuele waarde terugkoppelingen

| Index     | Parameter                            | Min     | Max    | Eenheid | Standaard | ID   | Beschrijving                                                                                                    |
|-----------|--------------------------------------|---------|--------|---------|-----------|------|----------------------------------------------------------------------------------------------------|
| P3.12.3.1 | Functie actuele<br>waarde            | 1       | 9      |         | 1         | 333  | 1 = Alleen Bron1 in gebruik<br>2=SQRT(Bron1);(Stroom=Con<br>stante x SQRT(Druk))<br>3= SQRT(Bron1- Bron 2)<br>4= SQRT(Bron 1) + SQRT<br>(Bron 2)<br>5= Bron 1 + Bron 2<br>6= Bron 1 - Bron 2<br>7=MIN (Bron 1, Bron 2)<br>8=MAX (Bron 1, Bron 2)<br>9=MEAN (Bron 1,Bron 2)                                                                                                    |
| P3.12.3.2 | Versterkingsfactor<br>actuele waarde | -1000,0 | 1000,0 | %       | 100,0     | 1058 | Bijvoorbeeld gebruikt met<br>selectie 2 in <i>Functie</i><br><i>actuele waarde</i>                                                                                                    |
| P3.12.3.3 | Bronselectie actuele<br>waarde 1     | 0       | 14     |         | 2         | 334  | 0 = Niet gebruikt<br>1 = Al1<br>2 = Al2<br>3 = Al3<br>4 = Al4<br>5 = Al5<br>6 = Al6<br>7 = ProcessDataln1<br>8 = ProcessDataln2<br>9 = ProcessDataln3<br>10 = ProcessDataln4<br>11 = ProcessDataln5<br>12 = ProcessDataln6<br>13 = ProcessDataln7<br>14 = ProcessDataln8<br>Al's en ProcessDataln8<br>Al's en ProcessDataln9<br>worden verwerkt als % (0,00-100,00%) en geschaald<br>volgens het minimum en maximum van de feedback.<br>OPMERKING:ProcessDataln<br>gebruikt twee decimalen. |
| P3.12.3.4 | Minimum actuele<br>waarde 1          | -200,00 | 200,00 | %       | 0,00      | 336  | Minimale waarde bij analoog<br>signaalminimum.                                                                                                    |
| P3.12.3.5 | Maximum actuele<br>waarde 1          | -200,00 | 200,00 | %       | 100,00    | 337  | Maximale waarde bij analoog<br>signaalmaximum.                                                                                                    |
| P3.12.3.6 | Bronselectie actuele<br>waarde 2     | 0       | 14     |         | 0         | 335  | Zie P3.12.3.3                                                                                                    |
| P3.12.3.7 | Minimum actuele<br>waarde 2          | -200,00 | 200,00 | %       | 0,00      | 338  | Minimale waarde bij analoog<br>signaalminimum.                                                                                                    |
| P3.12.3.8 | Maximum actuele<br>waarde 2          | -200,00 | 200,00 | %       | 100,00    | 339  | Maximale waarde bij analoog<br>signaalmaximum.                                                                                                    |

Tabel 60.

#### <u>3.6.14.4</u> Feed forward

Voor feed forward zijn meestal accurate procesmodellen nodig, maar in sommige eenvoudige gevallen is een type feed forward van versterking + offset voldoende. Voor feed forward worden geen feedbackmetingen van de werkelijke geregelde proceswaarde gebruikt (waterniveau in het voorbeeld op pagina 103). Voor Vacon feed forward-regeling worden andere metingen gebruikt, die indirect van invloed zijn op de geregelde proceswaarde.

| Index     | Parameter                           | Min     | Max    | Eenheid | Standaard | ID   | Beschrijving             |
|-----------|-------------------------------------|---------|--------|---------|-----------|------|--------------------------|
| P3.12.4.1 | Feed forward-functie                | 1       | 9      |         | 1         | 1059 | Zie Tabel 60, P3.12.3.1. |
| P3.12.4.2 | Versterking feed<br>forward-functie | -1000   | 1000   | %       | 100,0     | 1060 | Zie Tabel 60, P3.12.3.2  |
| P3.12.4.3 | Feed forward 1<br>bronselectie      | 0       | 14     |         | 0         | 1061 | Zie Tabel 60, P3.12.3.3  |
| P3.12.4.4 | Minimum feed forward<br>1           | -200,00 | 200,00 | %       | 0,00      | 1062 | Zie Tabel 60, P3.12.3.4  |
| P3.12.4.5 | Maximum feed forward<br>1           | -200,00 | 200,00 | %       | 100,00    | 1063 | Zie Tabel 60, P3.12.3.5  |
| P3.12.4.6 | Feed forward 2<br>bronselectie      | 0       | 14     |         | 0         | 1064 | Zie Tabel 60, P3.12.3.6  |
| P3.12.4.7 | Minimum feed forward<br>2           | -200,00 | 200,00 | %       | 0,00      | 1065 | Zie Tabel 60, P3.12.3.7  |
| P3.12.4.8 | Maximum feed forward<br>2           | -200,00 | 200,00 | %       | 100,00    | 1066 | Zie Tabel 60, P3.12.3.8  |

Tabel 61.

# <u>3.6.14.5</u> Procesbewaking

Procesbewaking wordt gebruikt om te controleren of de werkelijke waarde binnen gedefinieerde grenswaarden blijft. Met deze functie kunt u bijvoorbeeld een gesprongen pijp detecteren en overstroming voorkomen. Meer informatie hierover vindt u op pagina 103.

| Index     | Parameter                     | Min      | Max      | Eenheid  | Standaard | ID  | Beschrijving                                                                                                  |
|-----------|-------------------------------|----------|----------|----------|-----------|-----|----------------------------------------------------------------------------------------------------|
| P3.12.5.1 | Procesbewaking<br>inschakelen | 0        | 1        |          | 0         | 735 | 0 = Uitgeschakeld<br>1 = Ingeschakeld                                                                         |
| P3.12.5.2 | Bovengrenswaarde              | Varieert | Varieert | Varieert | Varieert  | 736 | Bewaking van hoogste<br>werkelijke/proceswaarde                                                               |
| P3.12.5.3 | Ondergrenswaarde              | Varieert | Varieert | Varieert | Varieert  | 758 | Bewaking van laagste<br>werkelijke/proceswaarde                                                               |
| P3.12.5.4 | Vertraging                    | 0        | 30000    | S        | 0         | 737 | Als de gewenste waarde niet<br>binnen deze tijd wordt<br>bereikt, wordt een fout of een<br>alarm gegenereerd. |

Tabel 62.

#### 3.6.14.6 Compensatie drukverlies

|    | Index     | Parameter                                   | Min      | Max      | Eenheid  | Standaard | ID   | Beschrijving                                                                                                    |
|----|-----------|---------------------------------------------|----------|----------|----------|-----------|------|----------------------------------------------------------------------------------------------------|
| ∎Æ | P3.12.6.1 | Referentiepunt 1<br>inschakelen             | 0        | 1        |          | 0         | 1189 | Compensatie van drukverlies<br>inschakelen voor<br>referentiepunt 1.<br>0 = Uitgeschakeld<br>1 = Ingeschakeld                                              |
| ∎Æ | P3.12.6.2 | Maximale<br>compensatie<br>referentiepunt 1 | Varieert | Varieert | Varieert | Varieert  | 1190 | Waarde wordt proportioneel<br>opgeteld bij de frequentie.<br>Compensatie referentiepunt<br>= Max compensatie *<br>(FreqUit- MinFreq)/<br>(MaxFreq-MinFreq) |
|    | P3.12.6.3 | Referentiepunt 2<br>inschakelen             | 0        | 1        |          | 0         | 1191 | Zie P3.12.6.1 hierboven.                                                                                                    |
|    | P3.12.6.4 | Maximale<br>compensatie<br>referentiepunt 2 | Varieert | Varieert | Varieert | Varieert  | 1192 | Zie P3.12.6.2 hierboven.                                                                                                    |

Tabel 63.

## 3.6.15 GROEP 3.13: PID-REGELAAR 2

# <u>3.6.15.1</u> Basisinstellingen

Zie hoofdstuk 3.6.14 voor meer informatie.

| Index      | Parameter                        | Min      | Max      | Eenheid  | Standaard | ID   | Beschrijving                                                                                                    |
|------------|----------------------------------|----------|----------|----------|-----------|------|----------------------------------------------------------------------------------------------------|
| P3.13.1.1  | PID inschakelen                  | 0        | 1        |          | 0         | 1630 | 0 = Uitgeschakeld<br>1 = Ingeschakeld                                                                                                    |
| P3.13.1.2  | Uitgang in stop                  | 0,0      | 100,0    | %        | 0,0       | 1100 | De uitgangswaarde van de<br>PID-controller in % van de<br>maximale uitgangswaarde<br>terwijl de controller is gestopt<br>vanuit de digitale ingang |
| P3.13.1.3  | PID-versterking                  | 0,00     | 1000,00  | %        | 100,00    | 1631 |                                                                                                    |
| P3.13.1.4  | PID-regelaar<br>integratietijd   | 0,00     | 600,00   | S        | 1,00      | 1632 |                                                                                                    |
| P3.13.1.5  | PID-regelaar<br>dempingstijd     | 0,00     | 100,00   | S        | 0,00      | 1633 |                                                                                                    |
| P3.13.1.6  | Selectie<br>proceseenheid        | 1        | 38       |          | 1         | 1635 |                                                                                                    |
| P3.13.1.7  | Minimale waarde<br>proceseenheid | Varieert | Varieert | Varieert | 0         | 1664 |                                                                                                    |
| P3.13.1.8  | Maximale waarde<br>proceseenheid | Varieert | Varieert | Varieert | 100       | 1665 |                                                                                                    |
| P3.13.1.9  | Decimalen proces<br>eenheid      | 0        | 4        |          | 2         | 1666 |                                                                                                    |
| P3.13.1.10 | Foutinversie                     | 0        | 1        |          | 0         | 1636 |                                                                                                    |
| P3.13.1.11 | Hysteresis dode zone             | Varieert | Varieert | Varieert | 0,0       | 1637 |                                                                                                    |
| P3.13.1.12 | Vertraging dode zone             | 0,00     | 320,00   | S        | 0,00      | 1638 |                                                                                                    |

## Tabel 64.

## 3.6.15.2 Referentiewaarden

## Tabel 65.

| Index     | Parameter                        | Min     | Max    | Eenheid  | Standaard | ID   | Beschrijving                                   |
|-----------|----------------------------------|---------|--------|----------|-----------|------|------------------------------------------------|
| P3.13.2.1 | Bedieningspaneel<br>referentie 1 | 0,00    | 100,00 | Varieert | 0,00      | 1640 |                                                |
| P3.13.2.2 | Bedieningspaneel<br>referentie 2 | 0,00    | 100,00 | Varieert | 0,00      | 1641 |                                                |
| P3.13.2.3 | Referentie hellingtijd           | 0,00    | 300,00 | S        | 0,00      | 1642 |                                                |
| P3.13.2.4 | Selectie referentiebron 1        | 0       | 16     |          | 1         | 1643 |                                                |
| P3.13.2.5 | Minimum referentiebron 1         | -200,00 | 200,00 | %        | 0,00      | 1644 | Minimale waarde bij analoog<br>signaalminimum. |
| P3.13.2.6 | Maximum referentiebron 1         | -200,00 | 200,00 | %        | 100,00    | 1645 | Maximale waarde bij<br>analoog signaalmaximum. |
| P3.13.2.7 | Selectie referentiebron 2        | 0       | 16     |          | 0         | 1646 | Zie P3.13.2.4.                                 |
| P3.13.2.8 | Minimum referentiebron 2         | -200,00 | 200,00 | %        | 0,00      | 1647 | Minimale waarde bij analoog<br>signaalminimum. |
| P3.13.2.9 | Maximum<br>referentiebron 2      | -200,00 | 200,00 | %        | 100,00    | 1648 | Maximale waarde bij<br>analoog signaalmaximum. |

#### <u>3.6.15.3</u> <u>Actuele waarde terugkoppelingen</u>

Zie hoofdstuk 3.6.14 voor meer informatie.

| Index     | Parameter                            | Min     | Max    | Eenheid | Standaard | ID   | Beschrijving                                   |
|-----------|--------------------------------------|---------|--------|---------|-----------|------|------------------------------------------------|
| P3.13.3.1 | Functie actuele<br>waarde            | 1       | 9      |         | 1         | 1650 |                                                |
| P3.13.3.2 | Versterkingsfactor<br>actuele waarde | -1000,0 | 1000,0 | %       | 100,0     | 1651 |                                                |
| P3.13.3.3 | Selectiebron actuele<br>waarde 1     | 0       | 14     |         | 1         | 1652 |                                                |
| P3.13.3.4 | Minimum actuele<br>waarde 1          | -200,00 | 200,00 | %       | 0,00      | 1653 | Minimale waarde bij analoog<br>signaalminimum. |
| P3.13.3.5 | Maximum actuele<br>waarde 1          | -200,00 | 200,00 | %       | 100,00    | 1654 | Maximale waarde bij analoog<br>signaalmaximum. |
| P3.13.3.6 | Selectiebron actuele<br>waarde 2     | 0       | 14     |         | 2         | 1655 |                                                |
| P3.13.3.7 | Minimum actuele<br>waarde 2          | -200,00 | 200,00 | %       | 0,00      | 1656 | Minimale waarde bij analoog<br>signaalminimum. |
| P3.13.3.8 | Maximum actuele<br>waarde 2          | -200,00 | 200,00 | %       | 100,00    | 1657 | Maximale waarde bij analoog<br>signaalmaximum. |

Tabel 66.

# 3.6.15.4 Procesbewaking

Zie hoofdstuk 3.6.14 voor meer informatie.

Tabel 67.

| Index     | Parameter            | Min      | Max      | Eenheid  | Standaard | ID   | Beschrijving                                                                                                  |
|-----------|----------------------|----------|----------|----------|-----------|------|----------------------------------------------------------------------------------------------------|
| P3.13.4.1 | Bewaking inschakelen | 0        | 1        |          | 0         | 1659 | 0 = Uitgeschakeld<br>1 = Ingeschakeld                                                                         |
| P3.13.4.2 | Bovengrenswaarde     | Varieert | Varieert | Varieert | Varieert  | 1660 |                                                                                                    |
| P3.13.4.3 | Ondergrenswaarde     | Varieert | Varieert | Varieert | Varieert  | 1661 |                                                                                                    |
| P3.13.4.4 | Vertraging           | 0        | 30000    | S        | 0         | 1662 | Als de gewenste waarde niet<br>binnen deze tijd wordt<br>bereikt, wordt een fout of een<br>alarm geactiveerd. |

#### 3.6.16 GROEP 3.14: MULTI-POMP

Met de *Multi-pomp-functionaliteit* kunt u **maximaal 4 motoren** (pompen, ventilatoren) bedienen met PID-regelaar 1. De AC-aandrijving wordt aangesloten op één motor, die de "regulerende" motor wordt en die de andere motoren aansluit op en afsluit van de netspanning, door middel van magneetschakelaren die worden bediend met relais, wanneer dat nodig is om het juiste instelpunt te behouden. Met de functie *Autowissel* wordt de volgorde/prioriteit bepaald waarmee de motoren worden gestart, zodat ze in gelijke mate slijten. De regulerende motor **kan worden opgenomen** in de logica voor autowissel en vergrendelingen of kan zo worden ingesteld dat deze altijd als Motor 1 fungeert. Motoren kunnen korte tijd worden uitgeschakeld, bijvoorbeeld voor onderhoud, met behulp van de *Vergrendelingsfunctie*. Zie pagina 106.

| Index   | Parameter                       | Min  | Max    | Eenheid | Standaard | ID   | Beschrijving                                                                                                    |
|---------|---------------------------------|------|--------|---------|-----------|------|----------------------------------------------------------------------------------------------------|
| P3.14.1 | Aantal motoren                  | 1    | 5      |         | 1         | 1001 | Totaal aantal motoren (pompen/<br>ventilatoren) dat wordt gebruikt<br>in een Multi-pomp-systeem                                                                                                    |
| P3.14.2 | Vergrendelingsfunctie           | 0    | 1      |         | 1         | 1032 | Gebruik van vergrendelingen<br>inschakelen/uitschakelen. Ver-<br>grendelingen worden gebruikt<br>om aan het systeem aan te<br>geven of een motor is aangeslo-<br>ten of niet.<br>0 = Uitgeschakeld<br>1 = Ingeschakeld                            |
| P3.14.3 | Inclusief<br>frequentieregelaar | 0    | 1      |         | 1         | 1028 | De frequentieregelaar opnemen<br>in het systeem voor autowissel<br>en vergrendeling.<br>0 = Uitgeschakeld<br>1 = Ingeschakeld                                                                                                    |
| P3.14.4 | Autowissel                      | 0    | 1      |         | 0         | 1027 | Rotatie van beginvolgorde en<br>prioriteit van motoren<br>uitschakelen/ inschakelen.<br>0 = Uitgeschakeld<br>1 = Ingeschakeld                                                                                                    |
| P3.14.5 | Autowisselinterval              | 0,0  | 3000,0 | h       | 48,0      | 1029 | Nadat de tijd die met deze para-<br>meter is gedefinieerd, is ver-<br>streken, wordt de<br>autowisselfunctie uitgevoerd<br>als de gebruikte capaciteit ligt<br>onder het niveau dat is gedefini-<br>eerd met de parameters P3.14.6<br>en P3.14.7. |
| P3.14.6 | Autowissel:<br>Frequentielimiet | 0,00 | 50,00  | Hz      | 25,00     | 1031 | Deze parameters definiëren het<br>niveau waaronder de gebruikte                                                                                                    |
| P3.14.7 | Autowissel:<br>Motorgrenswaarde | 0    | 4      |         | 1         | 1030 | autowissel te laten<br>plaatsvinden.                                                                                                    |
| P3.14.8 | Bandbreedte                     | 0    | 100    | %       | 10        | 1097 | Percentage van het instelpunt.<br>Bijvoorbeeld: Instelpunt = 5 bar,<br>Bandbreedte = 10%: Zolang de<br>feedbackwaarde binnen 4,55,5<br>bar blijft, wordt de motor niet<br>ontkoppeld of verwijderd.                                               |
| P3.14.9 | Vertraging<br>bandbreedte       | 0    | 3600   | S       | 10        | 1098 | Als feedback buiten de band-<br>breedte valt, moet deze tijd ver-<br>strijken voordat er pompen<br>worden toegevoegd of verwijderd.                                                                                                    |

| Tabel 00. Mail point parameters | Tabel 68 | . Multi-pomp | parameters |
|---------------------------------|----------|--------------|------------|
|---------------------------------|----------|--------------|------------|

24-hour support +358 (0)201 212 575 • Email: vacon@vacon.com

#### 3.6.17 GROEP 3.16: VUURMODUS

Aandrijving negeert alle opdrachten van paneel, veldbussen en pc-tool, en draait op vooringestelde frequentie wanneer geactiveerd. Indien geactiveerd, wordt het alarmsignaal getoond op het paneel en vervalt de **garantie**. Om de functie te kunnen inschakelen, moet u een wachtwoord instellen in het beschrijvingsveld voor parameter *Wachtwoord Vuurmodus*. Let op het type ingang: NC (normally closed, normaal gesloten)!

**OPMERKING! DE GARANTIE VERVALT ALS DEZE FUNCTIE WORDT GEACTIVEERD!** Er bestaat ook een ander wachtwoord voor de testmodus dat kan worden gebruikt voor het testen van de Vuurmodus zonder dat de garantie vervalt.

| Index   | Parameter                         | Min  | Max    | Eenheid | Standaard     | ID    | Beschrijving                                                                                                    |
|---------|-----------------------------------|------|--------|---------|---------------|-------|----------------------------------------------------------------------------------------------------|
| P3.16.1 | Wachtwoord<br>Vuurmodus           | 0    | 9999   |         | 0             | 1599  | 1001 = Ingeschakeld<br>1234 = Testmodus                                                                                                    |
| P3.16.2 | Vuurmodus actief<br>Open          |      |        |         | DigIN Slot0.2 | 1596  | ONWAAR = Vuurmodus<br>actief<br>WAAR = Inactief                                                                                                    |
| P3.16.3 | Vuurmodus actief<br>Sluiten       |      |        |         | DigIN Slot0.1 | 1619  | ONWAAR = Inactief<br>WAAR = Vuurmodus actief                                                                                                    |
| P3.16.4 | Frequentie<br>Vuurmodus           | 8,00 | P3.3.2 | Hz      | 0,00          | 1598  | Gebruikte frequentie<br>wanneer de Vuurmodus is<br>geactiveerd.                                                                                                    |
| P3.16.5 | Frequentiebron<br>Vuurmodus       | 0    | 8      |         | 0             | 1617  | Selectie van referentiebron<br>wanneer Vuurmodus actief<br>is. Hiermee kan<br>bijvoorbeeld Al1 of de PID-<br>regelaar geselecteerd<br>worden als referentiebron,<br>ook terwijl de Vuurmodus<br>actief is.<br>0 = Frequentie Vuurmodus<br>1 = Vaste snelheden<br>2 = Bedieningspaneel<br>3 = Veldbus<br>4 = Al1<br>5 = Al2<br>6 = Al1 + Al2<br>7 = PID1-regelaar<br>8 = Motorpotentiometer |
| P3.16.6 | Vuurmodus<br>omgekeerd            |      |        |         | DigIN Slot0.1 | 1618  | Omgekeerd commando van<br>rotatierichting bij<br>Vuurmodus. Deze functie<br>heeft geen effect in normaal<br>bedrijf.<br>ONWAAR = Vooruit<br>WAAR = Omgekeerd                                                                                                    |
| P3.16.7 | Vuurmodus-preset-<br>frequentie 1 | 0    | 50     |         | 10            | 15535 | Presetfrequentie voor<br>Vuurmodus                                                                                                    |
| P3.16.8 | Vuurmodus-preset-<br>frequentie 2 | 0    | 50     |         | 20            | 15536 | Zie hierboven.                                                                                                    |
| P3.16.9 | Vuurmodus-preset-<br>frequentie 3 | 0    | 50     |         | 30            | 15537 | Zie hierboven.                                                                                                    |

Tabel 69. Parameters Vuurmodus

| M<br>3.16.10  | Vuurmodus-status | 0 | 3                | 0 | 1597 | Monitoringwaarde (zie ook<br>Tabel 31)<br>0 = Uitgeschakeld<br>1 = Ingeschakeld<br>2 = Geactiveerd<br>(ingeschakeld + DI open)<br>3 = Testmodus |
|---------------|------------------|---|------------------|---|------|----------------------------------------------------------------------------------------------------|
| M<br>3.1 6.11 | Vuurmodus-teller | 0 | 4 294<br>967 295 | 0 | 1679 | De Vuurmodus-teller houdt<br>bij hoe vaak de Vuurmodus<br>is geactiveerd. Deze teller<br>kan niet worden gereset.                               |

#### Tabel 69. Parameters Vuurmodus

#### 3.6.18 GROEP 3.17: APPLICATIE-INSTELLINGEN

| Index   | Parameter  | Min | Max  | Eenheid | Standaard | ID   | Beschrijving |
|---------|------------|-----|------|---------|-----------|------|--------------|
| P3.17.1 | Wachtwoord | 0   | 9999 |         | 0         | 1806 |              |

| Tabel | 70. A | Applicatie | -instellingen |
|-------|-------|------------|---------------|
|       |       |            |               |

#### 3.6.19 GROUP 3.18 KWH PULSUITGANG INSTELLINGEN

| Index   | Parameter                   | Min | Max | Eenheid | Standaard | ID    | Beschrijving                                                   |
|---------|-----------------------------|-----|-----|---------|-----------|-------|----------------------------------------------------------------|
| P3.18.1 | kWh pulslengte              | 50  | 200 | ms      | 50        | 15534 | Lengte van kWh puls in<br>milliseconden                        |
| P3.18.2 | kWh pulsnauwkeu-<br>righeid | 1   | 100 | kWh     | 1         | 15533 | Geeft aan hoe vaak de kWh<br>puls getriggerd moet wor-<br>den. |

Tabel 71. kWh pulsuitgang instellingen

#### 3.7 HVAC-APPLICATIE - INFORMATIE OVER AANVULLENDE PARAMETERS

Vanwege de gebruikersvriendelijkheid en het eenvoudige gebruik is voor de meeste parameters van de Applicatie van de VACON HVAC-aandrijving slechts een korte beschrijving nodig. Deze wordt gegeven in de parametertabel in hoofdstuk 3.6.

In dit hoofdstuk vindt u aanvullende informatie over enkele van de meer geavanceerde parameters van de Applicatie van de VACON HVAC-aandrijving. Neem contact met uw distributeur op als u de gewenste informatie niet kunt vinden.

# **P3.1.1.7** STROOMLIMIET MOTOR

Deze parameter bepaalt de maximale motorstroom vanaf de AC-aandrijving. Het waardenbereik van deze parameter verschilt van maat tot maat.

Wanneer de stroomlimiet actief is, wordt de uitgangsfrequentie van de aandrijving verlaagd.

**OPMERKING:** dit is geen overstroombeveiligingslimiet.

# **P3.1.2.9** SELECTIE U/F RATIO

| Selectie-<br>nummer | Seletienaam | Beschrijving                                                                                                    |
|---------------------|-------------|----------------------------------------------------------------------------------------------------|
| 0                   | Lineair     | Het voltage van de motor verandert lineair als een functie van<br>de uitgangsfrequentie vanaf nul frequentievoltage (P3.1.2.4)<br>tot het veldverzwakkingspunt (FWP) voltage bij FWP-frequen-<br>tie. Deze standaard instelling moet worden gebruikt indien er<br>geen speciale behoefte aan een andere instelling is.                                                                                                    |
| 1                   | Kwadratisch | Het voltage van de motor verandert van het nulpunt voltage<br>(P3.1.2.4) volgens een kwadratische curve van nul naar het<br>veldverzwakkingspunt. De motor loopt ondergemagnetiseerd<br>onder het veldverzwakkingspunt en produceert minder kop-<br>pel. Kwadratische U/f-verhouding kan worden toegepast in<br>applicaties waarin het gevraagde koppel kwadratisch toe-<br>neemt t.o.v. het toerental, bijv. in centrifugale ventilatoren en<br>pompen. |

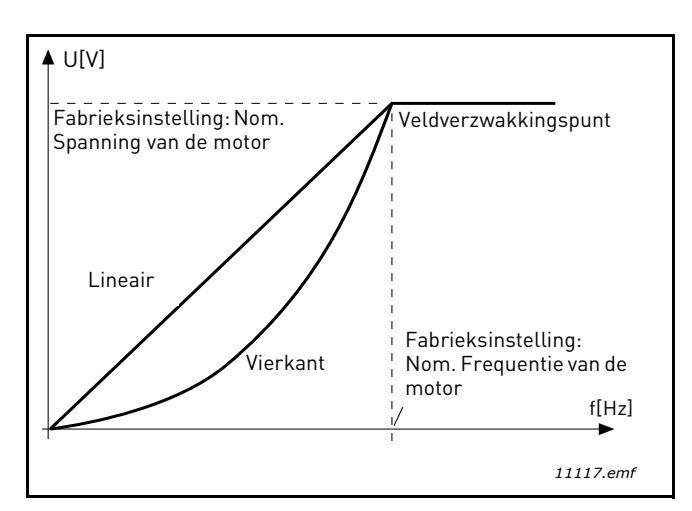

Figuur 18. Lineaire en kwadratische wijziging van motorvoltage

# P3.1.2.15REGELAAR OVERSPANNINGP3.1.2.16REGELAAR ONDERSPANNING

Met deze parameters kunnen de onder-/overvoltage regelaars uit bedrijf worden geschakeld. Dit kan bijvoorbeeld nuttig zijn als de netspanning meer dan -15% tot +10% schommelt en de applicatie deze over-/onderspanning niet verdraagt. In dit geval regelt de regelaar de uitgangsfrequentie met inachtneming van de toevoerschommelingen.

# P3.1.2.17 STATORSPANNING AANPASSEN

De Statorspanning aanpassen-parameter wordt alleen gebruikt als Permanente-magneetmotor (PM) is geselecteerd voor parameter P3.1.1.8. Deze parameter heeft geen effect als Inductiemotor is geselecteerd. Als een inductiemotor wordt gebruikt, wordt de waarde intern op 100% gedwongen en kan deze niet worden veranderd.

Als de waarde van parameter P3.1.1.8 (Motortype) wordt veranderd in PM-motor, dan wordt de U/ f-curve automatisch opgetrokken naar de grenzen van de volle uitgangsspanning van de frequentieregelaar waarbij de vastgelegde U/f-verhouding wordt vastgehouden. Dit intern optrekken heeft tot doel te vermijden dat de PM-motor in het veldverzwakkingsgebied gaat draaien omdat de nominale spanning van de PM-motor meestal veel lager is dan de mogelijke volle uitgangsspanning van de frequentieregelaar.

De nominale spanning van de PM-motor is doorgaans de back-EMF-spanning op nominale frequentie van de motor, maar er zijn ook fabrikanten waarbij het de statorspanning bij nominale belasting is.

Met deze parameter is het eenvoudig om de U/f-curve van de frequentieregelaar af te stemmen op de back-EMF-curve van de motor zonder een aantal U/f-curveparameters te hoeven wijzigen.

De Statorspanning aanpassen-parameter definieert de uitgangsspanning van de frequentieregelaar als percentage van de nominale spanning van de motor bij de nominale frequentie van de motor.

De U/f-curve van de frequentieregelaar wordt meestal iets hoger afgesteld dan de back-EMF-curve van de motor. De motorstroom wordt hoger naarmate de U/f-curve van de frequentieregelaar afwijkt van de back-EMF-curve van de motor.

| Selectie-<br>nummer | Seletienaam | Beschrijving                                                                                                    |
|---------------------|-------------|----------------------------------------------------------------------------------------------------|
| 0                   | Uitloop     | De motor mag stoppen door zijn eigen inertie. De regeling<br>door de aandrijving wordt gestopt en de aandrijving gaat<br>naar nul zodra het stopcommando is gegeven. |
| 1                   | Helling     | Na het stopcommando wordt het toerental van de motor vol-<br>gens de ingestelde deceleratieparameters tot het nultoeren-<br>tal gedecelereerd.                       |

# P3.2.5 STOPFUNCTIE

# P3.2.6 I/O A START/STOP LOGICA

Waarden 0...4 bieden mogelijkheden voor het besturen van het starten en stoppen van de ACaandrijving door middel van de digitale signalen op de digitale ingangen. CS = Besturingssignaal. CS = Besturingssignaal.

De selecties met de tekst 'flank' dienen ervoor om eventuele onopzettelijke starts uit te sluiten, bijvoorbeeld na het aansluiten van de stroomvoorziening, het hervatten van de stroomtoevoer na een uitval, het resetten van een fout, het stoppen van de aandrijving door Vrijgave (Vrijgave = Onwaar) of wanneer de bedieningsplaats naar I/O-besturing wordt omgeschakeld. **Het Start/ Stop-contact moet open zijn voordat de motor kan worden gestart.**  In alle voorbeelden wordt Uitloop gebruikt voor de stopmodus.

| Selectie-<br>nummer | Seletienaam                    | Opmerking                                                           |
|---------------------|--------------------------------|---------------------------------------------------------------------|
| 0                   | CS1: Vooruit<br>CS2: Achteruit | De functies worden uitgevoerd wanneer de contacten gesloten worden. |

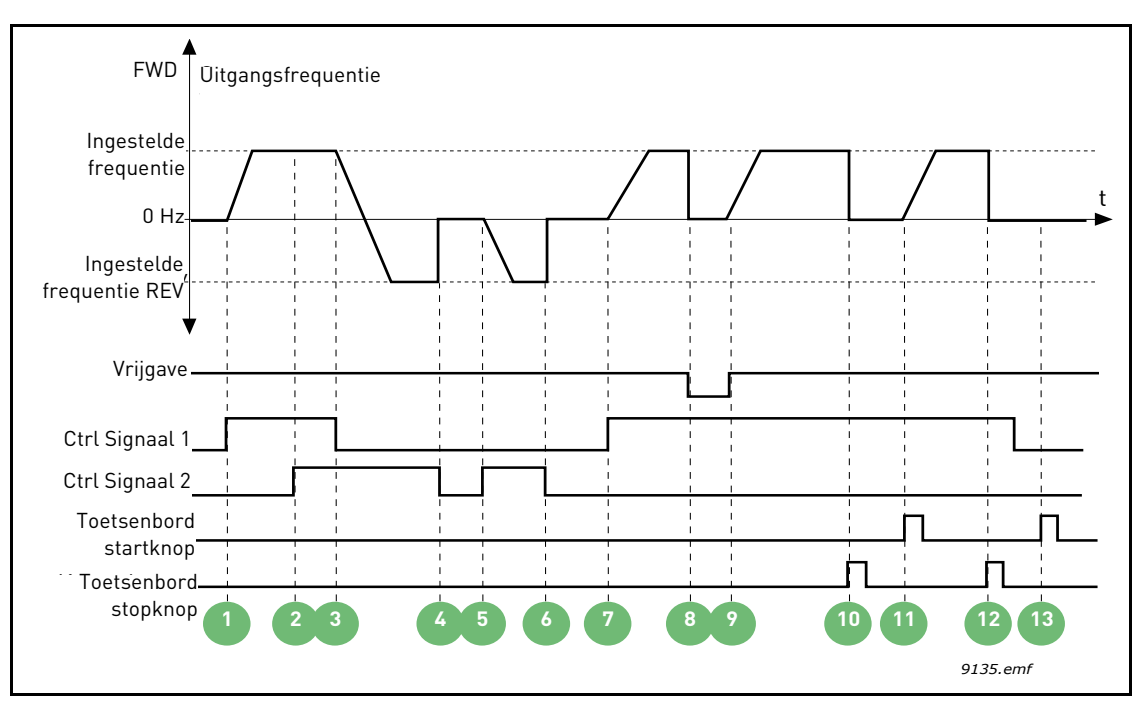

Figuur 19. I/O A Start/Stop logica = 0

| 1 | Stuursignaal (CS) 1 activeert waardoor de<br>uitgangsfrequentie hoger wordt. De motor draait<br>vooruit.                                               | 8  | Vrijgavesignaal wordt op ONWAAR gezet<br>waardoor de frequentie tot 0 zakt. Het<br>vrijgavesignaal wordt geconfigureerd met<br>parameter P3.5.1.10.                          |
|---|----------------------------------------------------------------------------------------------------|----|----------------------------------------------------------------------------------------------------|
| 2 | CS2 activeert maar dit heeft geen effect op de<br>uitgangsfrequentie omdat de als eerste<br>geselecteerd draairichting de hoogste prioriteit<br>heeft. | 9  | Vrijgavesignaal wordt op WAAR gezet waardoor<br>de frequentie stijgt naar de ingestelde<br>frequentie omdat CS1 nog steeds actief is.                                        |
| 3 | CS1 wordt gedeactiveerd waardoor de<br>draairichting begint te veranderen (FWD naar<br>REV) omdat CS2 nog steeds actief is.                            | 10 | De stopknop op het paneel wordt ingedrukt en<br>de naar de motor gevoerde frequentie zakt naar<br>0. (Dit signaal werkt alleen als P3.2.3 Stopknop<br>bedieningspaneel = Ja) |
| 4 | CS2 wordt gedeactiveerd en de naar de motor<br>gevoerde frequentie zakt naar 0.                                                                        | 11 | De aandrijving start door op de startknop op het paneel te drukken.                                                                                                    |
| 5 | CS2 wordt weer geactiveerd waardoor de motor<br>versnelt (REV) naar de ingestelde frequentie.                                                          | 12 | De stopknop op het paneel is nogmaals<br>ingedrukt om de aandrijving te stoppen.                                                                                             |
| 6 | CS2 wordt gedeactiveerd en de naar de motor<br>gevoerde frequentie zakt naar 0.                                                                        | 13 | De poging om de aandrijving te starten door op<br>de startknop te drukken, is mislukt omdat CS1<br>inactief is.                                                              |
| 7 | CS1 wordt geactiveerd en de motor versnelt<br>(FWD) naar de ingestelde frequentie.                                                                     |    |                                                                                                    |

| Selectie-<br>nummer | Seletienaam                                        | Opmerking |
|---------------------|----------------------------------------------------|-----------|
| 1                   | CS1: Vooruit (flank)<br>CS2: Geïnverteerde<br>stop |           |

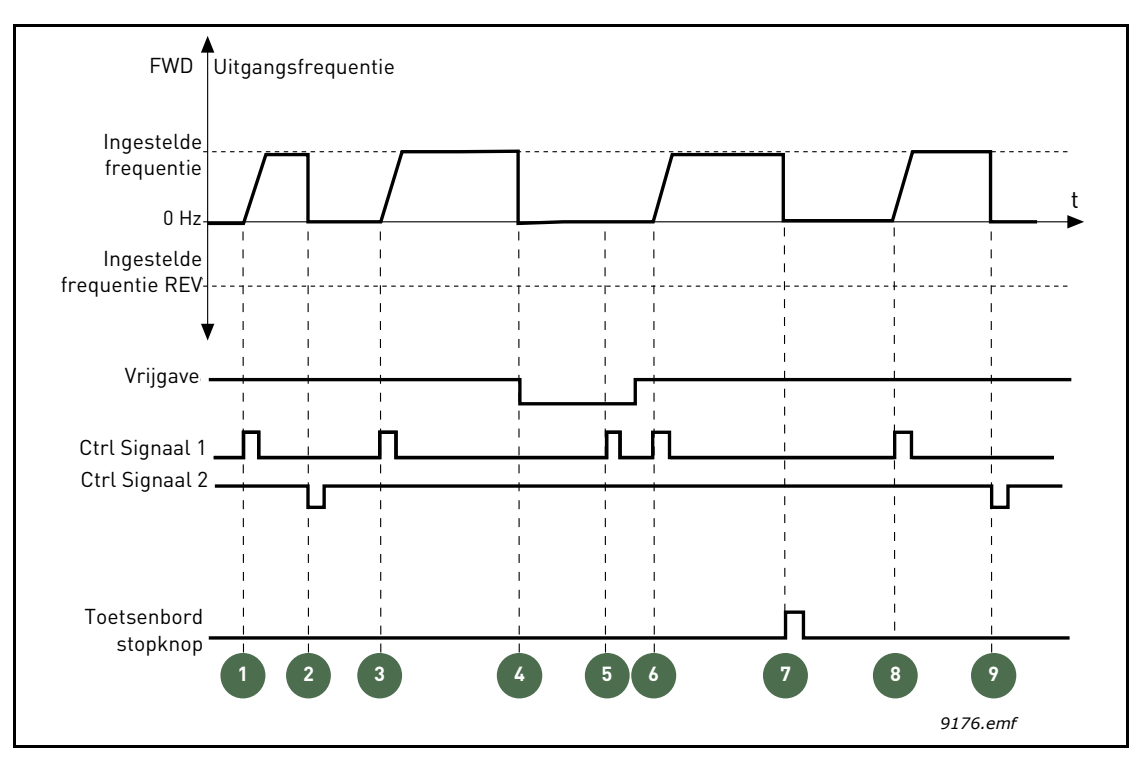

Figuur 20. I/O A Start/Stop logica = 1

| 1 | Stuursignaal (CS) 1 activeert waardoor de<br>uitgangsfrequentie hoger wordt. De motor draait<br>vooruit.                                            | 6 | CS1 wordt geactiveerd waardoor de motor<br>versnelt (FWD) naar de ingestelde frequentie<br>omdat het vrijgavesignaal op WAAR is gezet.                                       |
|---|----------------------------------------------------------------------------------------------------|---|----------------------------------------------------------------------------------------------------|
| 2 | CS2 wordt gedeactiveerd waardoor frequentie<br>naar 0 zakt.                                                                                         | 7 | De stopknop op het paneel wordt ingedrukt en<br>de naar de motor gevoerde frequentie zakt naar<br>0. (Dit signaal werkt alleen als P3.2.3 Stopknop<br>bedieningspaneel = Ja) |
| 3 | CS1 activeert waardoor de uitgangsfrequentie<br>weer hoger wordt. De motor draait vooruit.                                                          | 8 | CS1 activeert waardoor de uitgangsfrequentie<br>weer hoger wordt. De motor draait vooruit.                                                                                   |
| 4 | Vrijgavesignaal wordt op ONWAAR gezet<br>waardoor de frequentie tot 0 zakt. Het<br>vrijgavesignaal wordt geconfigureerd met<br>parameter P3.5.1.10. | 9 | CS2 wordt gedeactiveerd waardoor frequentie<br>naar 0 zakt.                                                                                                    |
| 5 | Startpoging met CS1 mislukt omdat het<br>vrijgavesignaal nog op ONWAAR staat.                                                                       |   |                                                                                                    |

| Selectie-<br>nummer | Seletienaam                                    | Opmerking                                                                                                    |
|---------------------|------------------------------------------------|----------------------------------------------------------------------------------------------------|
| 2                   | CS1: Vooruit (flank)<br>CS2: Achteruit (flank) | Wordt gebruikt om de mogelijkheid van een ongewilde<br>start uit te sluiten. Het Start/ Stop-contact moet open zijn<br>voordat de motor kan worden gestart. |

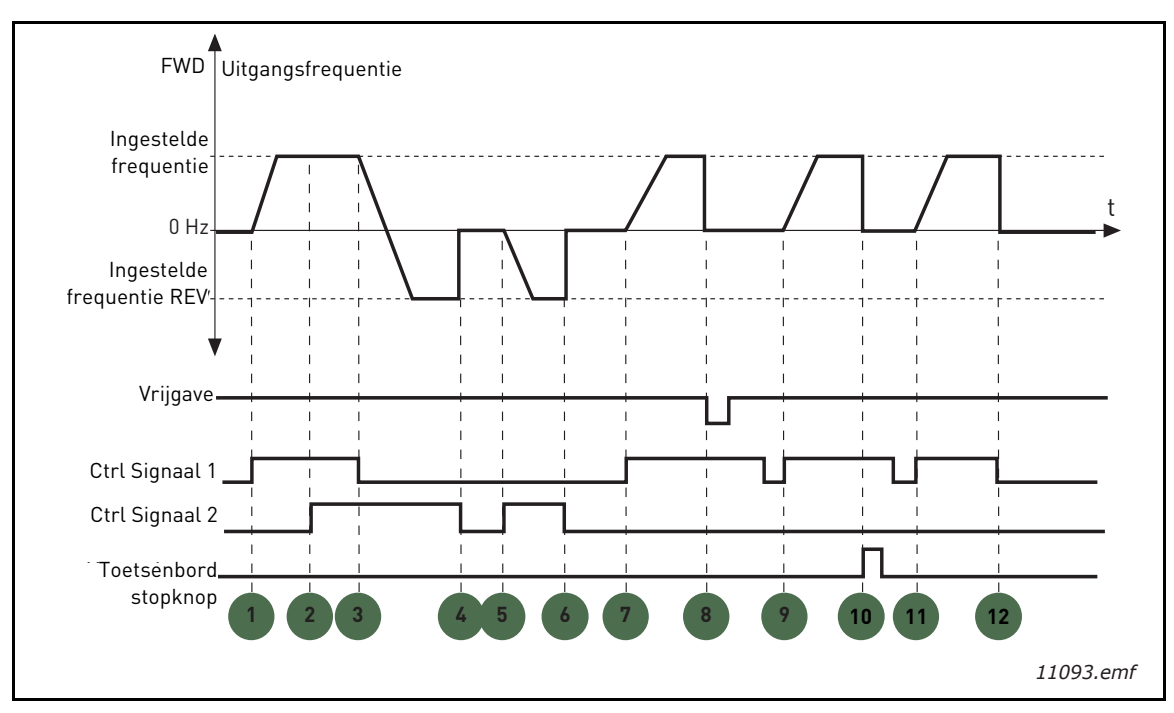

Figuur 21. I/O A Start/Stop logica = 2

|   |                                                                                                    |    | -                                                                                                    |
|---|----------------------------------------------------------------------------------------------------|----|----------------------------------------------------------------------------------------------------|
| 1 | Stuursignaal (CS) 1 activeert waardoor de<br>uitgangsfrequentie hoger wordt. De motor draait<br>vooruit.                                               | 7  | CS1 wordt geactiveerd en de motor versnelt<br>(FWD) naar de ingestelde frequentie.                                                                                                    |
| 2 | CS2 activeert maar dit heeft geen effect op de<br>uitgangsfrequentie omdat de als eerste<br>geselecteerd draairichting de hoogste prioriteit<br>heeft. | 8  | Vrijgavesignaal wordt op ONWAAR gezet<br>waardoor de frequentie tot 0 zakt. Het<br>vrijgavesignaal wordt geconfigureerd met<br>parameter P3.5.1.10.                                                                      |
| 3 | CS1 wordt gedeactiveerd waardoor de<br>draairichting begint te veranderen (FWD naar<br>REV) omdat CS2 nog steeds actief is.                            | 9  | Vrijgavesignaal wordt op WAAR gezet hetgeen,<br>echter niet als voor deze parameter de waarde 0<br>is geselecteerd, geen effect heeft omdat er een<br>stijgende flank nodig is om te starten zelfs als<br>CS1 actief is. |
| 4 | CS2 wordt gedeactiveerd en de naar de motor<br>gevoerde frequentie zakt naar 0.                                                                        | 10 | De stopknop op het paneel wordt ingedrukt en<br>de naar de motor gevoerde frequentie zakt naar<br>0. (Dit signaal werkt alleen als P3.2.3 Stopknop<br>bedieningspaneel = Ja)                                             |
| 5 | CS2 wordt weer geactiveerd waardoor de motor versnelt (REV) naar de ingestelde frequentie.                                                             | 11 | CS1 wordt geopend en daarna weer gesloten waardoor de motor start.                                                                                                    |
| 6 | CS2 wordt gedeactiveerd en de naar de motor<br>gevoerde frequentie zakt naar 0.                                                                        | 12 | CS1 wordt gedeactiveerd en de naar de motor<br>gevoerde frequentie zakt naar 0.                                                                                                    |

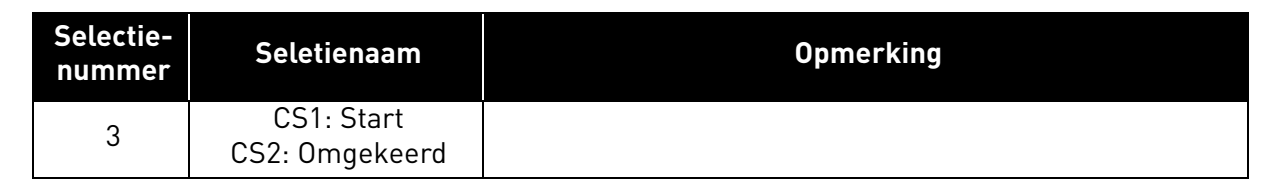

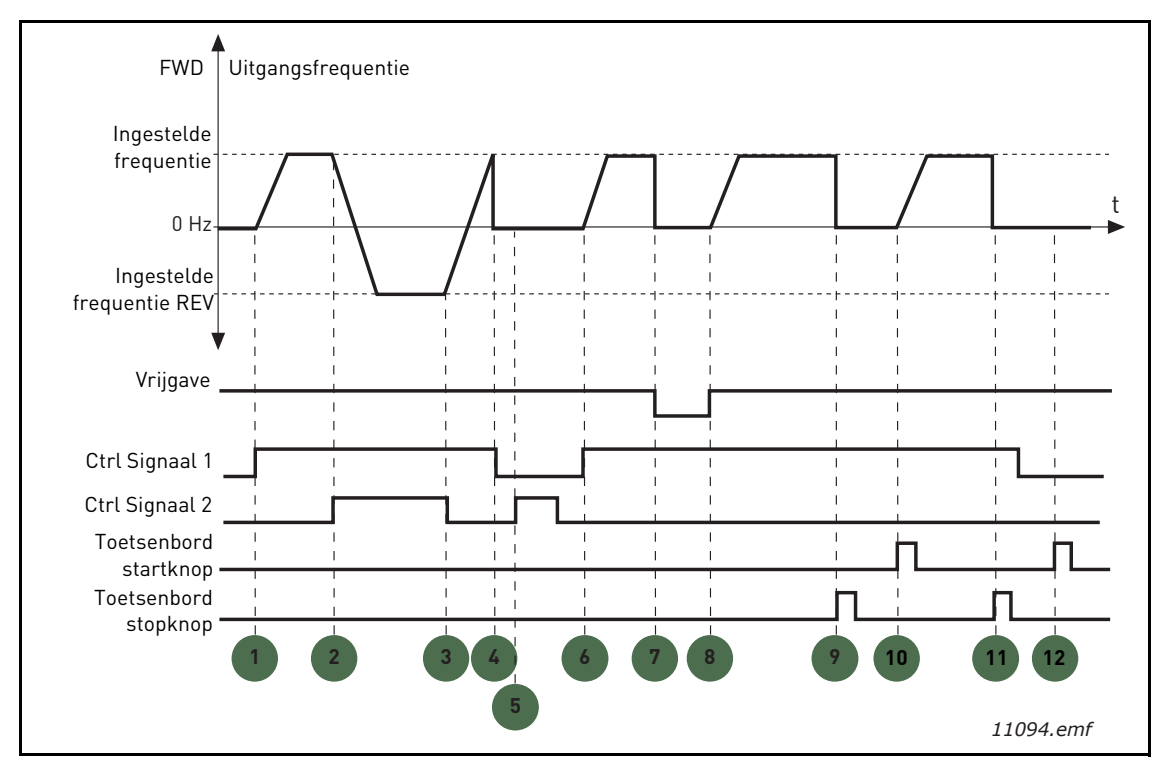

Figuur 22. I/O A Start/Stop logica = 3

| 1 | Stuursignaal (CS) 1 activeert waardoor de<br>uitgangsfrequentie hoger wordt. De motor draait<br>vooruit.                    | 7  | Vrijgavesignaal wordt op ONWAAR gezet<br>waardoor de frequentie tot 0 zakt. Het<br>vrijgavesignaal wordt geconfigureerd met<br>parameter P3.5.1.10.                          |
|---|----------------------------------------------------------------------------------------------------|----|----------------------------------------------------------------------------------------------------|
| 2 | CS2 activeert waardoor de draairichting begint<br>te veranderen (FWD naar REV).                                             |    | Vrijgavesignaal wordt op WAAR gezet waardoor<br>de frequentie stijgt naar de ingestelde<br>frequentie omdat CS1 nog steeds actief is.                                        |
| 3 | CS2 wordt gedeactiveerd waardoor de<br>draairichting begint te veranderen (REV naar<br>FWD) omdat CS1 nog steeds actief is. | 9  | De stopknop op het paneel wordt ingedrukt en<br>de naar de motor gevoerde frequentie zakt naar<br>0. (Dit signaal werkt alleen als P3.2.3 Stopknop<br>bedieningspaneel = Ja) |
| 4 | Dus wordt CS1 gedeactiveerd. De frequentie<br>zakt naar 0.                                                                  | 10 | De aandrijving start door op de startknop op het paneel te drukken.                                                                                                    |
| 5 | Ondanks het activeren van CS2 start de motor<br>niet omdat CS1 nog steeds inactief is.                                      | 11 | De aandrijving wordt weer gestopt door op de<br>stopknop op het paneel te drukken.                                                                                           |
| 6 | CS1 activeert waardoor de uitgangsfrequentie<br>weer hoger wordt. De motor draait vooruit<br>omdat CS2 inactief is.         | 12 | De poging om de aandrijving te starten door op<br>de startknop te drukken, is mislukt omdat CS1<br>inactief is.                                                              |

| Selectie-<br>nummer | Seletienaam                          | Opmerking                                                                                                    |
|---------------------|--------------------------------------|----------------------------------------------------------------------------------------------------|
| 4                   | CS1: Start (flank)<br>CS2: Omgekeerd | Wordt gebruikt om de mogelijkheid van een ongewilde<br>start uit te sluiten. Het Start/ Stop-contact moet open zijn<br>voordat de motor kan worden gestart. |

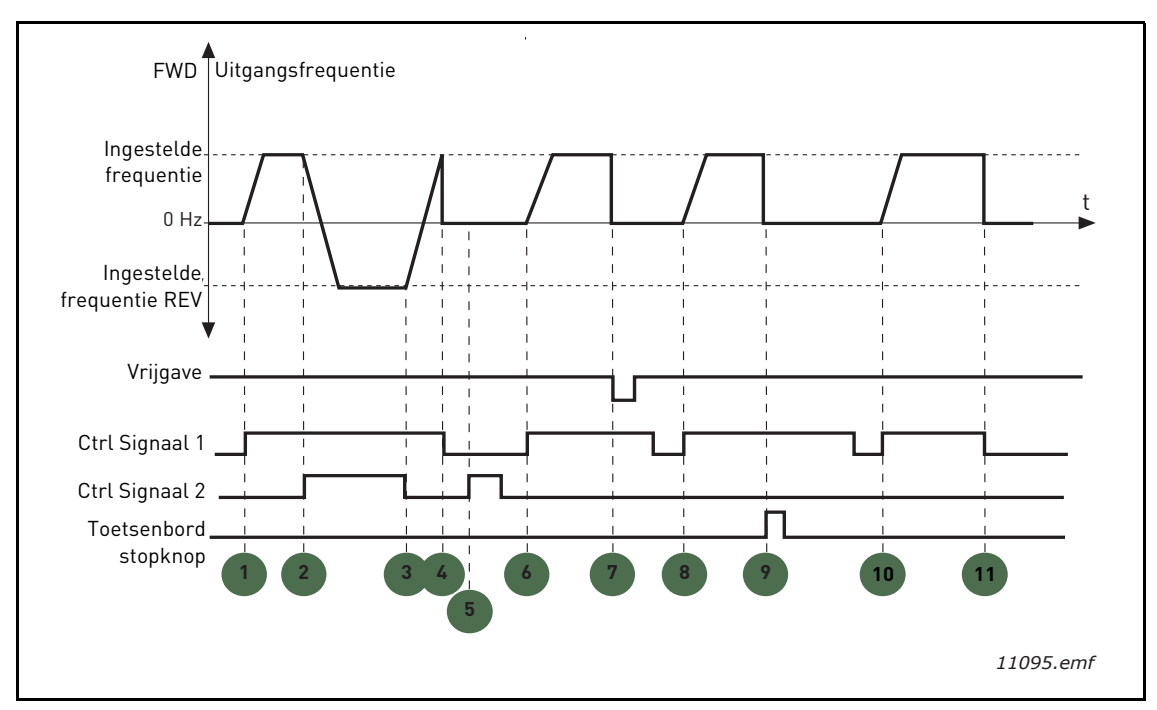

Figuur 23. I/O A Start/Stop logica = 4

| 1 | Stuursignaal (CS) 1 activeert waardoor de<br>uitgangsfrequentie hoger wordt. De motor draait<br>vooruit omdat CS2 inactief is. | 7  | Vrijgavesignaal wordt op ONWAAR gezet<br>waardoor de frequentie tot 0 zakt. Het<br>vrijgavesignaal wordt geconfigureerd met<br>parameter P3.5.1.10.                          |
|---|----------------------------------------------------------------------------------------------------|----|----------------------------------------------------------------------------------------------------|
| 2 | CS2 activeert waardoor de draairichting begint te veranderen (FWD naar REV).                                                   | 8  | Voordat er succesvol gestart kan worden, moet<br>CS1 worden geopend en daarna weer gesloten.                                                                                 |
| 3 | CS2 wordt gedeactiveerd waardoor de<br>draairichting begint te veranderen (REV naar<br>FWD) omdat CS1 nog steeds actief is.    | 9  | De stopknop op het paneel wordt ingedrukt en<br>de naar de motor gevoerde frequentie zakt naar<br>0. (Dit signaal werkt alleen als P3.2.3 Stopknop<br>bedieningspaneel = Ja) |
| 4 | Dus wordt CS1 gedeactiveerd. De frequentie<br>zakt naar 0.                                                                     | 10 | Voordat er succesvol gestart kan worden, moet<br>CS1 worden geopend en daarna weer gesloten.                                                                                 |
| 5 | Ondanks het activeren van CS2 start de motor<br>niet omdat CS1 nog steeds inactief is.                                         | 11 | CS1 wordt gedeactiveerd en de frequentie zakt<br>naar 0.                                                                                                    |
| 6 | CS1 activeert waardoor de uitgangsfrequentie<br>weer hoger wordt. De motor draait vooruit<br>omdat CS2 inactief is.            |    |                                                                                                    |

# **P3.3.10** KEUZEMODUS VASTE FREQUENTIES

U kunt de parameters voor de vaste frequentie gebruiken om vooraf bepaalde frequentiereferenties te definiëren. Deze referenties worden dan toegepast door digitale ingangen te activeren/deactiveren die zijn aangesloten op parameters P3.5.1.15, P3.5.1.16 en P3.5.1.17 (*Vaste frequentieselectie* 0, *Vaste frequentieselectie* 1 en *Vaste frequentieselectie* 2). (Vaste frequentieselectie 0, Vaste frequentieselectie 1 en Vaste frequentieselectie 2). Er kunnen twee verschillende methoden worden geselecteerd:

| Selectie-<br>nummer | Seletienaam                    | Opmerking                                                                                                    |
|---------------------|--------------------------------|----------------------------------------------------------------------------------------------------|
| 0                   | Binair gecodeerd               | Geactiveerde ingangen combineren op basis van Tabel 72,<br>om de benodigde vaste frequentie te kiezen.                                                                    |
| 1                   | Aantal (gebruikte<br>ingangen) | Afhankelijk van hoeveel van de aan <i>Vaste frequentieselec-<br/>ties</i> toegewezen ingangen actief zijn, kunt u de <i>Vaste fre-<br/>quenties</i> instellen op 1 tot 3. |

# P3.3.12 VASTE FREQUENTIES 1 P3.3.18 TOT 7

De waarden van de vaste frequenties worden automatisch beperkt tot een waarde tussen de minimale en de maximale frequentie (P3.3.1 en P3.3.2). Zie de onderstaande tabel.

| Vereiste actie                            |    |      | Geactiveerde frequentie |
|-------------------------------------------|----|------|-------------------------|
| Kies de waarde 1 voor<br>parameter P3.3.3 |    | voor | Vaste frequentie 0      |
| B2                                        | B1 | B0   | Vaste frequentie 1      |
| B2                                        | B1 | B0   | Vaste frequentie 2      |
| B2                                        | B1 | B0   | Vaste frequentie 3      |
| B2                                        | B1 | B0   | Vaste frequentie 4      |
| B2                                        | B1 |      | Vaste frequentie 5      |
| B2                                        | B1 | B0   | Vaste frequentie 6      |
| B2                                        | B1 | B0   | Vaste frequentie 7      |

 Tabel 72. Selectie van vaste frequenties;
 = ingang geactiveerd

# **P3.4.1 VORM RAMP 1**

Met deze parameter kunnen het begin en het einde van de acceleratie- en deceleratieramp gelijkmatig worden gemaakt. Als u deze waarde instelt op 0, krijgt u een lineaire rampvorm waardoor acceleratie en deceleratie direct reageren op de wijzigingen in het referentiesignaal.

Als u de waarde van deze parameter instelt op 0,1...10 seconden, krijgt u een S-vormige acceleratie/ deceleratie. De acceleratietijd wordt bepaald met parameters P3.4.2 en P3.4.3. Zie Figuur 24.

Deze parameters kunnen worden gebruikt voor het reduceren van de mechanische erosie en stroompieken na wijziging van de referentie.

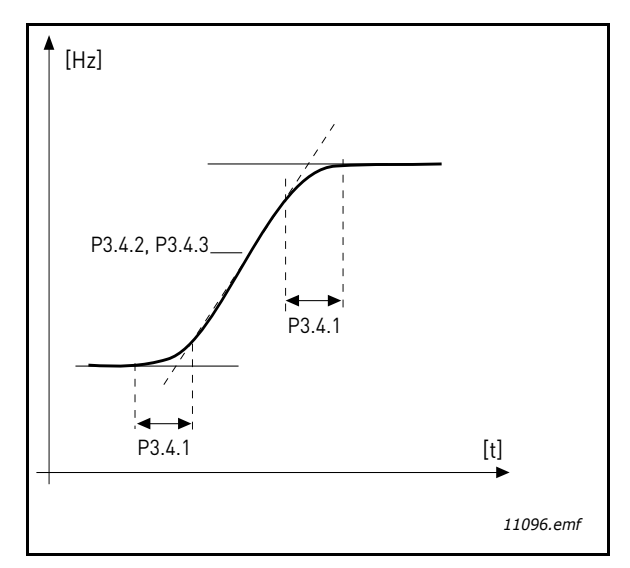

Figuur 24. Acceleratie/deceleratie (S-vorm)

# P3.4.12 FLUXREMMEN

In plaats van DC-remmen kan fluxremmen worden gebruikt om de remcapaciteit te verhogen in gevallen waarin geen aanvullende remweerstanden nodig zijn.

Als remmen noodzakelijk is, wordt de frequentie gereduceerd en wordt de flux in de motor verhoogd, wat het remvermogen van de motor verhoogt. Anders dan bij DC-remmen blijft de motorsnelheid tijdens remmen onder controle.

Fluxremmen kan worden ingesteld op AAN en UIT.

**OPMERKING**: tijdens fluxremmen wordt energie in de motor omgezet in warmte. Fluxremmen moet daarom met tussenpozen worden toegepast om schade aan de motor te voorkomen.

# P3.5.1.10 START VRIJGAVE

Contact open:Starten van motor uitgeschakeldContact gesloten:Starten van motor ingeschakeld

De frequentieregelaar wordt gestopt volgens de functie die bij P3.2.5 is geselecteerd. De followeraandrijving zal altijd tot de stilstand uitlopen.

#### P3.5.1.11 ONTGRENDELING 1 UITVOEREN P3.5.1.12 ONTGRENDELING 2 UITVOEREN

De aandrijving kan niet worden gestart als er vergrendelingen open zijn.

De functie kan voor een dempervergrendeling worden gebruikt, om te voorkomen dat de aandrijving start met gesloten demper.

# **P3.5.1.15** VASTE FREQUENTIESELECTIE 0

# **P3.5.1.16** VASTE FREQUENTIESELECTIE 1

# **P3.5.1.17** VASTE FREQUENTIESELECTIE 2

Sluit een digitale ingang aan op deze functies met behulp van de programmeermethode beschreven in hoofdstuk 3.6.2 om de vooringestelde frequenties 1 tot 7 toe te passen (zie Tabel 72 en pagina 53, 56 en 92).

# P3.5.2.2 FILTERTIJD AI1-SIGNAAL

Wanneer deze parameter een grotere waarde heeft dan 0, wordt de functie geactiveerd die storingen uit het inkomende analoge signaal filtert.

**OPMERKING:** een langere filtertijd zorgt voor een tragere respons bij de regeling!

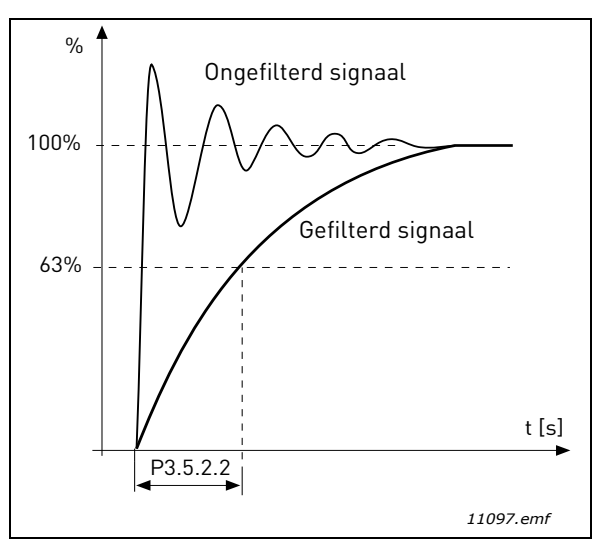

Figuur 25. AI1-signaalfiltering

# P3.5.3.2.1 R01-BASISFUNCTIE

| Tabel 73. Uit | gangssignalen | via RO1 |
|---------------|---------------|---------|
|---------------|---------------|---------|

| Selectie | Seletienaam                     | Beschrijving                                                                                        |
|----------|---------------------------------|----------------------------------------------------------------------------------------------------|
| 0        | Niet gebruikt                   |                                                                                                    |
| 1        | Gereed                          | De frequentieregelaar is klaar om te werken                                                         |
| 2        | Draait                          | De frequentieregelaar werkt (de motor loopt)                                                        |
| 3        | Algemene fout                   | Er is een foutuitschakeling opgetreden                                                              |
| 4        | Algemene fout geïnver-<br>teerd | Er is <b>geen</b> foutuitschakeling opgetreden                                                      |
| 5        | Algemeen alarm                  |                                                                                                    |
| 6        | Omgekeerd                       | Het omkeringscommando is geselecteerd                                                               |
| 7        | Bij snelheid                    | De uitgangsfrequentie heeft de ingestelde referentie<br>bereikt                                     |
| 8        | Motorregelaar geacti-<br>veerd  | Een van de limietregelaars (bijv. stroomlimiet, koppelli-<br>miet) wordt geactiveerd                |
| 9        | Vaste frequentie actief         | De vaste frequentie is geselecteerd met digitale ingang                                             |
| 10       | Bedieningspaneel actief         | Bediening via het paneel is geselecteerd                                                            |
| 11       | I/O-bediening B actief          | I/O-bedieningsplaats B geselecteerd                                                                 |
| 12       | Limietbewaking 1                | Wordt geactiveerd als de signaalwaarde onder of boven                                               |
| 13       | Limietbewaking 2                | de ingestelde bewakingslimiet (P3.8.3 of P3.8.7) komt,<br>afhankelijk van de geselecteerde functie. |
| 14       | Startcommando actief            | Startcommando is actief.                                                                            |
| 15       | Gereserveerd                    |                                                                                                    |
| 16       | Vuurmodus AAN                   |                                                                                                    |

| Selectie | Seletienaam                 | Beschrijving                                                |
|----------|-----------------------------|-------------------------------------------------------------|
| 17       | Bediening RTC-timer 1       | Tijdkanaal 1 wordt gebruikt.                                |
| 18       | Bediening RTC-timer 2       | Tijdkanaal 2 wordt gebruikt.                                |
| 19       | Bediening RTC-timer 3       | Tijdkanaal 3 wordt gebruikt.                                |
| 20       | VB-besturingswoordB.13      |                                                             |
| 21       | VB-besturingswoordB.14      |                                                             |
| 22       | VB-besturingswoordB.15      |                                                             |
| 23       | PID1 in slaapstand          |                                                             |
| 24       | Gereserveerd                |                                                             |
| 25       | PID1-bewakingslimieten      | PID1-actuele waarde ligt buiten bewakingslimieten.          |
| 26       | PID2-bewakingslimieten      | PID2-actuele waarde ligt buiten bewakingslimieten.          |
| 27       | Regeling motor 1            | Besturing magneetschakelaar voor <i>Multi-pomp</i> -functie |
| 28       | Regeling motor 2            | Besturing magneetschakelaar voor <i>Multi-pomp</i> -functie |
| 29       | Regeling motor 3            | Besturing magneetschakelaar voor <i>Multi-pomp</i> -functie |
| 30       | Regeling motor 4            | Besturing magneetschakelaar voor <i>Multi-pomp</i> -functie |
| 31       | Gereserveerd                | (altijd open)                                               |
| 32       | Gereserveerd                | (altijd open)                                               |
| 33       | Gereserveerd                | (altijd open)                                               |
| 34       | Onderhoudswaarschu-<br>wing |                                                             |
| 35       | Onderhoudsfout              |                                                             |

Tabel 73. Uitgangssignalen via RO1

# **P3.9.2 REACTIE OP EXTERNE FOUT**

Een alarmbericht of een foutactie en een bericht worden gegenereerd door een extern foutsignaal in een van de programmeerbare digitale ingangen (standaard DI3), met behulp van parameters P3.5.1.7 en P3.5.1.8. De informatie kan ook worden geprogrammeerd in een van de relaisuitgangen.

# **P3.9.8** MOTORKOELING BIJ STILSTAANDE MOTOR

Bepaalt de koelingsfactor bij stilstaande motor in relatie tot het punt waarop de motor op nominaal toerental en zonder externe koeling draait. Zie Tabel 42.

Bij de standaardwaarde wordt ervan uitgegaan dat de motor niet wordt gekoeld door een externe ventilator. Als een externe ventilator wordt gebruikt, kan deze parameter worden ingesteld op 90% (of zelfs hoger).

Als u de waarde van parameter P3.1.1.4 *(Nominale motorstroom)* wijzigt, wordt deze parameter automatisch teruggezet naar de standaardwaarde.

Als u deze parameter instelt, heeft dat geen invloed op de maximale uitgangsstroom van de aandrijving, die alleen wordt bepaald door parameter P3.1.1.7.

De afsnijfrequentie voor de thermische beveiliging is 70% van de nominale motorfrequentie (P3.1.1.1).

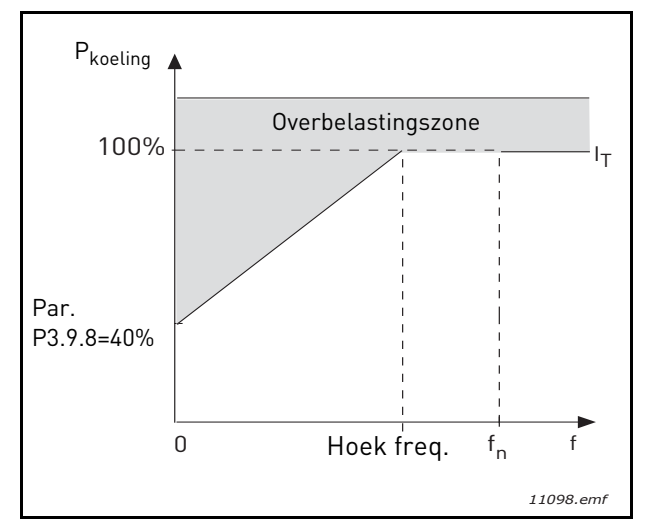

Figuur 26. I<sub>T</sub>-curve thermische motorstroom

# **P3.9.9 MOTOR THERMISCHE TIJDCONSTANTE**

De tijdconstante is de tijd waarbinnen de berekende thermische trap 63% van de eindwaarde heeft bereikt. Hoe groter het frame en/of lager het toerental van de motor, hoe langer de tijdconstante is.

De thermische tijd van de motor is specifiek voor het motorontwerp en varieert per motorfabrikant. De standaardwaarde van de parameter varieert afhankelijk van de grootte.

Als de t6-tijd van de motor (t6 is de tijd in seconden waarna de motor veilig kan werken met zesmaal de nominale spanning) bekend is (opgegeven door de motorfabrikant), kan op basis daarvan de tijdconstante worden ingesteld. In het algemeen is de thermische tijdconstante van de motor in minuten gelijk aan 2\*t6. Als de aandrijving zich in de stopfase bevindt, wordt de tijdconstante intern verhoogd tot driemaal de ingestelde parameterwaarde. De afkoeling in de stopfase wordt gebaseerd op convectie en de tijdconstante wordt verhoogd.

Zie Figuur 27.

# **P3.9.10** THERMISCHE BELASTBAARHEID MOTOR

Als de waarde op 130% wordt ingesteld, houdt in dat de nominale temperatuur bij 130% van de nominale motorstroom wordt bereikt.

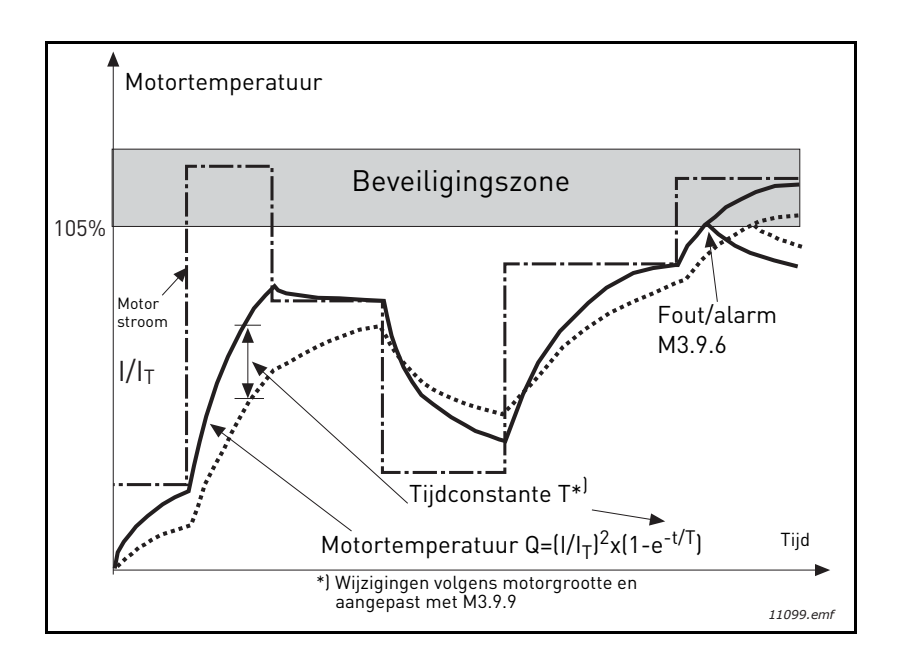

#### Figuur 27. Berekening motortemperatuur

# P3.9.12 BLOKKEERSTROOM

De stroom kan worden ingesteld op 0,0...2\*I<sub>L</sub>. De stroom moet de limiet overschreden hebben vooraleer er een blokkeertoestand optreedt. Zie Figuur 28. Als parameter P3.1.1.7 *Stroomlimiet motor* wordt gewijzigd, wordt deze parameter automatisch berekend op 90% van de actuele limiet. Zie pagina 66.

**OPMERKING!** Om de gewenste werking te garanderen, moet deze limiet onder de actuele limiet worden ingesteld.

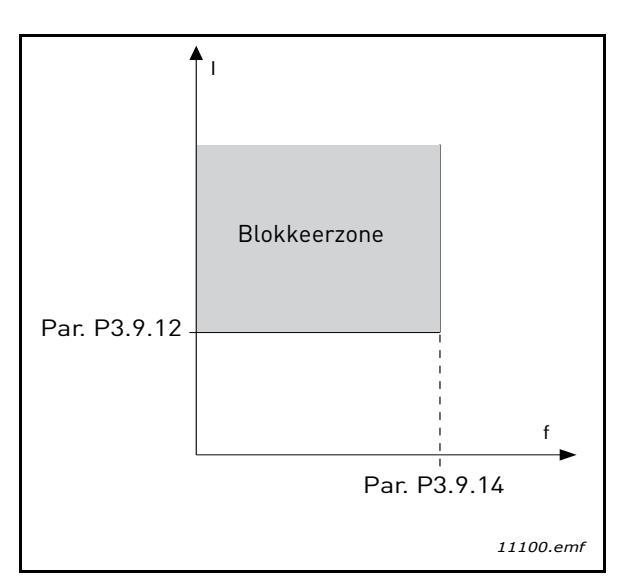

Figuur 28.Instellingen blokkeereigenschappen

# P3.9.13 BLOKKEERTIJDLIMIET

Deze tijd kan worden ingesteld tussen 1,0 en 120,0s.

Dit is de maximumtijd die is toegestaan voor een blokkeertoestand. De blokkeertijd wordt geteld door een interne op/afteller.

Als de blokkeertijdtellerwaarde deze limiet overschrijdt, zal de beveiliging een uitschakeling veroorzaken (zie P3.9.11). Zie pagina 66.

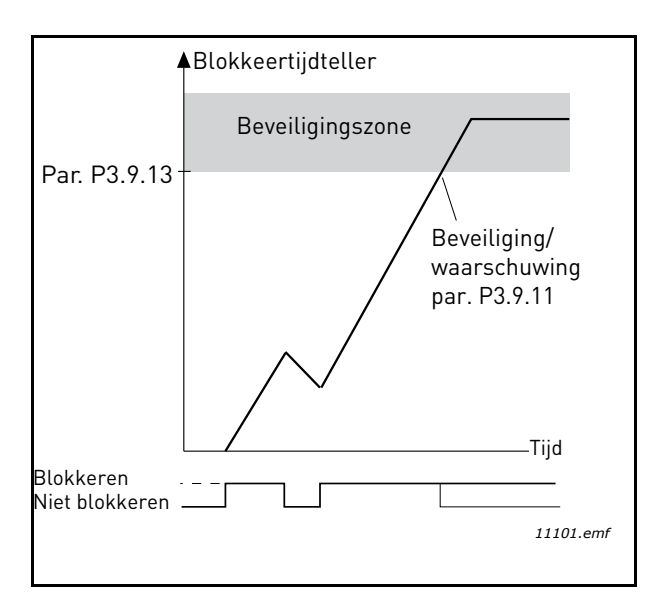

Figuur 29. Blokkeertijd telling

## **P3.9.16** ONDERLAST BEVEILIGING: VELDVERZWAKKING ZONELAST

De koppellimiet kan worden ingesteld tussen 10,0-150,0 % x  $T_{nMotor}$ .

Deze parameter geeft de waarde voor het toegestande minimumkoppel wanneer de uitgangsfrequentie hoger is dan het veldverzwakkingspunt. Zie Figuur 30.

Als u parameter P3.1.1.4 (*Nominale motorstroom*) wijzigt, wordt deze parameter automatisch teruggezet naar de standaardwaarde. Zie pagina 66.

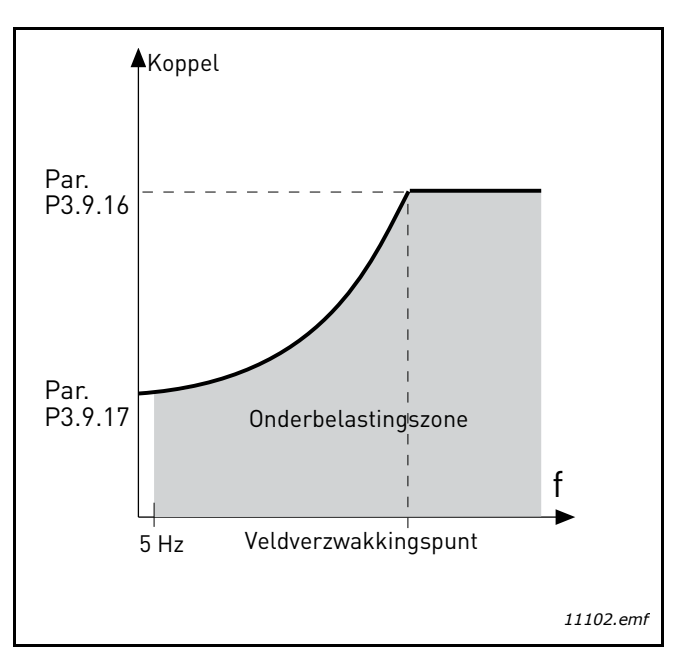

Figuur 30. Minimumlast instellen

# P3.9.18 ONDERLAST BEVEILIGING: TIJDLIMIET

Deze tijd kan worden ingesteld tussen 2,0 en 600,0,0s.

Dit is de maximumtijd die is toegestaan om een onderlasttoestand te bewerkstelligen. Een interne op/neerteller telt de geaccumuleerde onderlasttijd. Als de onderlasttellerwaarde deze limiet overschrijdt, zal de beveiliging een uitschakeling veroorzaken volgens parameter P3.9.15). Als de aandrijving stopt, wordt de onderlastteller teruggezet. Zie Figuur 31 en pagina 66.

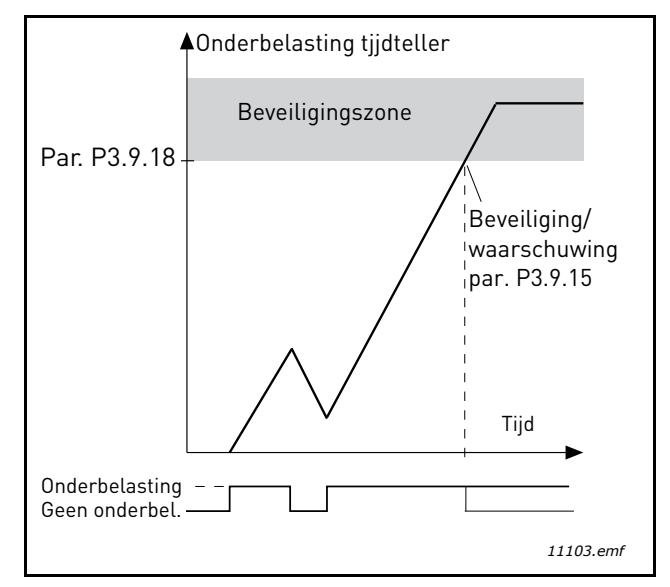

Figuur 31. Tellerfunctie onderlasttijd

# **P3.10.1** AUTOMATISCHE RESET

Activeer Automatische reset na een fout met deze parameter.

**OPMERKING:** Automatische reset is alleen voor bepaalde fouten toegestaan. Door de parameters P3.10.6 tot P3.10.13 de waarde **0** of **1** te geven, kunt u de automatische reset na de respectieve fouten toestaan of niet toestaan.

# P3.10.3 WACHTTIJD

# **P3.10.4** AUTOMATISCHE RESET: **P**ROBEERTIJD

# **P3.10.5 A**ANTAL POGINGEN

De automatische resetfunctie blijft de fouten resetten die optreden tijdens de periode die met deze parameter is ingesteld. Indien het aantal fouten tijdens de testtijd de waarde van parameter P3.10.5 overschrijdt, wordt een permanente fout gegenereerd. Zoniet wordt de fout gewist nadat de testtijd is verstreken en de volgende fout start de testtijdteller opnieuw.

Parameter P3.10.5 bepaalt het maximumaantal automatische foutresetpogingen tijdens de door deze parameter ingestelde testtijd. De tijdsmeting vangt aan vanaf de eerste automatische reset. Het maximumaantal is onafhankelijk van het fouttype.

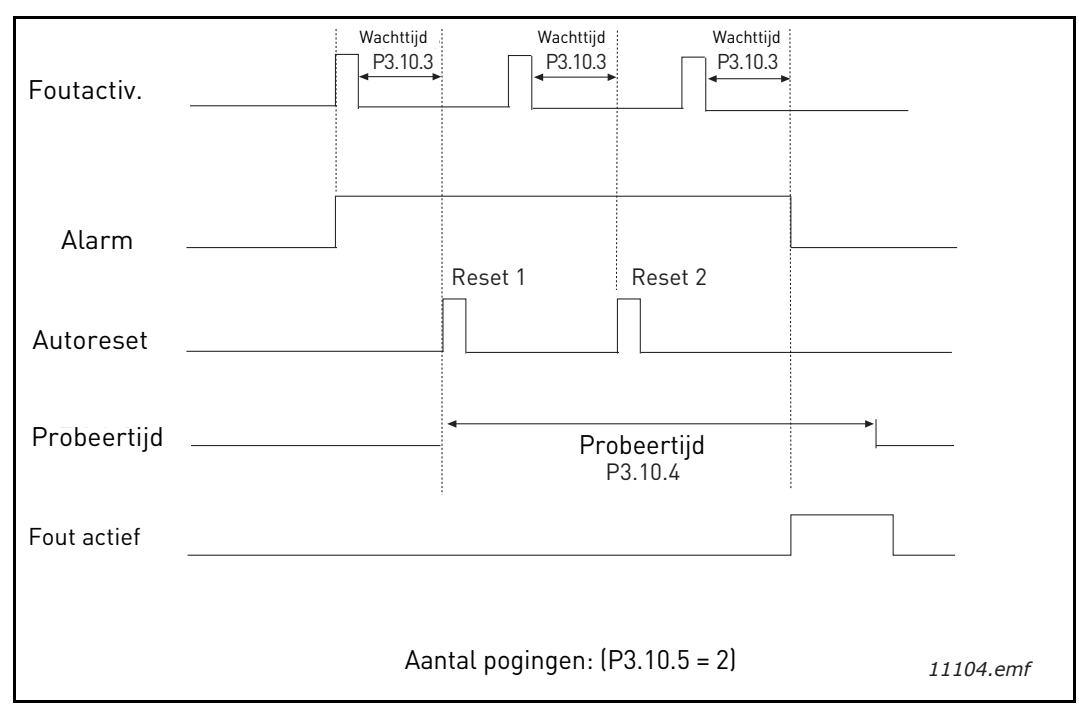

Figuur 32. Automatische resetfunctie

# P3.12.1.9Hysteresis dode zoneP3.12.1.10Vertraging dode zone

De PID-regelaaruitgang wordt vergrendeld als de werkelijke waarde gedurende een vooraf gedefinieerde tijd binnen de dode zone rond de referentie blijft. Deze functie voorkomt onnodige beweging en slijtage van bedieningselementen, zoals kleppen.

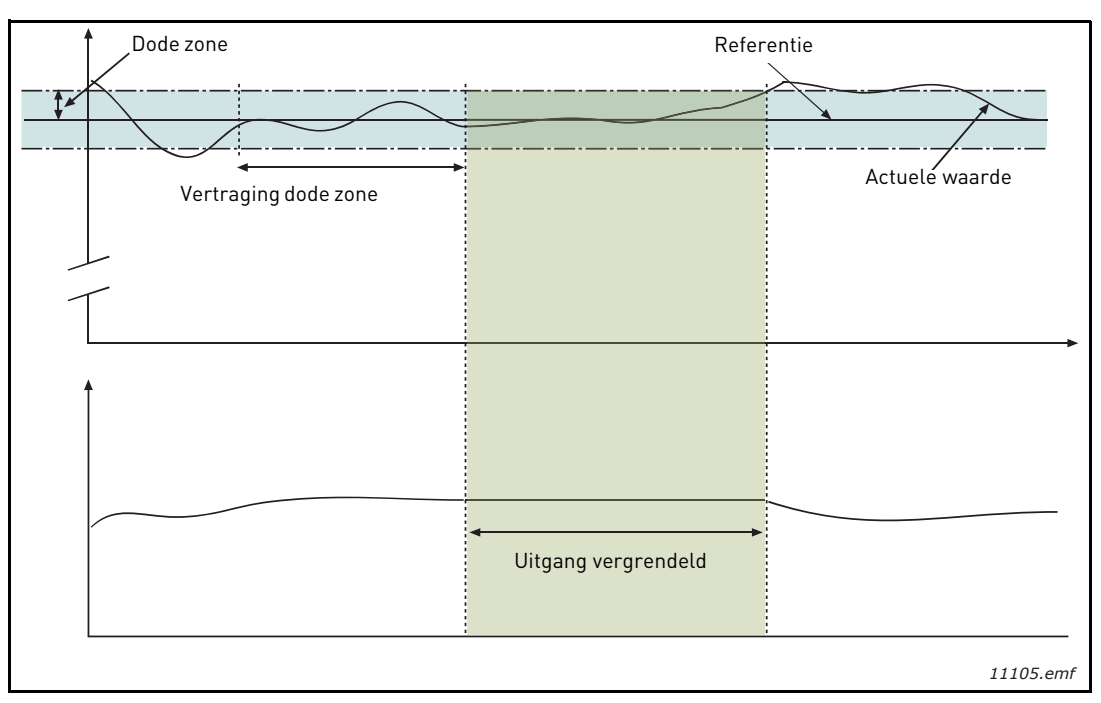

Figuur 33. Dode zone

# P3.12.2.7SLAAPFREQUENTIE GRENSWAARDE 1P3.12.2.8SLAAPVERTRAGING 1P3.12.2.9ONTWAAKNIVEAU 1

Deze functie plaatst de aandrijving in de slaapstand als de frequentie onder de slaaplimiet blijft gedurende een langere periode dan is ingesteld met Slaapvertraging (P3.12.2.8). Dat betekent dat het startcommando aan blijft, maar dat de run-aanvraag wordt uitgeschakeld. Wanneer de werkelijke waarde onder of boven het ontwaakniveau komt, afhankelijk van de ingestelde modus, activeert de aandrijving de run-aanvraag opnieuw als het startcommando nog aan staat.

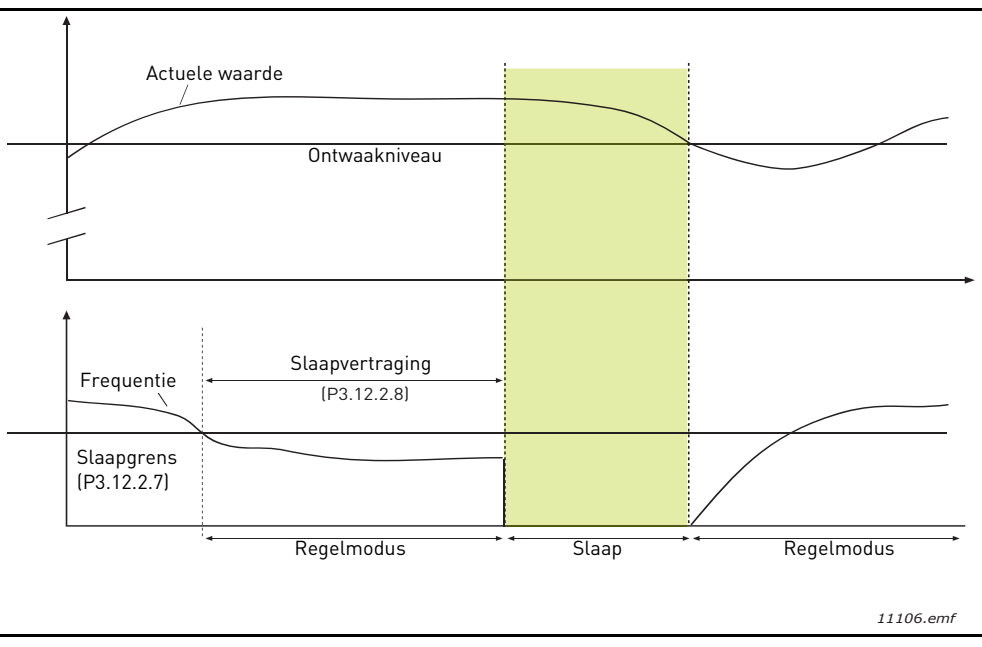

Figuur 34. Slaapgrenswaarde, Slaapvertraging, Ontwaakniveau

# P3.12.4.1 FEED FORWARD-FUNCTIE

Voor feed forward zijn meestal accurate procesmodellen nodig, maar in sommige eenvoudige gevallen is een type feed forward van versterking + offset voldoende. Voor feed forward worden geen feedbackmetingen van de werkelijke geregelde proceswaarde gebruikt (waterniveau in het voorbeeld op pagina pagina 103). Voor Vacon feed forward-regeling worden andere metingen gebruikt, die indirect van invloed zijn op de geregelde proceswaarde.

# Voorbeeld 1:

Het waterniveau van een tank regelen door middel van stroomregeling. Het gewenste waterniveau is gedefinieerd als een referentiepunt en het werkelijke niveau als feedback. Het stuursignaal reageert op de inkomende stroom.

De uitstroom kan worden gezien als een storing die kan worden gemeten. Op basis van de metingen van de storing kan worden geprobeerd de storing te compenseren door eenvoudige feed forward-regeling (versterking en offset), die wordt toegevoegd aan de PID-uitvoer.

Zo reageert de regelaar veel sneller op wijzigingen in de uitstroom dan wanneer u alleen het niveau had gemeten.

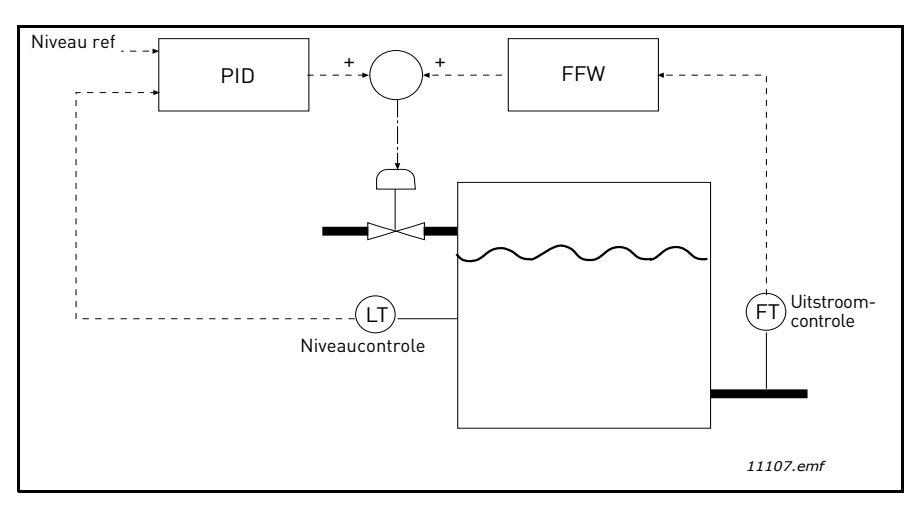

Figuur 35.Feed forward-regeling

#### **P3.12.5.1 PROCESBEWAKING INSCHAKELEN**

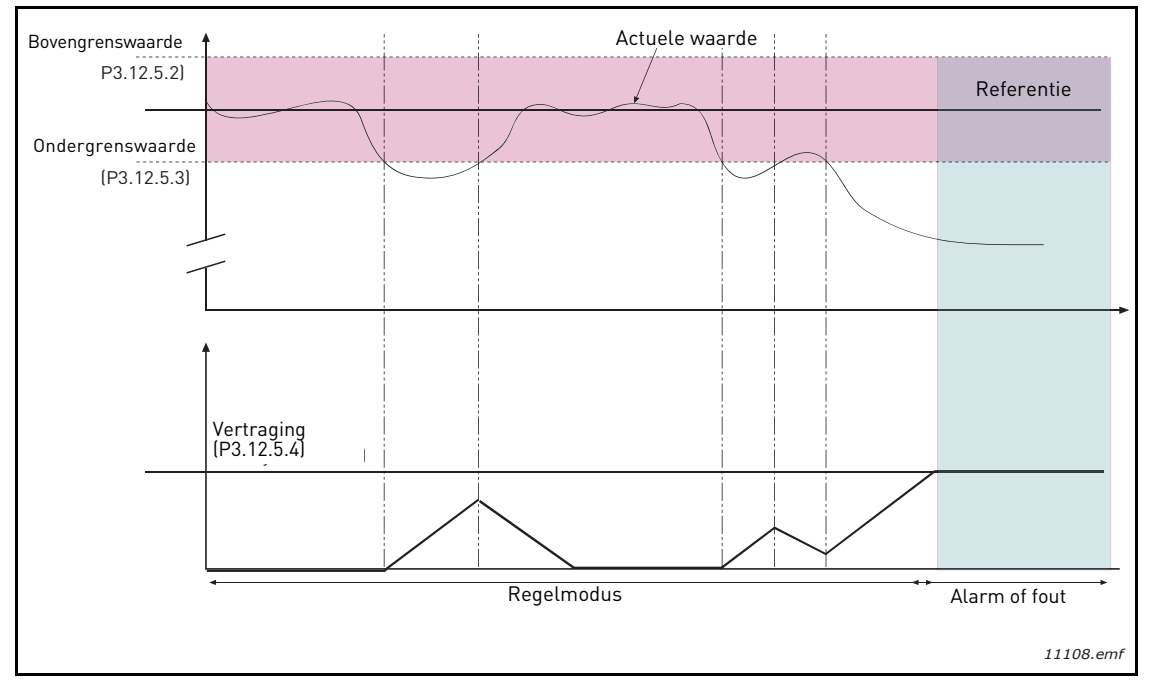

Figuur 36. Procesbewaking

De boven- en ondergrenswaarde rond de referentie zijn ingesteld. Wanneer de werkelijke waarde boven of onder deze waarden komt, begint een teller op te lopen richting Vertraging (P3.12.5.4). Wanneer de werkelijke waarde binnen het toegestane gebied ligt, telt dezelfde teller juist af. Wanneer de teller hoger is dan Vertraging, wordt een alarm of een fout (afhankelijk van de geselecteerde reactie) gegenereerd.

## **COMPENSATIE DRUKVERLIES**

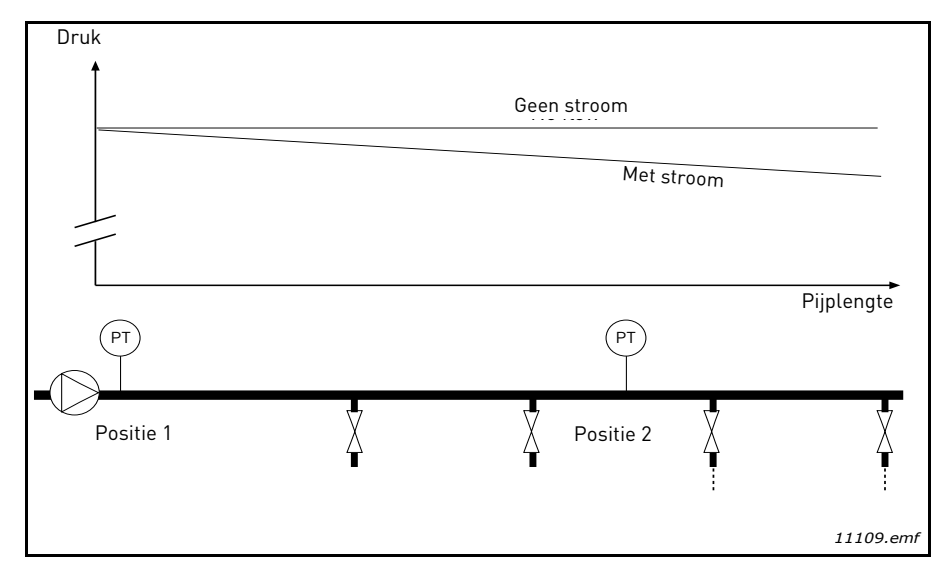

Figuur 37. Positie van druksensor

Als druk wordt gezet op een lange pijp met veel afvoeropeningen, is de beste plaats voor de sensor waarschijnlijk halverwege de pijp (positie 2). Er kunnen echter ook sensoren direct achter de pomp worden geplaatst. U krijgt dan de correcte druk direct na de pomp, maar verder omlaag in de pijp zakt de druk, afhankelijk van de stroom.

# **P3.12.6.1REFERENTIEPUNT 1 INSCHAKELENP3.12.6.2MAXIMALE COMPENSATIE REFERENTIEPUNT 1**

De sensor wordt op positie 1 geplaatst. De druk in de pijp blijft constant wanneer er geen stroom is. Als er wel stroom is, zakt de druk echter verder omlaag in de pijp. Dat kan worden gecompenseerd door het referentiepunt te verhogen als de stroom toeneemt. In dit geval wordt de stroom geschat op basis van de uitgangsfrequentie en wordt het referentiepunt lineair verhoogd met de stroom, zoals in de onderstaande afbeelding.

| Referentiewaarde                   |                           |
|------------------------------------|---------------------------|
| Referentiewaarde + Max compensatie |                           |
|                                    |                           |
|                                    |                           |
| Referentiewaarde                   |                           |
|                                    |                           |
|                                    |                           |
| L<br>Min Freq en Stroom            | Max Freq en Stroom        |
| Druk                               |                           |
| Ť                                  |                           |
|                                    |                           |
| Geen stroom                        | Met stroom en compensatio |
|                                    |                           |
|                                    |                           |
|                                    |                           |
|                                    | Pijplengte                |
|                                    |                           |
| (P)<br>T                           | (P)<br>T                  |
|                                    |                           |
| Positie 1                          | Positie 2                 |
| Ϋ́Υ Ϋ́Υ                            | $\dot{\mathbf{H}}$        |
|                                    | : :                       |
|                                    | 11110.emf                 |

Figuur 38. Referentiepunt 1 inschakelen voor compensatie van drukverlies.
#### **GEBRUIK VAN MULTI-POMP BEDRIJF**

Een of meer motoren worden ontkoppeld als de PID-regelaar niet in staat is de proceswaarde of feedback binnen de gedefinieerde bandbreedte rond het instelpunt te houden.

Criteria voor het aansluiten/toevoegen van motoren (zie ook afbeelding Figuur 39):

- Feedbackwaarde buiten het bandbreedtegebied.
- Regulerende motor draait met een frequentie van dicht tegen het maximum (-2 Hz)
- Aan deze condities wordt langer dan de duur van de bandbreedtevertraging voldaan
- Er zijn meer motoren beschikbaar

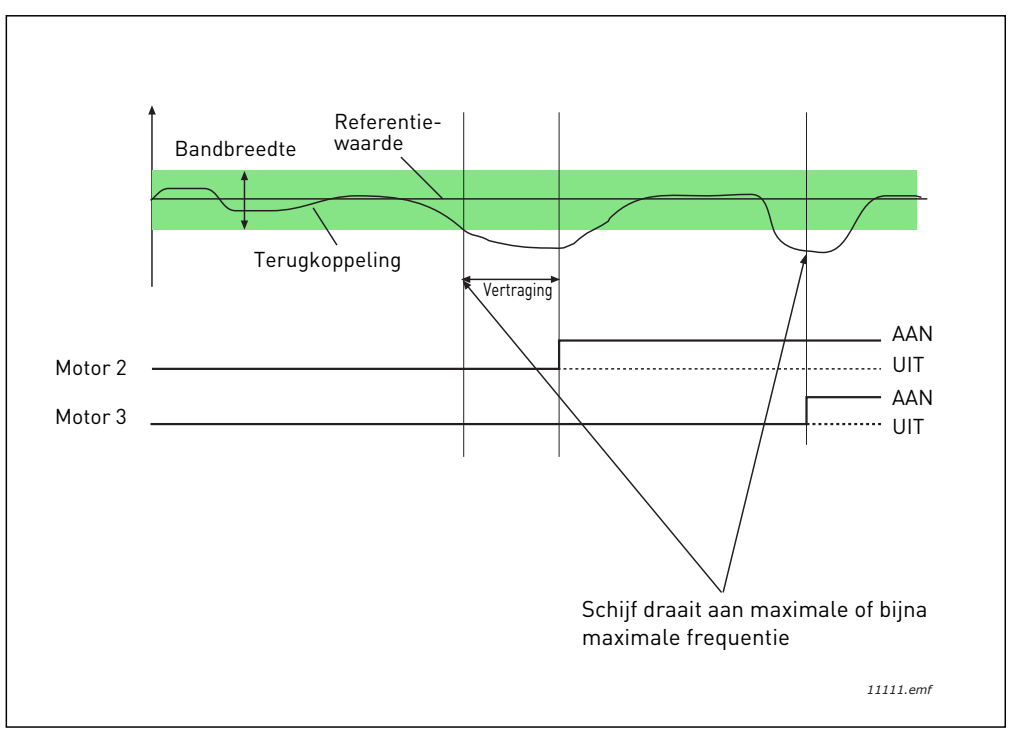

Figuur 39.

Criteria voor het ontkoppelen/verwijderen van motoren:

- Feedbackwaarde buiten het bandbreedtegebied.
- Regulerende motor draait met een frequentie van dicht tegen het maximum (+2 Hz)
- Aan deze condities wordt langer dan de duur van de bandbreedtevertraging voldaan
- Er draaien meer motoren dan alleen de regulerende motor.

## **P3.14.2 VERGRENDELINGSFUNCTIE**

Vergrendelingen kunnen worden gebruikt om aan het multi-pomp-systeem aan te geven dat een motor niet beschikbaar is, bijvoorbeeld omdat de motor wegens onderhoud uit het systeem is verwijderd of handmatig wordt geregeld.

Schakel deze functie in als u de vergrendelingen wilt gebruiken. Kies de benodigde status voor elke motor door middel van digitale ingangen (parameters P3.5.1.25 tot P3.5.1.28). Als de ingang is gesloten (WAAR), is de motor beschikbaar voor het multi-pomp-systeem, anders wordt deze niet aangesloten door de multi-pomp-logica.

# VOORBEELD VAN DE VERGRENDELINGSLOGICA:

Stel dat dit de motorstartvolgorde is:

#### 1->2->3->4->5

Nu wordt de vergrendeling van motor **3** verwijderd, oftewel de waarde van parameter P3.5.1.27 wordt ingesteld op ONWAAR. De volgorde verandert nu in:

## 1->2->4->5.

Als motor **3** weer in gebruik wordt genomen (wijziging van de waarde van parameter P3.5.1.27 in TRUE), werkt het systeem door zonder te stoppen en wordt motor **3** als laatste in de reeks geplaatst:

## 1->2->4->5->3

Zodra het systeem de volgende keer wordt gestopt of op de slaapstand overgaat, wordt de reeks gewijzigd in de oorspronkelijke volgorde.

#### 1->2->3->4->5

# **P3.14.3** INCLUSIEF FREQUENTIEREGELAAR

| Selectie | Seletienaam   | Beschrijving                                                                                                    |
|----------|---------------|----------------------------------------------------------------------------------------------------|
| 0        | Uitgeschakeld | Van motor 1 (de motor die is aangesloten op de fre-<br>quentieregelaar) wordt de frequentie altijd geregeld.<br>Op deze motor hebben vergrendelingen geen effect. |
| 1        | Ingeschakeld  | Alle motoren kunnen worden gecontroleerd en wor-<br>den beïnvloed door vergrendelingen.                                                                           |

## BEDRADING

Er zijn twee verschillende manieren om de aansluitingen te maken, afhankelijk van of selectie **0** of **1** is ingesteld als parameterwaarde.

#### Selectie 0, Uitgeschakeld:

De frequentieregelaar of de regulerende motor wordt niet opgenomen in de logica voor autowissel of vergrendelingen. De aandrijving wordt direct op motor 1 aangesloten, zoals in afbeelding Figuur 40, hieronder. De andere motoren zijn hulpmotoren die op de netspanning zijn aangesloten door middel van magneetschakelaars en worden gestuurd door relais in de aandrijving.

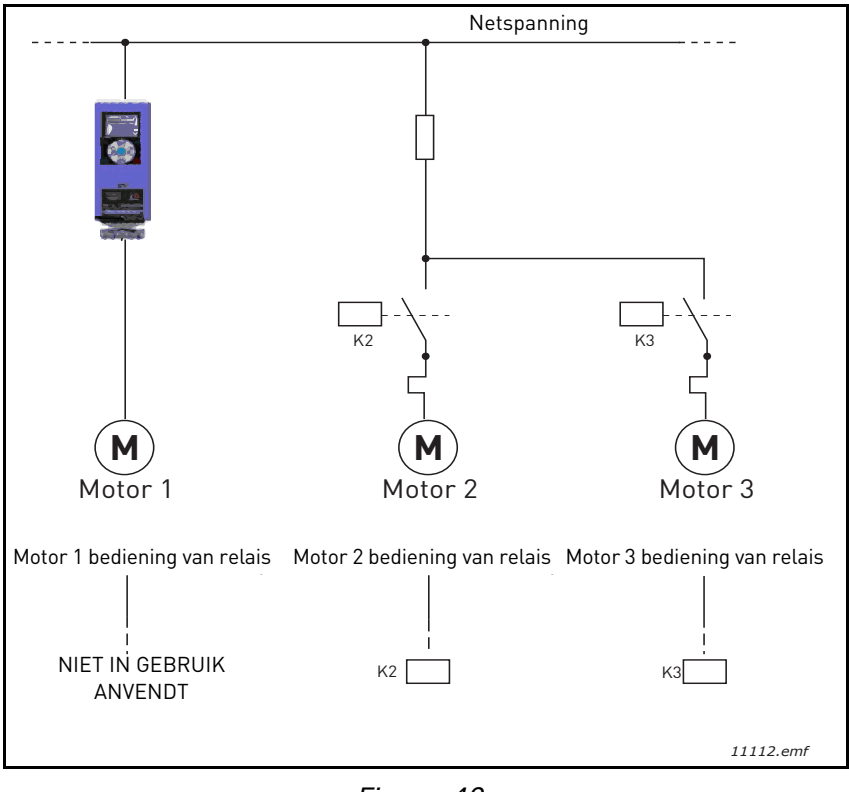

Figuur 40.

## Selectie 1, Ingeschakeld:

Als de regulerende motor moet worden opgenomen in de logica voor autowissel of vergrendeling, brengt u de aansluiting tot stand zoals in afbeelding Figuur 41, hieronder.

Elke motor wordt geregeld met één relais, maar de magneetschakelaarlogica zorgt ervoor dat de eerste aangesloten motor altijd is aangesloten op de aandrijving en de volgende op de netspanning.

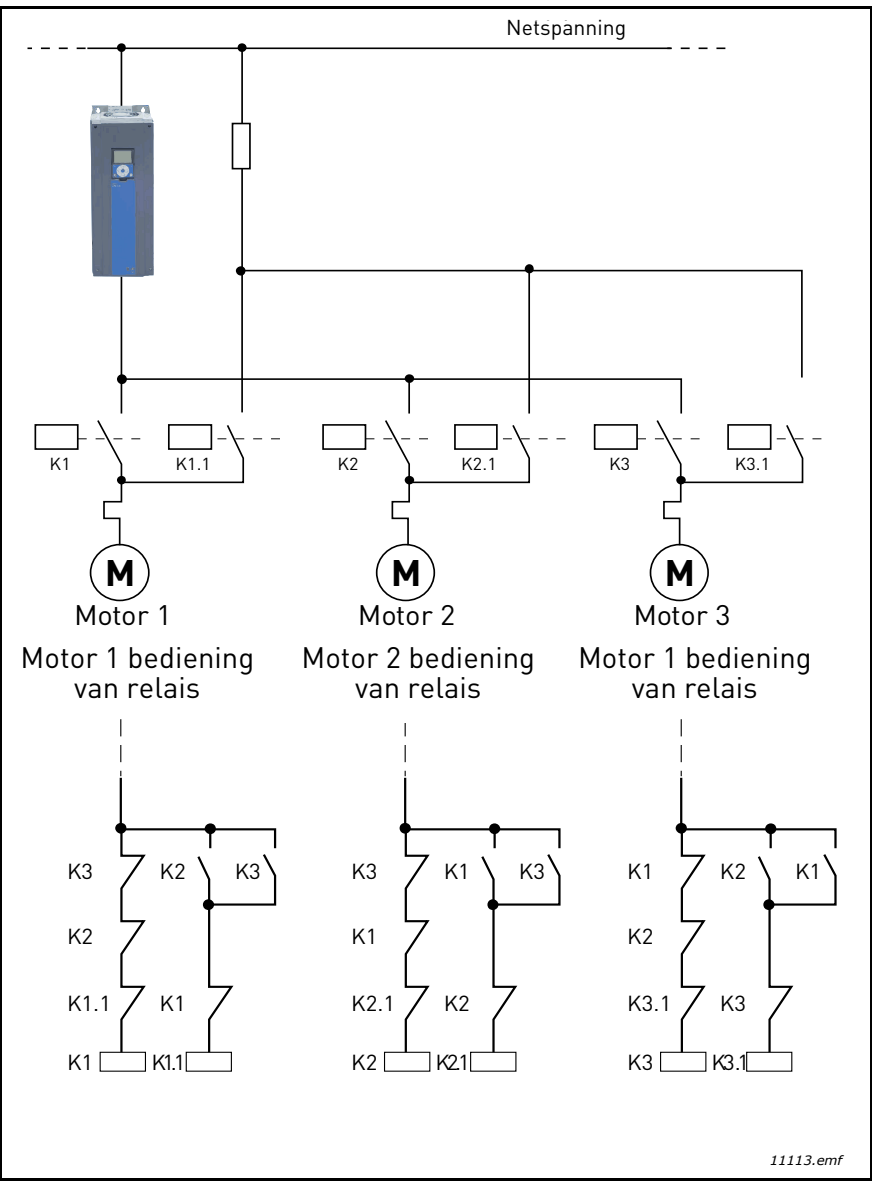

Figuur 41.

# P3.14.4 AUTOWISSEL

| Selectie | Seletienaam   | Beschrijving                                                                                                    |
|----------|---------------|----------------------------------------------------------------------------------------------------|
| 0        | Uitgeschakeld | De prioriteit/startvolgorde van de motoren is bij normale<br>werking altijd 1-2-3-4-5. Dit kan tijdens een run verande-<br>ren als er vergrendelingen zijn verwijderd en weer zijn toe-<br>gevoegd, maar de prioriteit/volgorde wordt na een stop<br>altijd weer hersteld.                                                                                                    |
| 1        | Ingeschakeld  | De prioriteit wordt met bepaalde intervallen gewijzigd om<br>gelijke slijtage van alle motoren te verkrijgen. De interval-<br>len van de autowissel kunnen worden gewijzigd (P3.14.5).<br>U kunt ook een limiet instellen op het aantal motoren dat<br>mag draaien (P3.14.7) en voor de maximale frequentie van<br>de regulerende aandrijving, wanneer de autowissel wordt<br>uitgevoerd (P3.14.6). Als het autowissel-interval P3.14.5)<br>is verstreken, maar niet aan de frequentie- en de motorli-<br>mieten is voldaan, wordt de autowissel uitgesteld totdat<br>aan alle voorwaarden is voldaan (om bijvoorbeeld plotse-<br>linge drukverlagingen te voorkomen doordat het systeem<br>een autowissel uitvoert wanneer er veel capaciteitsvraag<br>is bij een pomp. |

## **VOORBEELD:**

Nadat de autowissel heeft plaatsgevonden, wordt de motor met de hoogste prioriteit achteraan geplaatst in de autowisselreeks en schuiven alle andere motoren een plaats op:

Startvolgorde/prioriteit van motoren: 1->2->3->4->5

--> Autowissel -->

Startvolgorde/prioriteit van motoren: 2->3->4->5->1

```
--> Autowissel -->
```

Startvolgorde/prioriteit van motoren: 3->4->5->1->2

# 3.8 HVAC-APPLICATIE - FOUTTRACERING

Wanneer een ongebruikelijke bedrijfsomstandigheid wordt gedetecteerd door de diagnosefunctie van de AC-aandrijving, genereert de aandrijving een waarschuwing die bijvoorbeeld zichtbaar is op het bedieningspaneel. Het bedieningspaneel toont de code, de naam en een korte beschrijving van de fout of het alarm.

De waarschuwingen variëren qua gevolgen en vereiste actie. Door *fouten* stopt de aandrijving en moet deze worden gereset. *Alarmen* informeren over ongebruikelijke bedrijfsomstandigheden, maar de aandrijving blijft wel werken. *Informatie* kan een reset vereisen, maar heeft geen gevolgen voor het functioneren van de aandrijving.

Voor sommige fouten kunt u verschillende reacties programmeren in de applicatie. Zie de parametergroep Beveiligingen.

De fout kan worden gereset met de knop *Reset* op het bedieningspaneel of met behulp van de I/Oklem. De fouten worden opgeslagen in het menu Foutenhistorie, waardoor u kunt bladeren. U vindt de verschillende foutcodes in de onderstaande tabel.

**OPMERKING**: als u in geval van fouten contact opneemt met de distributeur of fabriek, vermeld dan alle teksten en codes die op het bedieningspaneel worden weergegeven.

## 3.8.1 ER WORDT EEN FOUT WEERGEGEVEN

Wanneer een fout wordt weergegeven en de aandrijving stopt, onderzoekt u de oorzaak van de fout, voert u de hier aangeraden acties uit en reset u de fout

- 1. met een lange (1 s) druk op de knop Reset op het bedieningspaneel of
- 2. door het menu *Diagnose* (M4) te openen, *Fouten resetten* (M4.2) in te voeren en de parameter *Fouten resetten* te selecteren.
- 3. Alleen voor bedieningspaneel met lcd-weergave: Door selectie van de waarde *Ja* voor de parameter en op OK te klikken.

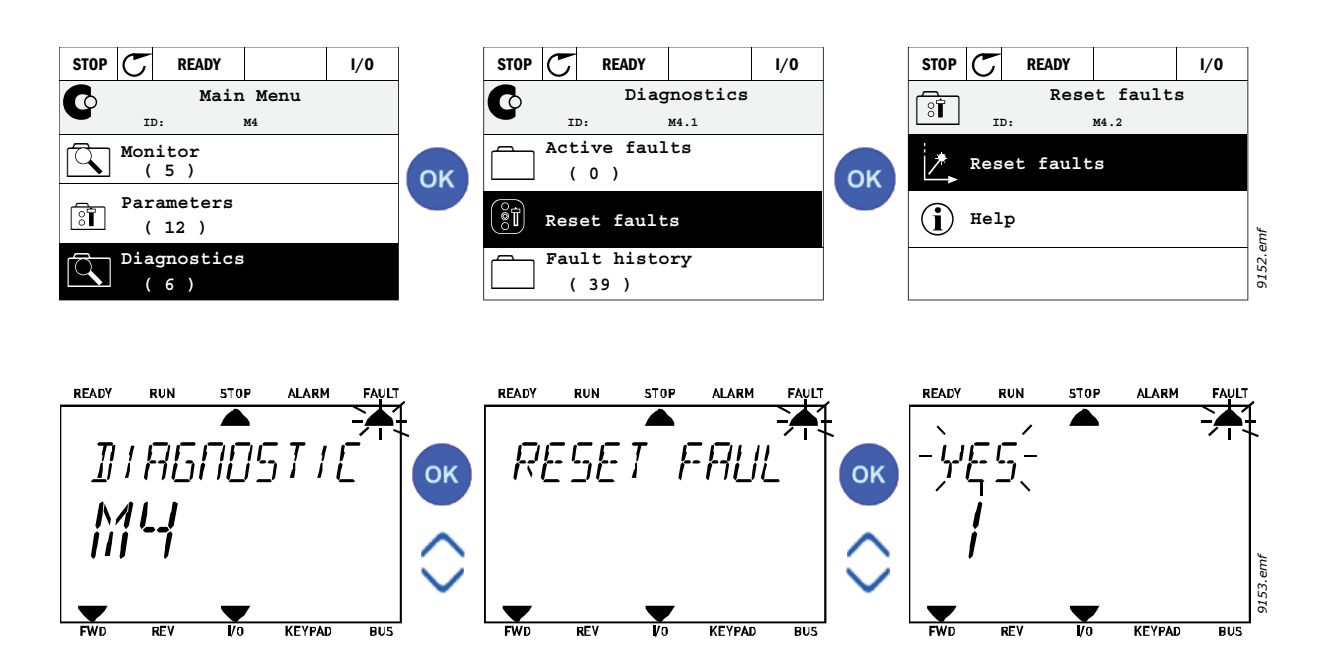

#### 3.8.2 FOUTEN HISTORIE

In menu M4.3 Fouten historie vindt u het maximale aantal van 40 voorgedane fouten. Over elke fout in het geheugen treft u ook aanvullende informatie aan (zie hieronder).

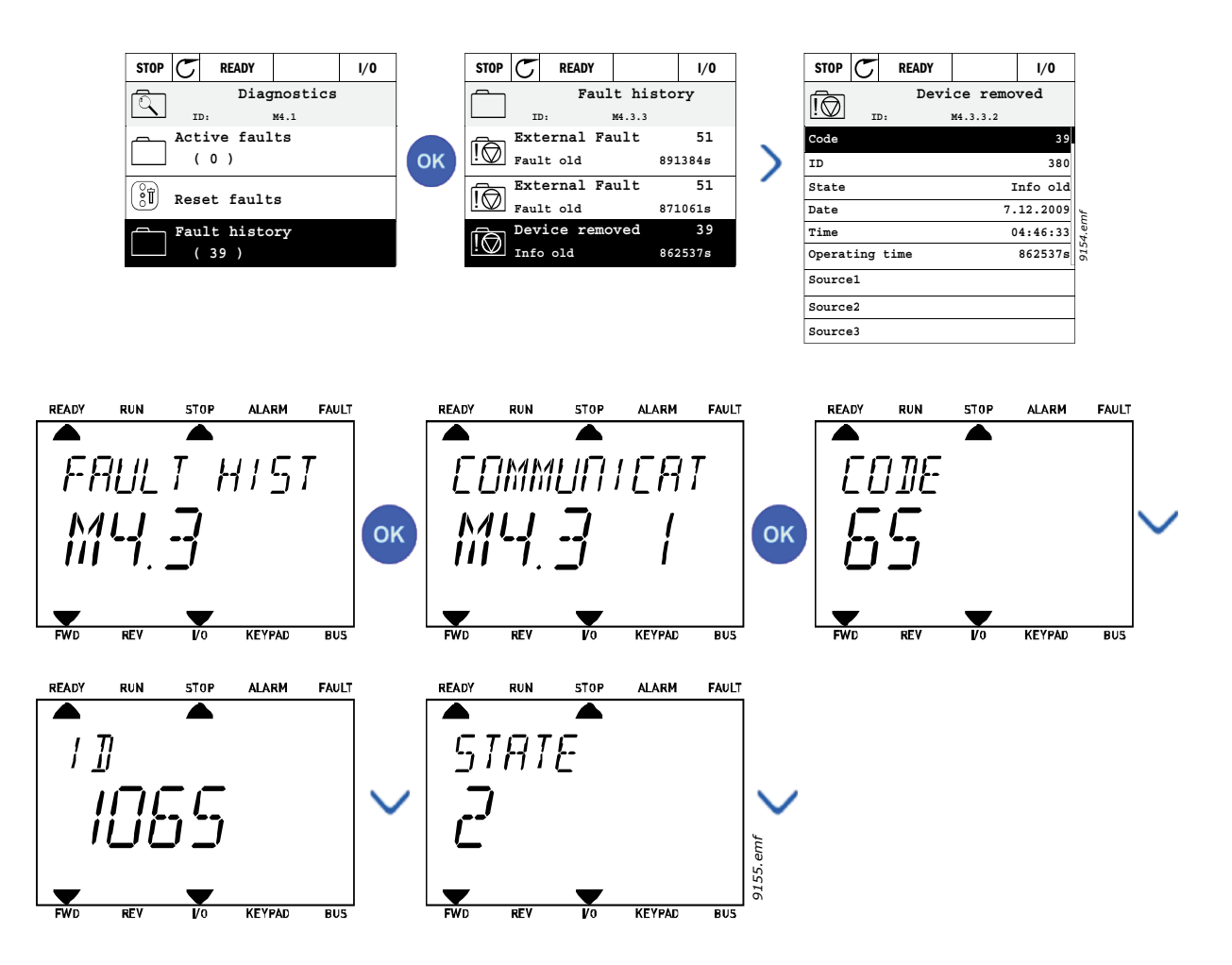

## 3.8.3 FOUTCODES

| Tabel 74. Foutcodes en beschrijvingen | Tabel 74. | Foutcodes en | beschrijvingen |
|---------------------------------------|-----------|--------------|----------------|
|---------------------------------------|-----------|--------------|----------------|

| Fout-<br>code | Fout<br>ID | Foutnaam                       | Mogelijke oorzaak                                                                                                    | Remedie                                                                                                    |                                                                                                    |
|---------------|------------|--------------------------------|----------------------------------------------------------------------------------------------------|----------------------------------------------------------------------------------------------------|----------------------------------------------------------------------------------------------------|
|               | 1          | Overstroom<br>(hardwarefout)   | AC-aandrijving heeft een te hoge<br>stroom (>4*I <sub>H</sub> ) in de motorkabel                                                                                         | Controleer de belasting.<br>Controleer de motor.                                                                                                    |                                                                                                    |
| 1             | 2          | Overstroom<br>(softwarefout)   | grote plotselinge     belastingtoename     kortsluiting in motorkabels     ongeschikte motor                                                                             | waargenomen:Controleer de kabels en<br>aansluitingen.• grote plotselinge<br>belastingtoenameaansluitingen.• kortsluiting in motorkabels<br>• ongeschikte motorControleer de kabels en<br>aansluitingen.• kortsluiting in motorkabels<br>• ongeschikte motorControleer de kabels en<br>aansluitingen. | Controleer de kabels en<br>aansluitingen.<br>Voer een identificatierun uit.<br>Controleer de acc en<br>deceleratietijden |
|               | 10         | Overspanning<br>(hardwarefout) | De DC-tussenkringspanning heeft de<br>ingestelde limieten overschreden.                                                                                                  | Verleng de deceleratietijd.<br>Gebruik een remchopper of                                                                                                    |                                                                                                    |
| 2             | 11         | Overspanning<br>(softwarefout) | <ul> <li>te korte deceleratietijd</li> <li>remchopper is uitgeschakeld</li> <li>hoge overspanningspieken in<br/>voeding</li> <li>Start/stop-sequentie te snel</li> </ul> | opties).<br>Activeer de<br>overspanningsregelaar.<br>Controleer de<br>ingangsspanning.                                                                                                    |                                                                                                    |
| 3             | 20         | Aardfout<br>(hardwarefout)     | Stroommeting heeft uitgewezen dat de<br>som van de motorfasestroom niet                                                                                                  | Controleer de motorkabels en                                                                                                    |                                                                                                    |
|               | 21         | Aardfout<br>(softwarefout)     | <ul> <li>defecte isolatie in kabels of<br/>motor</li> </ul>                                                                                                    | motor.                                                                                                    |                                                                                                    |
| 5             | 40         | Oplaadschake-<br>laar          | De oplaadschakelaar was open nadat<br>het START-commando werd gegeven.<br>• onjuiste werking<br>• defect onderdeel                                                       | Reset de fout en start opnieuw.<br>Neem contact op met de<br>dichtstbijzijnde distributeur als<br>de fout opnieuw optreedt.                                                                                                    |                                                                                                    |
| 7             | 60         | Verzadiging                    | Diverse oorzaken:<br>• defect onderdeel<br>• kortsluiting of overbelasting in<br>remweerstand                                                                            | Niet resetbaar via het<br>bedieningspaneel.<br>Schakel de stroomtoevoer uit.<br>STROOM NIET MEER<br>AANSLUITEN!<br>Neem contact op met de<br>fabriek.<br>Controleer de motorkabels en<br>motor als deze fout tegelijk met<br>fout 1 is opgetreden.                                                   |                                                                                                    |

| code | ID  | Foutnaam                 | Mogelijke oorzaak                                                                                                    | Remedie                                                                                                    |
|------|-----|--------------------------|----------------------------------------------------------------------------------------------------|----------------------------------------------------------------------------------------------------|
|      | 600 |                          | Communicatie tussen besturingskaart<br>en voedingseenheid is mislukt                                                                                                    |                                                                                                    |
|      | 602 | -                        | Watchdog heeft de CPU gereset                                                                                                    |                                                                                                    |
|      | 603 |                          | Voltage of hulpstroom in<br>voedingseenheid is te laag.                                                                                                    | Neem contact op met de<br>dichtstbijzijnde distributeur als                                                                                                    |
|      | 604 |                          | Fasefout: Voltage van een uitgangsfase<br>komt niet overeen met de referentie                                                                                                    | de fout opnieuw optreedt.                                                                                                    |
|      | 605 |                          | CPLD geeft een fout, maar er is geen<br>gedetailleerde informatie over de fout                                                                                                    |                                                                                                    |
|      | 606 |                          | Regel- en voedingseenheidssoftware<br>zijn niet compatibel                                                                                                    | Update de software. Neem<br>contact op met de<br>dichtstbijzijnde distributeur als<br>de fout opnieuw optreedt.                                                                                                    |
| 8    | 607 | Systeemfout              | Softwareversie kan niet worden<br>gelezen. De voedingseenheid beschikt<br>niet over software.                                                                                                    | Update de software van de<br>voedingseenheid. Neem<br>contact op met de<br>dichtstbijzijnde distributeur als<br>de fout opnieuw optreedt.                                                                                          |
| 0    | 608 | Systeemfout              | Overbelasting CPU. Een deel van de<br>software (bijvoorbeeld applicatie) heeft<br>een overlastsituatie gecreëerd. De bron<br>van de fout is uitgeschakeld                                                                                                    | Reset de fout en start opnieuw.<br>Neem contact op met de<br>dichtstbijzijnde distributeur als<br>de fout opnieuw optreedt.                                                                                                    |
|      | 609 |                          | Toegang tot geheugen is mislukt.<br>Bijvoorbeeld de retainvariabelen<br>konden niet worden hersteld.                                                                                                    |                                                                                                    |
|      | 610 |                          | Nodige apparaateigenschappen<br>kunnen niet worden gelezen.                                                                                                    |                                                                                                    |
|      | 647 |                          | Softwarefout                                                                                                    | Update de software. Neem<br>contact op met de                                                                                                    |
|      | 648 |                          | Ongeldig functieblokkering gebruikt in<br>applicatie. Systeemsoftware en<br>applicatie zijn niet compatibel.                                                                                                    |                                                                                                    |
|      | 649 |                          | Overbelasting hulpbronnen.<br>Fout bij het laden van initiële<br>parameterwaarden.<br>Fout bij het herstellen van parameters.<br>Fout bij het opslaan van parameters.                                                                                                    | dichtstbijzijnde distributeur als<br>de fout opnieuw optreedt.                                                                                                    |
|      | 80  | Onderspanning<br>(fout)  | DC-tussenkringspanning is lager dan<br>de ingestelde spanningslimieten.                                                                                                    | Reset de fout als sprake was<br>van een tijdelijke                                                                                                    |
| 9    | 81  | Onderspanning<br>(alarm) | <ul> <li>meest waarschijnlijke oorzaak:<br/>te lage voedingsspanning</li> <li>interne fout AC-aandrijving</li> <li>defecte ingangszekering</li> <li>externe spanningsschakelaar<br/>niet gesloten</li> <li>OPMERKING! Deze fout wordt alleen<br/>geactiveerd wanneer de aandrijving de<br/>Runtoestand heeft.</li> </ul> | spanningsonderbreking en<br>start de AC-aandrijving<br>opnieuw op. Controleer de<br>voedingsspanning. Als deze<br>acceptabel is, is er een interne<br>fout opgetreden.<br>Neem contact op met de<br>dichtstbijzijnde distributeur. |
| 10   | 91  | Ingangsfase              | Ontbrekende fase in ingangsleiding.                                                                                                    | Controleer de<br>voedingsspanning, -zekeringen<br>en -kabel.                                                                                                    |

# Tabel 74. Foutcodes en beschrijvingen

| Fout-<br>code | Fout<br>ID | Foutnaam                                                         | Mogelijke oorzaak                                                                          | Remedie                                                                                                    |
|---------------|------------|------------------------------------------------------------------|--------------------------------------------------------------------------------------------|----------------------------------------------------------------------------------------------------|
| 11            | 100        | Bewaking<br>uitgangsfase                                         | Stroommeting heeft uitgewezen dat er<br>geen stroom aanwezig is bij één<br>motorfase.      | Controleer de motorkabel en<br>motor.                                                                                                    |
| 12            | 110        | Bewaking van<br>remchopper<br>(hardwarefout)                     | geen remweerstand geïnstalleerd<br>remweerstand is defect                                  | Controleer remweerstand en<br>bekabeling.<br>Als die in orde zijn, is de                                                                                                    |
|               | 111        | Verzadiging-<br>salarm remchop-<br>per                           | fout in remchopper                                                                         | chopper defect. Neem contact<br>op met de dichtstbijzijnde<br>distributeur.                                                                                                    |
| 10            | 120        | Ondertempera-<br>tuur AC-aandrij-<br>ving (fout)                 | Te lage temperatuur gemeten in<br>koellichaam of kaart van                                 |                                                                                                    |
| 15            | 121        | Ondertempera-<br>tuur AC-aandrij-<br>ving (alarm)                | voedingseenheid. Temperatuur<br>koellichaam ligt onder - 10°C.                             |                                                                                                    |
|               | 130        | Overtempera-<br>tuur AC-aandrij-<br>ving (fout,<br>koellichaam)  |                                                                                            | Controleer of er voldoende<br>koellucht is en of deze                                                                                                    |
| 14            | 131        | Overtempera-<br>tuur AC-aandrij-<br>ving (alarm,<br>koellichaam) | Te hoge temperatuur gemeten in<br>koellichaam of kaart van<br>voedingseenheid. Temperatuur | voldoende stroomt.<br>Controleer het koellichaam op<br>stof.<br>Controleer de<br>omgevingstemperatuur.<br>Zorg dat de schakelfrequentie<br>niet te hoog is ten opzichte van<br>de omgevingstemperatuur en |
|               | 132        | Overtempera-<br>tuur AC-aandrij-<br>ving (fout, kaart)           | koellichaam ligt boven 100°C.                                                              |                                                                                                    |
|               | 133        | Overtemperatuur<br>AC-aandrijving<br>(alarm, kaart)              |                                                                                            | motorbelasting.                                                                                                    |
| 15            | 140        | Motor<br>geblokkeerd                                             | Motor is geblokkeerd.                                                                      | Controleer motor en<br>motorbelasting.                                                                                                    |
| 16            | 150        | Overtempera-<br>tuur bij motor                                   | Motor is overbelast.                                                                       | Verlaag de motorbelasting.<br>Controleer de parameters van<br>het temperatuurmodel als er<br>geen motoroverbelasting<br>aanwezig is.                                                                      |
| 17            | 160        | Onderbelasting<br>bij motor                                      | Motor is onderbelast.                                                                      | Controleer de belasting.                                                                                                    |
| 19            | 180        | Overlast<br>vermogen (korte<br>controle)                         | Vermogen aandriiving is te boog                                                            | Verminder de last                                                                                                    |
|               | 181        | Overlast<br>vermogen (lange<br>controle)                         |                                                                                            |                                                                                                    |
| 25            |            | Bedieningsfout<br>motor                                          | ldentificatie starthoek mislukt.<br>Generieke bedieningsfout motor.                        |                                                                                                    |
| 32            | 312        | Ventilatorkoeling                                                | Levensduur ventilator is verstreken.                                                       | Vervang ventilator en reset de<br>levensduurteller van de<br>ventilator.                                                                                                    |

| Tabel 74. | Foutcodes en  | beschrijvingen |
|-----------|---------------|----------------|
| Taber 74. | i outcoues en | Deschingen     |

| Fout-<br>code | Fout<br>ID                                                                                                    | Foutnaam                                         | Mogelijke oorzaak                                                                                                    | Remedie                                                                                    |  |
|---------------|----------------------------------------------------------------------------------------------------|--------------------------------------------------|----------------------------------------------------------------------------------------------------|--------------------------------------------------------------------------------------------|--|
| 33            |                                                                                                    | Vuurmodus<br>ingeschakeld                        | De vuurmodus van de aandrijving is<br>ingeschakeld. De beveiligingen van de<br>aandrijving worden niet gebruikt.                           |                                                                                            |  |
| 37            | 360                                                                                                    | Onderdeel<br>gewijzigd (zelfde<br>type)          | Optiekaart gewijzigd voor een voorheen<br>in hetzelfde slot ingevoerde kaart. De<br>parameterinstellingen van de kaart zijn<br>opgeslagen. | Onderdeel is klaar voor<br>gebruik. De oude<br>parameterinstellingen worden<br>gebruikt.   |  |
| 38            | <b>370</b> Onderdeel<br>gewijzigd (zelfde<br>type) Optiekaart toegevoegd. De optiekaart is Onderdeel is klaa<br>eerder in dezelfde slot ingevoerd. De<br>parameterinstellingen van de kaart zijn<br>gebruikt. gebruikt. |                                                  | Onderdeel is klaar voor<br>gebruik. De oude<br>parameterinstellingen worden<br>gebruikt.                                                   |                                                                                            |  |
| 39            | 380                                                                                                    | Onderdeel<br>verwijderd                          | Optiekaart uit slot verwijderd.                                                                                                    | Onderdeel is niet meer<br>beschikbaar.                                                     |  |
| 40            | 390                                                                                                    | Onderdeel<br>onbekend                            | Onbekend onderdeel aangesloten<br>(voeding/optiekaart)                                                                                     | Onderdeel is niet meer<br>beschikbaar.                                                     |  |
| 41            | 400                                                                                                    | IGBT-<br>temperatuur                             | IGBT-temperatuur (temperatuur<br>eenheid + I <sub>2</sub> T) is te hoog.                                                                   | Controleer de belasting.<br>Controleer het motorformaat.<br>Voer een identificatierun uit. |  |
|               | 420                                                                                                    |                                                  | Encoder 1 kanaal A ontbreekt.                                                                                                    | Controleer de aansluitingen van<br>de enceder                                              |  |
|               | 421                                                                                                    |                                                  | Encoder 1 kanaal B ontbreekt.                                                                                                    | Controleer de encoder en de                                                                |  |
| 43            | 422                                                                                                    | Encoder fout                                     | Beide encoder 1 kanalen ontbreken                                                                                                    | encoderkabel.<br>Controleer de encoderkaart.                                               |  |
|               | 423                                                                                                    |                                                  | Encoder omgekeerd                                                                                                    | Controleer de                                                                              |  |
|               | 424                                                                                                    |                                                  | Encoderkaart ontbreekt                                                                                                    | loop.                                                                                      |  |
| 44            | 430                                                                                                    | Onderdeel<br>gewijzigd<br>(verschillend<br>type) | Optiekaart gewijzigd voor een die<br>voorheen niet in hetzelfde slot<br>aanwezig was. Geen<br>parameterinstellingen opgeslagen.            | Stel de parameters van de<br>optiekaart opnieuw in.                                        |  |
| 45            | 440                                                                                                    | Onderdeel<br>gewijzigd<br>(verschillend<br>type) | Optiekaart toegevoegd. De optiekaart<br>was eerder niet in hetzelfde slot<br>aanwezig. No parameter settings are<br>saved.                 | Stel de parameters van de<br>optiekaart opnieuw in.                                        |  |
| 51            | 1051                                                                                                    | Externe fout                                     | Digitale ingang.                                                                                                    |                                                                                            |  |
| 52            | 1052<br>1352                                                                                                    | Communicatie-<br>fout bedienings-<br>paneel      | De verbinding tussen het<br>bedieningspaneel en de<br>frequentieregelaar is verbroken.                                                     | Controleer de aansluiting of<br>eventuele aansluitkabel van het<br>bedieningspaneel.       |  |
| 53            | 1053                                                                                                    | Communicatie-<br>fout veldbus                    | De dataverbinding tussen de<br>veldbusmaster en de veldbuskaart is<br>verbroken                                                            | Controleer de installatie en de<br>veldbusmaster.                                          |  |
|               | 1354                                                                                                    | Slot fout A                                      |                                                                                                    |                                                                                            |  |
| 54            | 1454                                                                                                    | Slot fout B                                      | Optiekaart of slot defect                                                                                                    | Controleer de kaart en slot                                                                |  |
|               | 1654                                                                                                    | Slot fout D                                      |                                                                                                    |                                                                                            |  |
|               | 1754                                                                                                    | Slot fout E                                      |                                                                                                    |                                                                                            |  |
| 65            | 1065                                                                                                    | PC-communica-<br>tiefout                         | De verbinding tussen het<br>bedieningspaneel en de<br>frequentieregelaar is verbroken.                                                     |                                                                                            |  |

| Tabel 74. | Foutcodes | en bes | chrijvingen |
|-----------|-----------|--------|-------------|
|-----------|-----------|--------|-------------|

| Fout-<br>code                                      | Fout<br>ID | Foutnaam                        | Mogelijke oorzaak                                                                                      | Remedie                                                                                                    |
|----------------------------------------------------|------------|---------------------------------|----------------------------------------------------------------------------------------------------|----------------------------------------------------------------------------------------------------|
| 66 1066 Thermistor fout De thermist<br>gedetecteer |            | Thermistor fout                 | De thermistoringang heeft een stijging<br>van de motortemperatuur<br>gedetecteerd                      | Controleer de motorkoeling en<br>-belasting.<br>Controleer de<br>thermistoraansluiting.<br>(Als de thermistoringang van de<br>optiekaart niet in gebruik is,<br>moet deze worden<br>kortgesloten.) |
| 1310                                               |            |                                 | Nietbestaand ID-nummer wordt<br>gebruikt voor het toewijzen van<br>waarden aan Veldbus Procesdata UIT. | Controleer de parameters in<br>het menu Datatoewijzing<br>veldbus (hoofdstuk 3.6.8).                                                                                                    |
| 69                                                 | 1311       | Toewijzingsfout<br>veldbus      | Eén of meer waarden voor Veldbus<br>Procesdata UIT konden niet worden<br>geconverteerd.                | De waarde die wordt toegwezen<br>is wellicht van een<br>ongedefinieerd type. Controleer<br>de parameters in het menu<br>Datatoewijzing veldbus<br>(hoofdstuk 3.6.8).                               |
|                                                    | 1312       |                                 | Overflow bij het toewijzen en<br>converteren van waarden voor Veldbus<br>Procesdata UIT (16-bit).      |                                                                                                    |
| 101                                                | 1101       | Procesbewa-<br>kingsfout (PID1) | PID-regelaar: Feedbackwaarde buiten<br>bewakingslimieten (en de vertraging,<br>indien ingesteld).      |                                                                                                    |
| 105                                                | 1105       | Procesbewa-<br>kingsfout (PID2) | PID-regelaar: Feedbackwaarde buiten<br>bewakingslimieten (en de vertraging,<br>indien ingesteld).      |                                                                                                    |

# Tabel 74. Foutcodes en beschrijvingen

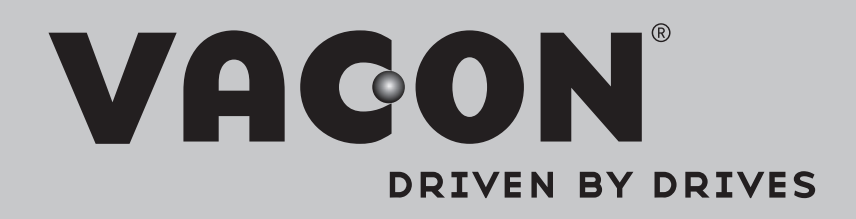

Find your nearest Vacon office on the Internet at:

www.vacon.com

Manual authoring: documentation@vacon.com

Vacon Plc. Runsorintie 7 65380 Vaasa Finland

Subject to change without prior notice © 2013 Vacon Plc.

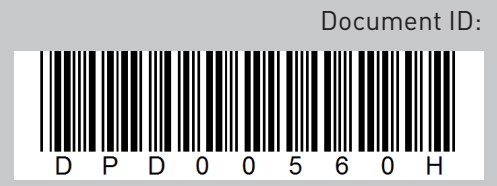

Rev. H